การสอนหัวข้อการสร้างชิ้นงานสามมิติในวิชาการเขียนแบบด้วยคอมพิวเตอร์ โดยใช้จานบันทึกข้อมูลคอมพิวเตอร์ด้วยโปรแกรมออโต้แคด รีลิส 14 สำหรับนักศึกษาประกาศนียบัตรวิชาชีพชั้นสูง

สมศักดิ์ ไชยดวงแก้ว

ศึกษาศาสตรมหาบัณฑิต สาขาวิชาอาชีวศึกษา

บัณฑิตวิทยาลัย มหาวิทยาลัยเชียงใหม่ กันยายน 2542 การสอนหัวข้อการสร้างชิ้นงานสามมิติในวิชาการเขียนแบบด้วยคอมพิวเตอร์ โดยใช้งานบันทึกข้อมูลคอมพิวเตอร์ด้วยโปรแกรมออโต้แคค รีลิส 14 สำหรับนักศึกษาประกาศนียบัตรวิชาชีพชั้นสูง

สมศักดิ์ ไชยควงแก้ว

วิทยานิพนธ์นี้เสนอต่อบัณฑิตวิทยาลัยเพื่อเป็นส่วนหนึ่ง ของการศึกษาตามหลักสูตรปริญญา ศึกษาศาสตรมหาบัณฑิต สาขาวิชาอาชีวศึกษา

> บัณฑิตวิทยาลัย มหาวิทยาลัยเชียงใหม่ กันยายน 2542

การสอนหัวข้อการสร้างชิ้นงานสามมิติในวิชาการเขียนแบบค้วยคอมพิวเตอร์ โดยใช้จานบันทึกข้อมูลคอมพิวเตอร์ค้วยโปรแกรมออโด้แคครีลิส 14 สำหรับนักศึกษาประกาศนียบัตรวิชาชีพชั้นสูง

สมศักดิ์ ไชยควงแก้ว

วิทยานิพนธ์นี้ได้รับการพิจารณาอนุมัติให้นับเป็นส่วนหนึ่งของการศึกษา ตามหลักสูตรปริญญาศึกษาศาสตรมหาบัณฑิต สาขาวิชาอาชีวศึกษา

คณะกรรมการสอบวิทยานิพนธ์

.....ประธานกรรมการ

ผู้ช่วยศาสตราจารย์ คร. กัญญา กำศิริพิมาน

.....กรรมการ

อาจารย์สุระเคช ศรีวิชัย

.....กรรมการ

ผู้ช่วยศาสตราจารย์อภิชาติ เมฆบังวัน

.....กรรมการ

ผู้ช่วยศาสตราจารย์ไมตรี บุญเคลือบ

29 กันยายน 2542 ลิขสิทธิ์ของบัณฑิตวิทยาลัย มหาวิทยาลัยเชียงใหม่

#### กิตติกรรมประกาศ

้วิทยานิพนธ์ฉบับนี้สำเร็จได้ด้วยความกรุณาของ ผู้ช่วยศาสตราจารย์ ดร.กัญญา กำศิริพิมาน ประธานที่ปรึกษาวิทยานิพนธ์ อาจารย์สระเคช ศรีวิชัย กรรมการที่ปรึกษาวิทยานิพนธ์ ที่ได้ให้ ้ คำปรึกษา คำแนะนำ ให้กำลังใจและตรวจสอบแก้ไขข้อบกพร่องต่างๆ ด้วยความเอาใจใส่อย่างดียิ่ง ้งนวิทยานิพนธ์ฉบับนี้เสร็จสมบรณ์ ผ้วิจัยขอกราบขอบพระคณเป็นอย่างสงไว้ ณ โอกาสนี้ ้งอกราบงอบพระคุณผู้ช่วยศาสตราจารย์อภิชาติ เมฆบังวัน ผู้ช่วยศาสตราจารย์ไมตรี บุญเคลือบ กรรมการสอบวิทยานิพนธ์ ที่ได้กรุณาให้ข้อเสนอแนะในการปรับปรุงแก้ไข เพื่อให้ ้วิทยานิพนธ์มีความถูกต้องและสมบูรณ์มากยิ่งขึ้น ้งอกราบขอบพระคุณอาจารย์ภาควิชาอาชีวศึกษาทุกๆท่านที่ได้ให้ความรู้ คำแนะนำ และความช่วยเหลือในด้านต่างๆตลอดระยะเวลาของการศึกษา ้งองอบคุณอาจารย์สมชาย เริงอารมณ์ และอาจารย์จัตุรัส พวงมาลัย ที่ให้ความกรุณาเป็น ผู้เชี่ยวชาญในการตรวจสอบเครื่องมือที่ใช้ในการวิจัยครั้งนี้ ้งองอบคุณสมาคมราชกรีฑาสโมสร กรุงเทพมหานคร ที่ได้สนับสนุนทุนการศึกษาแก่ผู้วิจัย ตลอดระยะเวลาสองปีของการศึกษาระดับปริญญาโทในมหาวิทยาลัยเชียงใหม่ ้งองอบคุณนักศึกษาปริญญาโทสางาวิชาอาชีวศึกษา ปีการศึกษา 2540 ภาคปกติ ทุกท่านที่ ให้ความช่วยเหลือและให้กำลังใจด้วยดีตลอดระยะเวลาที่ศึกษาอยู่ด้วยกัน ้สุดท้ายนี้ขอขอบคุณ คุณพ่อ พี่ชาย พี่สาว ที่ให้กำลังใจและความช่วยเหลือด้วยดีเสมอ

สมศักดิ์ ไชยควงแก้ว

ค

| ชื่อเรื่องวิทยานิพนธ์    | การสอนหัวข้อการสร้างชิ้นงานสามมิติในวิชาการเขียนแบบด้วย<br>คอมพิวเตอร์ โดยใช้จานบันทึกข้อมูลกอมพิวเตอร์ด้วยโปรแกรม<br>ออโต้แกด รีลิส 14 สำหรับนักศึกษาประกาศนียบัตรวิชาชีพชั้นสูง |               |
|--------------------------|----------------------------------------------------------------------------------------------------|---------------|
| ชื่อผู้เขียน             | นายสมศักดิ์ ไชยควงแก้ว                                                                                                    |               |
| ศึกษาศาสตรมหาบัณฑิต      | สาขาวิชาอาชีวศึกษา                                                                                                    |               |
| คณะกรรมการสอบวิทยานิพนธ์ |                                                                                                    |               |
|                          | ผู้ช่วยศาสตราจารย์ คร. กัญญา กำศิริพิมาน                                                                                                    | ประธานกรรมการ |
|                          | อาจารย์สุระเดช ศรีวิชัย                                                                                                    | กรรมการ       |
|                          | ผู้ช่วยศาสตราจารย์อภิชาติ เมฆบังวัน                                                                                                    | กรรมการ       |
|                          | ผู้ช่วยศาสตราจารย์ไมตรี บุญเคลือบ                                                                                                    | กรรมการ       |
|                          |                                                                                                    |               |

#### บทคัดย่อ

วัตถุประสงค์การวิจัยครั้งนี้คือ (1) เพื่อพัฒนาการสอนหัวข้อการสร้างชิ้นงานสามมิติในวิชา การเขียนแบบด้วยคอมพิวเตอร์โดยใช้จานบันทึกข้อมูลคอมพิวเตอร์ด้วยโปรแกรมออโต้แคด รีลิส 14 (2) เพื่อศึกษาผลสัมฤทธิ์ในการสอนหัวข้อการสร้างชิ้นงานสามมิติในวิชาการเขียนแบบด้วย กอมพิวเตอร์โดยใช้จานบันทึกข้อมูลคอมพิวเตอร์ด้วยโปรแกรมออโต้แคด รีลิส 14 (3) เพื่อศึกษาความ กิดเห็นของนักศึกษาเกี่ยวกับการสอนหัวข้อการสร้างชิ้นงานสามมิติในวิชาการเขียนแบบด้วย คอมพิวเตอร์โดยใช้จานบันทึกข้อมูลคอมพิวเตอร์ด้วยโปรแกรมออโต้แคด รีลิส 14 (3) เพื่อศึกษาความ วิชยได้แก่นักศึกษาเกี่ยวกับการสอนหัวข้อการสร้างชิ้นงานสามมิติในวิชาการเขียนแบบด้วย คอมพิวเตอร์โดยใช้จานบันทึกข้อมูลคอมพิวเตอร์ด้วยโปรแกรมออโต้แคด รีลิส 14 กลุ่มตัวอย่างในการ วิจัยได้แก่นักศึกษาประกาศนียบัตรวิชาชีพชั้นสูง สาขาเทคนิคการหล่อ จำนวน 18 คน ที่เรียน วิชาการเขียนแบบด้วยคอมพิวเตอร์ ในภาคเรียนที่ 1 ปีการศึกษา 2542 คณะวิชาช่างกลโรงงาน วิทยาลัยเทคนิคลำพูน เครื่องมือในการวิจัยประกอบด้วย ชุดการสอนหัวข้อการสร้างชิ้นงานสามมิติ แบบทดสอบวัดผลสัมฤทธิ์และแบบสอบถามความคิดเห็น

٩

เกณฑ์ประเมินผลสำหรับแบบทดสอบวัดผลสัมฤทธิ์คือ การสร้างและแสดงผลงานการสร้าง ชิ้นงานสามมิติให้ปรากฏบนจอภาพของเครื่องคอมพิวเตอร์ในเวลาที่กำหนด ผลการวิจัยพบว่า นักศึกษาทุกคนมีผลสัมฤทธิ์ทางการเรียนผ่านเกณฑ์ประเมินผลที่ผู้วิจัย กำหนดคือ สามารถสร้างและแสดงผลงานการสร้างชิ้นงานสามมิติในเวลาที่กำหนดและทำคะแนนอยู่ ในระดับสูงสัมพันธ์กับความคิดเห็นของนักศึกษาด้านความรู้ที่ได้จากการสอนครั้งนี้ที่อยู่ในระดับมาก สรุปว่าเครื่องมือการวิจัยครั้งนี้สามารถเพิ่มความรู้และทักษะการสร้างชิ้นงานสามมิติใน วิชาการเขียนแบบด้วยคอมพิวเตอร์

| Thesis Title | Teaching the Topic "Creating the Three Dimensional Products" in |
|--------------|-----------------------------------------------------------------|
|              | Computer Drafting Course Through the Compact Disc Recordable    |
|              | System with the AutoCAD Release 14 Program to Diploma in        |
|              | Vocational Education Students                                   |
|              |                                                                 |
| Author       | Mr.Somsak Chaiduangkaew                                         |
|              |                                                                 |
| M.Ed.        | Vocational Education                                            |

**Examining Committee** 

| Asst. Prof. Dr. Kanya Kamsiripiman | Chairman |
|------------------------------------|----------|
| Lect. Suradech Srivichai           | Member   |
| Asst. Prof. Apichart Mackbungwun   | Member   |
| Asst. Prof. Maitree Booncluarb     | Member   |

#### Abstract

The purposes of this research were: firstly, to develop teaching the topic "Creating the Three Dimensional Products" in Computer Drafting Course through the Compact Disc Recordable System with the AutoCAD Release 14 program; secondly, to study the students' achievement teaching the topic "Creating the Three Dimensional Products" in Computer Drafting Course through the Compact Disc Recordable System with the AutoCAD Release 14 program; and finally, to study the students' opinions concern in teaching the topic "Creating the Three Dimensional Products" in Computer Drafting Course through the Students' opinions concern in teaching the topic "Creating the Three Dimensional Products" in Computer Drafting Course through the AutoCAD Release 14 program; and finally, to study the students' opinions concern in teaching the topic "Creating the Three Dimensional Products" in Computer Drafting Course through the AutoCAD Release 14 program.

A group of sample were eighteen Moulding and Casting Technology diploma students who were studying Computer Drafting Course in the first semester of 1999 academic year of Machine Shop at Lamphun Technical College.

The research instruments consisted of "Creating the Three Dimensional Products" module through Compact Disc Recordable with the AutoCAD Release 14 program; an achievement test and questionaires.

The criteria of achievement test were the students could created and display the Three Dimensional Products on computer monitor completely in limited time.

The findings of this research were as follows:

All students passed the performance achievement test according to defined the criteria and the achievement scores were highly correlated to the students' opinions.

Due to the instruments, they were appropriate to increase the students' knowledge as well as skill in the topic "Creating the Three Dimensional products" in Computer Drafting Course.

## ສາรນາຄູ

|                                                         | หน้า |
|---------------------------------------------------------|------|
| กิตติกรรมประกาศ                                         | ค    |
| บทคัดย่อภาษาไทย                                         | ٩    |
| บทคัดย่อภาษาอังกฤษ                                      | น    |
| สารบาญตาราง                                             | ល្ង  |
| บทที่ 1 บทนำ                                            | 1    |
| ความเป็นมาและความสำคัญของปัญหา                          | 1    |
| วัตถุประสงค์ของการวิจัย                                 | 4    |
| ขอบเขตของการวิจัย                                       | 4    |
| นิยามศัพท์เฉพาะ                                         | 5    |
| ประโยชน์ที่ได้รับจากการวิจัย                            | 5    |
| บทที่ 2 เอกสารและงานวิจัยที่เกี่ยวข้อง                  | 6    |
| การสอนด้วยสื่อมัลติมีเดีย (Multi - Media)               | 6    |
| โครงสร้างบทเรียน โดยไม โครคอมพิวเตอร์                   | 9    |
| การเขียนแบบด้วยโปรแกรมออโต้แกด (AutoCAD)                | 12   |
| หลักการสร้างชิ้นงานสามมิติด้วยโปรแกรมออโต้แคด (AutoCAD) | 17   |
| งานวิจัยที่เกี่ยวข้อง                                   | 23   |
| บทที่ 3 วิธีดำเนินการวิจัย                              | 25   |
| กลุ่มตัวอย่าง                                           | 25   |
| เครื่องมือที่ใช้ในการวิจัย                              | 25   |
| ขั้นตอนการสร้างเครื่องมือที่ใช้ในการวิจัย               | 26   |
| ขั้นทคลองใช้เครื่องมือที่สร้างขึ้น                      | 32   |
| การคำเนินการวิจัย                                       | 32   |
| การเก็บรวบรวมข้อมูล                                     | 33   |
| การวิเคราะห์ข้อมูล                                      | 34   |

# สารบาญ (ต่อ)

|                                                | หน้า               |
|------------------------------------------------|--------------------|
| บทที่ 4 ผลการวิเคราะห์ข้อมูล                   | 36                 |
| บทที่ 5 สรุปผลการวิจัย อภิปรายผล และข้อเสนอแนะ |                    |
| สรุปผลการวิจัย                                 | 44                 |
| อภิปรายผลการวิจัย                              |                    |
| ปัญหาในการคำเนินการวิจัย                       |                    |
| ข้อเสนอแนะ                                     | 47                 |
| บรรณานุกรม                                     | 48                 |
| ภาคผนวก                                        | 50                 |
| ภาคผนวก ก                                      | 51                 |
| รายนามผู้เชี่ยวชาญในการตรวจสอบเครี             | ร้องมือการวิจัย 52 |
| หลักสูตรการสอนวิชาการเขียนแบบด้ว               | ยคอมพิวเตอร์ 53    |
| แผนการสอนหัวข้อการสร้างชิ้นงานสา               | มมิติ 54           |
| คู่มือประกอบการสอน การสร้างชิ้นงา              | นสามมิติ 58        |
| ภาคผนวก ข                                      | 91                 |
| แบบทคสอบวัคผลสัมฤทธิ์ทางการเรียน               | 92                 |
| แบบสอบถามความคิดเห็นของนักศึกษ                 | ז 94               |
| ผลงานส่วนหนึ่งของนักศึกษาที่ผ่านการ            | รทคสอบ 96          |
| ประวัติผู้เขียน                                | 99                 |

ល្ង

# สารบาญตาราง

| ตาราง |                                                                      | หน้า |
|-------|----------------------------------------------------------------------|------|
| 1     | แสดงคะแนนจากแบบทดสอบวัดผลสัมฤทธิ์ของนักศึกษาเป็นรายบุคคล             | 38   |
| 2     | แสดงผลรวมของค่าเฉลี่ยและส่วนเบี่ยงเบนมาตรฐานของแบบทคสอบวัคผลสัมฤทธิ์ | 39   |
| 3     | ผลการวิเคราะห์ข้อมูลจากแบบสอบถามความคิดเห็นของนักศึกษา               | 40   |

บทนำ

#### ความเป็นมาและความสำคัญของปัญหา

ปัจจุบันเทคโนโลยีทางด้านคอมพิวเตอร์ได้ก้าวหน้าไปมาก มีบทบาทสำคัญในการพัฒนา งานให้มีความเจริญก้าวหน้า คอมพิวเตอร์มีประสิทธิภาพสูงขึ้นขณะที่ราคาลคลง ทั้งนี้เพราะมีการ พัฒนาอย่างต่อเนื่อง เช่นการพัฒนาอุปกรณ์และโปรแกรมคอมพิวเตอร์ให้มีคุณสมบัติในการทำงานที่ ยุ่งยากมากยิ่งขึ้นแต่ใช้เวลาน้อยลง ในขณะที่มนุษย์ไม่สามารถทำได้ ทำให้เป็นอีกเหตุผลหนึ่งที่มีการ นำเทคโนโลยีคอมพิวเตอร์เข้ามาพัฒนางานกันอย่างแพร่หลาย

ขณะเดียวกัน วงการธุรกิจอุตสาหกรรม ได้ปรับตัวเพื่อให้เจริญก้าวหน้ายิ่งๆขึ้นไป เพื่อเพิ่ม ประสิทธิภาพในการผลิตและบริการ และด้านอื่นๆที่เกี่ยวข้อง มีการนำคอมพิวเตอร์มาใช้ในการพัฒนา งาน โดยเฉพาะอย่างยิ่งด้านการออกแบบและเขียนแบบโดยใช้เครื่องคอมพิวเตอร์ช่วยสนับสนุนการ ทำงาน ทำให้การออกแบบและเขียนแบบทำได้รวดเร็วมากยิ่งขึ้น สามารถเก็บบันทึกข้อมูลไว้ได้ โดย ใช้เวลาเพียงเล็กน้อย คอมพิวเตอร์เพื่อการออกแบบและเขียนแบบเพิ่มความสะควกในการเขียนและ แสดงแบบเป็นสองมิติ สามมิติ หรือจะหมุนดูส่วนต่างๆของแบบได้ทั้งสิ้น นอกจากนี้เกือบทุก หน่วยงานในวงการอุตสาหกรรมขนาดกลางขึ้นไปที่มีธุรกิจเกี่ยวข้องกับแบบแปลนจำเป็นต้องมีการ พัฒนาแผนกออกแบบด้วยคอมพิวเตอร์ของตนขึ้นมาเพื่อตอบสนองต่อการแข่งขันทางธุรกิจ

ความเจริญก้าวหน้าของวิทยาการคอมพิวเตอร์เพื่อการออกแบบและเขียนแบบได้ก้าวหน้าไป ใกลจนสามารถเชื่อมต่อภาษาจากคอมพิวเตอร์เข้ากับเครื่องจักรได้ ทำให้เครื่องจักรทำงานและผลิต ชิ้นงานตามแบบที่แสดงบนจอคอมพิวเตอร์โดยพบว่ามีโรงงานอุตสาหกรรมตั้งแต่ขนาดกลางขึ้นไปที่ ได้ใช้คอมพิวเตอร์เพื่อการออกแบบและเขียนแบบเชื่อมต่อการทำงานเข้ากับเครื่องจักร ทำให้เพิ่ม ผลผลิตเป็นอย่างมาก แต่ก่าใช้จ่ายในด้านแรงงานการผลิตลดลง (ธีระยุทธ สุวรรณประทีป และ สันติ ลักษิตานนท์, 2540, หน้า 242) ขณะเดียวกันพันธุ์ลพ หัตถโกศล และ สมรัตน์ มโนรส (2541, หน้า 1) กล่าวว่าการเขียนแบบโดยใช้คอมพิวเตอร์ สามารถเก็บบันทึกข้อมูล ตำแหน่งพิกัด ขนาด สี และ แบบลายเส้นของวัตถุที่เขียนขึ้น โดยเก็บไว้ในระบบฐานข้อมูลเพื่อนำแบบที่เขียนไปใช้งานต่อไปหรือ แก้ไขเพิ่มเติมในอนาคต ออโด้แคด (AutoCAD / Computer Aided Design) เป็นโปรแกรมคอมพิวเตอร์ใช้ในการ ออกแบบและเงียนแบบด้วยคอมพิวเตอร์ที่ได้รับความนิยมอย่างสูงในงานที่เกี่ยวข้องกับการออกแบบ และเงียนแบบ เช่น งานเงียนแบบวิศวกรรม งานเงียนแบบสถาปัตยกรรม งานเงียนแบบเครื่องกล ทั้งนี้สาเหตุที่โปรแกรม AutoCAD ได้รับความนิยมเพราะมีประสิทธิภาพดีกว่าการออกแบบและเงียน แบบโดยไม่ใช้คอมพิวเตอร์หรือการเงียนแบบด้วยมือ มีความสะดวกในด้านความเร็ว ความง่าย คุณภาพของผลงานที่ดีกว่าและมีมาตรฐาน จากอดีตที่ผ่านมาการใช้งาน ออโด้แคด (AutoCAD) จำกัด อยู่ในงานใหญ่ๆที่มีการลงทุนก่อนข้างสูง แต่ปัจจุบันสามารถใช้งานได้บนคอมพิวเตอร์แบบตั้งโต๊ะ หรือคอมพิวเตอร์กระเป๋าหิ้วได้เป็นอย่างดี งานที่ใช้โปรแกรมออโด้แคดช่วยในการทำงาน เช่น งาน ออกแบบและเงียนแบบทางด้านงานวิศวกรรม สถาปัตยกรรม งานแผนที่ งานออกแบบและอื่นๆที่ เกี่ยวข้องกับการออกแบบและเงียนแบบ ทำให้มีประโยชน์คือลดระยะเวลาการออกแบบและเงียนแบบ สามารถแก้ไขและดัดแปลงแบบได้อย่างรวดเร็วเป็นการสร้างมาตรฐานที่ดีในงานด้านการออกแบบและ เงียนแบบ(วิทยา สงวนวรรณ, 2539, หน้า10)

การเขียนแบบสามมิติหรือช่างเทคนิคเรียกว่า "การสร้างชิ้นงานสามมิติ" มีความจำเป็น สำหรับงานสร้างรูปทรงสามมิติทางด้านวิศวกรรมและสถาบัตยกรรม เช่น งานผลิตรถยนต์ งานสร้าง เครื่องบิน งานเครื่องกลหนัก งานอาคารที่พักอาศัย งานต่อเรือ หรืองานก่อสร้างขนาดใหญ่ งานใน ด้านต่างๆเหล่านี้จำเป็นต้องสร้างแบบจำลองสามมิติ ที่มีสัดส่วนและขนาดที่ถูกต้อง เพื่อใช้เป็น ต้นแบบ (Prototype) ในการสร้างวัตถุจริง ดังนั้นต้องอาศัยโปรแกรมคอมพิวเตอร์ที่มีเครื่องมือช่วยให้ สร้างแบบจำลองสามมิติ ได้อย่างแม่นยำและที่สำคัญต้องช่วยให้งานเสร็จในระยะเวลาอันสั้น (ภานุพงษ์ ปัตติสิงห์, 2540)

วิชาการเขียนแบบด้วยคอมพิวเตอร์(3100-0122) หลักสูตรระดับประกาศนียบัตรวิชาชีพ ชั้นสูง กรมอาชีวศึกษา พุทธศักราช 2540 จัดการเรียนการสอนสำหรับนักศึกษาช่างอุตสาหกรรมที่ เน้นฝึกทักษะการเขียนและสร้างชิ้นงานด้วยคอมพิวเตอร์โดยใช้โปรแกรมออโด้แคด และโปรแกรม ประเภทแคด (CAD) ทั้งในระดับ สองมิติ สามมิติ โดยมีจุดมุ่งหมายเพื่อให้นักศึกษามีทักษะการสร้าง ชิ้นงานและแสดงผลงานการสร้างออกมาในด้านใดด้านหนึ่ง เช่น การแสดงผลงานการสร้างออกมา บนจอภาพของเครื่องคอมพิวเตอร์ หรือสามารถพิมพ์ผลงานออกมาทางเครื่องพิมพ์ เพื่อให้สามารถนำ กวามรู้และทักษะไปประยุกต์ใช้ในการปฏิบัติงานจริง (หลักสูตรพุทธศักราช 2540, กรมอาชีวศึกษา) แต่ด้วยเนื้อหาวิชาที่มีจำนวนมากและใช้ความเข้าใจในการเรียนรู้เป็นหลัก นักศึกษาเรียนรู้ ทฤษฎีและฝึกปฏิบัติควบคู่กันบนเครื่องคอมพิวเตอร์ประสิทธิภาพสูง ทำให้มีผลต่อการกำหนดเวลาใน การสอนของครูผู้สอนเนื่องจากมีข้อจำกัดด้านเวลา โดยเฉพาะการสร้างชิ้นงานสามมิติเพราะเป็น ชิ้นงานที่สร้างยากมีขั้นตอนการสร้างที่สลับซับซ้อน นักศึกษาต้องฝึกการใช้กำสั่งเพื่อให้มีทักษะความ ชำนาญในการใช้เครื่องมือต่างๆในโปรแกรมเพื่อนำมาสร้างชิ้นงานสามมิติ การแก้ปัญหาที่เกิดขึ้นขณะ ดำเนินการสร้างชิ้นงานสามมิติ จากสาเหตุดังกล่าวทำให้นักศึกษาขาดความเข้าใจในหลักการและ ขั้นตอนการสร้างชิ้นงานสามมิติ ไม่สามารถสร้างชิ้นงานสามมิติได้ในเวลาที่กำหนดขึ้น กระทบต่อ

ผลสัมฤทธิ์ทางการเรียนของนักศึกษาที่ไม่สามารถบรรลุวัตถุประสงค์เชิงพฤติกรรมที่ตั้งไว้ จากปัญหาที่เกิดขึ้นผู้วิจัยมีความสนใจในการใช้สื่อการเรียนการสอนแบบสื่อมัลติมีเดีย

(Multi - Media) เพื่อพัฒนาการสอน หัวข้อการสร้างชิ้นงานสามมิติในวิชาการเขียนแบบด้วย คอมพิวเตอร์ โดยใช้งานบันทึกข้อมูลคอมพิวเตอร์ด้วยโปรแกรมออโต้แกด รีลิส 14 โดยผู้วิ่งัยพบว่า การเรียนวิชาการเขียนแบบด้วยกอมพิวเตอร์วิธีที่ได้ผลมากที่สุดคือ การเรียนด้วยการปฏิบัติจริงกับ ้เครื่องกอมพิวเตอร์ เช่น การอ่านหนังสือคู่มือประกอบการสร้างชิ้นงานสามมิติ หลังจากนั้นจึงลงมือ ้ทคลองสร้างชิ้นงานโดยทันทีหรืออาจกลับมาศึกษากู่มือการสร้างอีกครั้งเมื่อยังไม่เข้าใจอย่างแท้จริง รวมถึงการใช้งานบันทึกข้อมูลคอมพิวเตอร์เป็นสื่อการสอนที่ช่วยเพิ่มความรู้และความเข้าใงในการ ้สร้างชิ้นงานสามมิติให้ได้ผลมากยิ่งขึ้น เพราะนักศึกษาสามารถฝึกปฏิบัติการสร้างชิ้นงานสามมิติไป ใด้โดยตรง ขณะที่โปรแกรมการทำงานยังอยู่ใน ซีดี - รอม (CD -ROM Drive) ช่วยให้นักศึกษาได้ เข้าใจในหลักการและขั้นตอนการสร้างชิ้นงานสามมิติ สามารถสร้างชิ้นงานสามมิติได้ในเวลาที่ ้ กำหนดขึ้น ทบทวนเนื้อหาที่เรียนผ่านไปแล้วนำกลับมาเรียนได้อีกตามความต้องการสอดคล้องกับ แนวทางจัดการเรียนการสอนอาชีวศึกษาของไพศาล หุ่นแก้ว (อ้างในวารสารพัฒนาเทคนิกศึกษา เม.ย-้มิ.ย 2541 หน้า 40) ที่กล่าวว่าแนว โน้มการเรียนการสอนอาชีวศึกษาจะเปลี่ยนรปแบบเป็น "นักศึกษา เป็นศูนย์กลาง" (Student Center) มากยิ่งขึ้น เพราะ โลกยุค โลกาภิวัตน์เป็นยุคเทค โนโลยีทาง สารสนเทศ ทำให้นักศึกษาสามารถค้นคว้าหาความรู้ได้หลายรูปแบบและหลายแนวทางตามความถนัด ของตนเอง โดยอาศัยเทกโนโลยีทางสารสนเทศเป็นสื่อกลางในการก้นกว้าหากวามรู้จากแหล่ง ้วิทยาการต่างๆที่มีอยู่ทั้งในประเทศและต่างประเทศ เป็นการส่งเสริมการศึกษาตามความสามารถของ ผู้เรียนว่าต้องการเรียนรู้สิ่งใดที่สามารถเอื้อประ โยชน์ต่อตนเองและผู้อื่นได้

ดังนั้นการสอนหัวข้อการสร้างชิ้นงานสามมิติในวิชาการเขียนแบบด้วยคอมพิวเตอร์โดยใช้ จานบันทึกข้อมูลคอมพิวเตอร์ด้วยโปรแกรมออโต้แคด รีลิส 14 จะช่วยสนับสนุนการเรียนการสอนใน รูปแบบ "การเรียนรู้ด้วยตนเอง" ได้มากยิ่งขึ้น ตรงตามหลักการของกรมอาชีวศึกษาในหลักสูตรระดับ ประกาศนียบัตรวิชาชีพชั้นสูง พุทธศักราช 2540 ที่มุ่งให้นักศึกษาได้เรียนรู้ตามความถนัด ความสามารถและความสนใจ ให้นักศึกษาเป็นศูนย์กลางในการเรียนการสอน อีกทั้งยังช่วยอำนวย กวามสะควกต่อกรูผู้สอนวิชาการเขียนแบบด้วยคอมพิวเตอร์ในด้านการสร้างชิ้นงานสามมิติ ส่งเสริม ให้นักศึกษามีการสร้างชิ้นงานสามมิติด้วยคอมพิวเตอร์มากยิ่งขึ้น นำความรู้และทักษะไปประยุกต์ใช้ ในการปฏิบัติงานจริง เช่น นำแบบเครื่องมือกลที่ได้จากการสร้างด้วยคอมพิวเตอร์ไปใช้สร้างชิ้นงาน จริง

### วัตถุประสงค์ของการวิจัย

 เพื่อพัฒนาการสอนหัวข้อการสร้างชิ้นงานสามมิติในวิชาการเขียนแบบด้วยคอมพิวเตอร์ โดยใช้งานบันทึกข้อมูลคอมพิวเตอร์ด้วยโปรแกรมออโต้แคด รีลิส 14

 เพื่อศึกษาผลสัมฤทธิ์ในการสอนหัวข้อการสร้างชิ้นงานสามมิติในวิชาการเขียนแบบด้วย คอมพิวเตอร์ โดยใช้งานบันทึกข้อมูลคอมพิวเตอร์ด้วยโปรแกรมออโต้แคด รีลิส 14

 เพื่อศึกษาความคิดเห็นของนักศึกษาเกี่ยวกับการสอนหัวข้อการสร้างชิ้นงานสามมิติใน วิชาการเขียนแบบด้วยคอมพิวเตอร์ โดยใช้จานบันทึกข้อมูลคอมพิวเตอร์ด้วยโปรแกรม ออโต้แกด รีลิส 14

#### ขอบเขตของการวิจัย

 1. กลุ่มตัวอย่างที่ใช้ในการวิจัยครั้งนี้ได้แก่ นักศึกษาประกาศนียบัตรวิชาชีพชั้นสูง ชั้นปีที่ 2 สาขาเทคนิคการหล่อ คณะวิชาช่างกลโรงงาน วิทยาลัยเทคนิคลำพูน ที่เรียนวิชาการเขียน แบบด้วยคอมพิวเตอร์ (3100-0122) ในภาคเรียนที่ 1 ปีการศึกษา 2542 จำนวน 18 คน

 2. เนื้อหาที่นำมาใช้ในการวิจัยครั้งนี้คือ การสร้างชิ้นงานสามมิติ ในวิชาการเขียนแบบด้วย กอมพิวเตอร์ ระดับประกาศนียบัตรวิชาชีพชั้นสูง

#### นิยามศัพท์เฉพาะ

การสอน หมายถึง การจัดการเรียนการสอนโดยใช้จานบันทึกข้อมูลคอมพิวเตอร์ ใน ลักษณะสื่อมัลติมีเดีย (Multi - Media) เช่น ภาพและเสียง อาศัยเทคโนโลยีคอมพิวเตอร์เข้ามาช่วยใน การผลิตและบันทึกสื่อการสอนเพื่อใช้เป็นสื่อกลางในการถ่ายทอดเนื้อหาการเรียนรู้

**ชิ้นงานสามมิติ** หมายถึง ชิ้นงานที่ประกอบไปด้วยแกนของภาพ 3 แกน คือ ความกว้าง ความยาว และความสูง ทำมมซึ่งกันและกันให้เห็นในลักษณะคล้ายรูปทรงชิ้นงานที่แท้จริง

การเขียนแบบด้วยคอมพิวเตอร์ หมายถึง การใช้คอมพิวเตอร์เป็นสื่อในการออกแบบและ เขียนแบบงานวิศวกรรม สถาปัตยกรรม งานออกแบบ และงานด้านอื่นๆที่เกี่ยวข้องกับการออกแบบ และเขียนแบบ โดยเขียนผ่านทางเมาส์(Mouse)ลากเส้นบนจอคอมพิวเตอร์ เมื่อเขียนจนเป็นที่พอใจ แล้วจึงสั่งให้เครื่องพริ้นเตอร์พิมพ์งานลงบนกระดาษหรือกระดาษไข

จานบันทึกข้อมูลคอมพิวเตอร์ (Compact Disc Recordable, CD - R) หมายถึง สื่อ อิเล็กทรอนิกส์ที่มีคุณสมบัติในการเก็บบันทึกข้อมูล ผลิตด้วยเทคโนโลยีคอมพิวเตอร์สามารถบันทึก ข้อมูลภาพ เสียง หรือภาพเคลื่อนไหว ประกอบด้วยชั้นพลาสติกโพลีคาร์บอเนตและอลูมินั่ม มี เส้นผ่าศูนย์กลาง 5 นิ้ว เนื้อที่ความจุ 650 MB หรือสามารถบันทึกข้อมูลได้ประมาณ 500,000 หน้ากระดาษ

โปรแกรมออโต้แคด รีลิส 14 (AutoCAD Release 14) หมายถึง โปรแกรมคอมพิวเตอร์ที่ ทำงานภายใต้ระบบปฏิบัติการ Windows มีคุณสมบัติเฉพาะในการออกแบบและเขียนแบบทั้งระดับ สองมิติและสามมิติ ใช้กับงานทางด้านวิศวกรรม สถาปัตยกรรม เทคนิกอุตสาหกรรม เป็นต้น

ผลสัมฤทธิ์ทางการเรียน หมายถึง การวัดผลทางการเรียนด้วยการปฏิบัติงาน ในระยะเวลาที่ กำหนด โดยมีเกณฑ์การประเมินผลด้วยคุณภาพของผลงาน

# ประโยชน์ที่ได้รับจากการวิจัย

 1. ได้ชุดการสอนหัวข้อการสร้างชิ้นงานสามมิติในวิชาการเขียนแบบด้วยคอมพิวเตอร์ โดยใช้งานบันทึกข้อมูลคอมพิวเตอร์ด้วยโปรแกรมออโต้แกด รีลิส 14

 อำนวยความสะดวกต่อครูผู้สอนวิชาการเขียนแบบด้วยคอมพิวเตอร์ หัวข้อการสร้าง ชิ้นงานสามมิติ

 ส่งเสริมการเรียนรู้ด้วยตนเองของนักศึกษาในด้านการสร้างชิ้นงานสามมิติด้วย กอมพิวเตอร์

# บทที่ 2

# เอกสารและงานวิจัยที่เกี่ยวข้อง

การวิจัยครั้งนี้ผู้วิจัยได้ศึกษาเอกสารและงานวิจัยที่เกี่ยวข้องดังนี้

- 1. การสอนด้วยสื่อมัลติมีเดีย (Multi Media)
- 2. โครงสร้างบทเรียนโดยไมโครคอมพิวเตอร์
- 3. การเขียนแบบด้วยโปรแกรมออโต้แคด (AutoCAD)
- 4. หลักการสร้างชิ้นงานสามมิติด้วยโปรแกรมออโต้แคด (AutoCAD)
- 5. งานวิจัยที่เกี่ยวข้อง

# 1. การสอนด้วยสื่อมัลติมีเดีย (Multi - Media)

"สื่อมัลดิมีเดีย" หมายถึงการนำเอาสื่อการสอนหลายๆอย่างมาสัมพันธ์กัน มีคุณค่าที่ ส่งเสริมซึ่งกันและกัน สื่อการสอนอย่างหนึ่งอาจใช้เพื่อเร้าความสนใจในขณะที่อีกอย่างหนึ่งใช้เพื่อ อธิบายข้อเท็จจริงของเนื้อหา และอีกชนิดหนึ่งอาจใช้เพื่อก่อให้เกิดความเข้าใจที่ลึกซึ้งและป้องกันการ เข้าใจความหมายผิด การใช้สื่อมัลดิมีเดียช่วยให้นักศึกษามีประสบการณ์จากประสาทสัมผัสที่ ผสมผสานกัน ได้พบหลักการที่จะเรียนในสิ่งที่ต้องการด้วยตนเองมากยิ่งขึ้น และมีอีกหลาย ความหมาย เช่น สื่อมัลดิมีเดีย หมายถึง การนำเอาวัสดุอุปกรณ์ชนิดต่างๆ เช่น ภาพยนตร์ โทรทัศน์ สไลด์ ฟิล์มสตริป รูปภาพ ของตัวอย่างหุ่นจำลอง หนังสือ เป็นด้น เพื่อให้มีเนื้อหาสัมพันธ์กับ กิจกรรมการเรียนการสอนขณะที่ จันทร์ฉาย เตมิยาการ (2525) ได้ให้ความสำคัญของสื่อการสอนแบบ มัลดิมีเดียว่าเพื่อช่วยเพิ่มประสิทธิภาพของการเรียนการสอนแบบระบบ (Instructional System) มี ขั้นตอนทางวิทยาศาสตร์ มีหลักเกณฑ์ และสามารถประเมินผลได้ การใช้แนวทางการจัดระบบ (Systematic Approach) ได้ถูกนำมาใช้ในการผลิตสี่อการสอนประเภทต่างๆในรูปของสื่อมัลดิมีเดีย (Multi - Media) โดยจัดผลิตขึ้นตามขั้นตอนของระบบ โดยผู้สอนสามารถนำไปใช้ได้อย่างมี ประสิทธิภาพ ขณะเดียวกันนักเรียนก็สามารถเรียนได้ด้วยตนเอง รวมทั้งเป็นการลดการะการสอนของ ครูลงได้เป็นอย่างมาก ครูสามารถเตรียมงานสอนในส่วนอื่นๆได้อย่างเห็มที่ ทั้งนี้เพราะมีหน้าที่ใน หลายๆด้านที่ได้รับการมอบหมายงานให้ทำนอกเหนือจากการสอนหนังสือตามปกติ การผลิตชุดอุปกรณ์การสอนโดยนำระบบมาใช้และนำสื่อแบบมัลติมีเดียมาช่วยเพิ่ม ประสิทธิภาพในการสอนไม่ว่าจะเป็นการสอนแบบบรรยาย การสอนแบบกลุ่มกิจกรรมหรือการสอน ตามเอกัตภาพก็ตาม สิ่งที่จะต้องคำนึงถึงคือ กระบวนการและผลลัพธ์ ที่ได้จากการเรียนการสอน โดย จะเปิดโอกาสให้นักศึกษาได้มีบทบาทรับผิดชอบต่อการเรียนการสอนของตนเองมากยิ่งขึ้น

ชุดอุปกรณ์แบบสื่อมัลติมีเดียที่ถูกสร้างขึ้นสำหรับผู้ใช้ แบ่งเป็น 2 ประเภทด้วยกันคือ 1. ชุดการเรียน สำหรับนักศึกษาได้ศึกษาด้วยตนเองตามเอกัตภาพ เพื่อฝึกการตัดสินใจฝึก การแสวงหาความรู้ด้วยตนเอง ตลอดจนให้ความรับผิดชอบต่อตนเองและสังคม

2. ชุดการสอน สำหรับผู้สอนจะได้ใช้สื่อเพื่อถ่ายทอดเนื้อหาและประสบการณ์ที่ สลับซับซ้อน ซึ่งผู้สอนไม่สามารถถ่ายทอดด้วยการบรรยายได้ ทั้งนี้เพื่อเร้าความสนใจให้แก่นักศึกษา จากการที่ผู้สอนได้ใช้สื่อการสอน และหลักการให้ได้มาตรฐานตามขั้นตอนอย่างมีประสิทธิภาพ เป็น การแสดงความพร้อมและความมั่นใจให้กับผู้สอน

ปัจจุบันสื่อการเรียนการสอนมีแนวโน้มมากขึ้นที่เป็นแบบมัลติมีเดียเพราะมัลติมีเดียสามารถ ทำงานกับข้อมูลทุกประเภทบนคอมพิวเตอร์ (วีระ บุญูงริง, 2538, หน้า 520) ไม่เพียงแต่ข้อความหรือ รูปภาพเท่านั้น มัลติมีเดียเป็นข้อมูลดิจิทัล และข้อมูลดิจิทัลให้ประโยชน์หลายประการมากกว่าสื่อ ประเภทอื่นๆดังนี้

 มีการเก็บข้อมูลเช่นภาพและเสียงในรูปดิจิทัล จะทำให้สามารถทำสำเนาโดยไม่เสีย ดุณภาพ

2. ข้อมูลดิจิทัลสามารถลดขนาดให้เล็กลงเพื่อใช้เนื้อที่การจัดเก็บน้อยลง

3. สามารถบรรจุข้อมูลจำนวนมากลงซีดีรอม และซีดีรอมใช้เนื้อที่ในการจัดเก็บน้อย

 4. โปรแกรมคอมพิวเตอร์เชิงโต้ตอบสามารถใช้สื่อดิจิทัลเป็นเครื่องมือการเรียนที่ดีเยี่ยม ระบบมัลติมีเดียโดยทั่วไปมีสองประเภท คือ

 ระบบเล่น (Playback Systems) เป็นระบบที่ประกอบด้วยอุปกรณ์ไดรฟ์ซีดีรอมความเร็ว สูง การ์ดเสียง ลำโพง จอภาพความละเอียดสูง การ์ดขยาย ที่ใช้ร่วมกันในการเล่นภาพยนตร์ดิจิทัล

 2. ระบบสร้าง (Authoring Systems) เป็นระบบที่ประกอบด้วยอุปกรณ์ เช่นเช่น ใมโครโฟน และอุปกรณ์ป้อนเข้าวิดีโอ นอกจากนี้ยังรวมถึง ใครฟ์ฮาร์ดดิสก์ความเร็วสูงและความจุ สูง ซึ่งใช้เก็บข้อมูลดิจิทัลของวิดีโอ โดยเฉพาะอย่างยิ่งไมโครโฟนควรเป็นอุปกรณ์ที่ได้รับการเอาใส่ อย่างมากเพราะถือว่าเป็นอุปกรณ์นำสัญญานเสียงเข้า (Input) ขณะเดียวกัน กิดานันท์ มลิทอง (2541, หน้า 42) ได้กล่าวถึงสื่อมัลติมีเดียที่มีแนวโน้มใช้กัน อย่างกว้างขวางคือแผ่น CD - R เรียกตามศัพท์บัญญัติของราชบัณฑิตยสถานว่า "แผ่นซีดี-บันทึกได้" เป็นแผ่นที่บันทึกได้หลายครั้งและนำมาอ่านได้หลายครั้งเช่นเดียวกัน ซึ่งแตกต่างกับแผ่น CD - ROM ทั่วไปที่บันทึกได้เพียงครั้งเดียวแต่อ่านได้หลายครั้ง

แผ่น CD - R เป็นแผ่นที่สามารถใช้บันทึกได้ตั้งแต่ 1 ครั้งจนถึงมากสุด 99 ครั้ง (เท่ากับ จำนวนสูงสุดของร่องในแผ่นซีดี) โดยการบันทึกข้อมูลใหม่ต่อจากข้อมูลเก่าไปเรื่อยๆจนเต็มแผ่น แต่ ไม่สามารถลบหรือบันทึกข้อมูลใหม่ทับบนข้อมูลเดิมที่บันทึกไปแล้วได้ เมื่อบันทึกข้อมูลลงแผ่นเสร็จ เรียบร้อยแล้ว แผ่น CD - R นั้นก็คือแผ่น CD - ROM เพราะสามารถนำไปใช้อ่านในเครื่องเล่น CD - ROM ธรรมดาได้

แผ่น CD - R สามารถแบ่งได้เป็น 4 สถานะ คือ 1. แผ่นเปล่าที่ไม่มีการบันทึก

2. บันทึกไม่เต็มแผ่นและไม่บันทึกต่ออีกเป็นการสิ้นสุดการบันทึกในแผ่นนั้นแล้ว

3. บันทึกเต็มแผ่นหมดในคราวเดียวกันเรียกว่า "Finalized" หรือ "Fixed disc"

4. บันทึกหลายครั้งจนเต็มแผ่น

สำหรับการบันทึกข้อมูลลงแผ่นซีดีทั้งแผ่นจำเป็นต้องมีเนื้อที่ว่างในฮาร์ดดิสก์อย่างน้อย 1.2 กิกะ ใบต์ เพื่อให้เพียงพอกับแฟ้มข้อมูลทั้งหมดรวมกับขนาดของภาพที่จัดรูปแบบแล้วที่จะถ่ายโอนลง เครื่องบันทึก ถ้าฮาร์ดดิสก์นั้นแยกเป็นส่วนต่างๆกระจัดกระจายไม่ติดต่อกัน หรือใช้แฟ้มข้อมูลขนาด เล็กมากๆหลายแฟ้ม อาจทำให้เกิดกวามติดขัดในการไหลของข้อมูลได้

ดังนั้นจึงพบว่าสื่อการสอนแบบสื่อมัลติมีเดียในปัจจุบันเป็นสิ่งจำเป็นอย่างยิ่ง เพราะมีการ พัฒนาอย่างต่อเนื่องโดยเฉพาะในวงการเทคโนโลยีทางสารสนเทศ ได้แก่วิวัฒนาการของคอมพิวเตอร์ ที่มีการพัฒนาอย่างต่อเนื่อง สถาบันและหน่วยงานต่างๆ ได้รับเอาเทคโนโลยีคอมพิวเตอร์เข้ามาพัฒนา งาน โดยเฉพาะอย่างยิ่งในวงการศึกษาในปัจจุบันที่พบว่ามีการนำเอาสื่อมัลติมีเดียมาเป็นสื่อในการ ถ่ายทอดความรู้วิทยาการในด้านต่างๆระหว่างกรูผู้สอนกับนักศึกษา ในรูปของการใช้คอมพิวเตอร์ช่วย สอน (Computer Assisted Instruction) สอดคล้องกับภาวะการณ์ปัจจุบัน มีการนำคอมพิวเตอร์ช่าย ในการเรียนการสอนเพราะสามารถลดภาระการสอนของกรูได้เป็นอย่างดี และมีแนวโน้มที่จะมีการใช้ คอมพิวเตอร์มาใช้ในการเรียนการสอนกันอย่างแพร่หลายมากยิ่งขึ้น เพราะเป็นที่ยอมรับกันโดยทั่วไป แล้วว่าทุกๆคนต้องเกี่ยวข้องกับคอมพิวเตอร์ไม่ว่าในด้านใดด้านหนึ่งก็ตาม อีกทั้งเทคโนโลยีคอมพิวเตอร์สามารถเรียนรู้ได้โดยง่าย เช่น การผลิตสื่อการสอนในรูปของ จานบันทึกข้อมูลคอมพิวเตอร์ (Compact Disc Recordable System) ทำได้ง่ายมากยิ่งขึ้น เพราะ สามารถบันทึกข้อมูล ภาพ เสียง ลงในสื่อตัวเดียวกัน ทำให้มีประโยชน์กับการจัดการเรียนการสอน อย่างแท้จริง

#### 2. โครงสร้างบทเรียนโดยไมโครคอมพิวเตอร์

แม้ว่าบทเรียนโดยไมโกรคอมพิวเตอร์ จะมีศักยภาพเหนือกว่าบทเรียนสำเร็จรูปอื่นๆ โดยมี ความสามารถที่เกือบจะแทนครู โดยใช้คอมพิวเตอร์ทำหน้าที่ต่างๆแทนทั้งหมด สามารถใช้กับ นักศึกษาจำนวน 1 - 200 คนในขณะเดียวกันได้ และไม่ต้องมีผู้สอนอยู่เลย(ไพโรจน์ ตีรณธนากุล, 2520, หน้า 82) สอดคล้องกับข้อดีของบทเรียนสำเร็จรูปที่สมหญิง กลั่นศิริ (2525) บอกถึงข้อดีในการ ใช้บทเรียนสำเร็จรูปคือ

 นักศึกษามีโอกาสเรียนด้วยตนเอง และดำเนินไปตามความสามารถของตน คล้ายกับ นักศึกษาได้มีโอกาสเรียนกับครูแบบตัวต่อตัว

อาจช่วยให้ครูทำงานน้อยลงในด้านการสอน ครูมีโอกาสใช้เวลาเหล่านั้นในการเตรียม
 บทเรียนอื่นให้ก้าวหน้า หรือใช้เวลาในการดูแลการเรียนของนักศึกษาแต่ละคนได้มากยิ่งขึ้น

 ช่วยกระตุ้นให้นักศึกษาอยากเรียน เพราะมีการเร้าให้ตอบ แม้จะตอบผิด ก็ไม่มีผู้อื่นเยาะ เย้ย เพราะไม่มีผู้อื่นทราบและเมื่อตอบผิดแล้วก็จะสามารถแก้ไขความเข้าใจผิดได้ทันที

 สนองความสามารถและความแตกต่างระหว่างบุคคล นักศึกษาที่เรียนช้ามีเวลาได้เรียน มากยิ่งขึ้นและนักศึกษาที่เรียนเร็วใช้เวลาน้อย สามารถใช้เวลาไปเรียนบทเรียนอื่น ไม่ต้องเรียนรอ นักศึกษาที่เรียนช้า

5. ลดปัญหาด้านค่าใช้จ่ายในระยะยาว

6. ช่วยแก้ปัญหาการขาดแคลนครู

7. เป็นการประหยัดเวลาการสอนบทเรียนหนึ่งๆ เพราะผลจากการวิจัยหลายฉบับพบว่า Programmed Instruction สามารถเสนอเนื้อหาได้มากกว่าวิธีสอนอย่างอื่น โดยใช้เวลาน้อยกว่า ดังนั้น จึงสามารถจำกัดเวลาในการสอนได้ และสามารถเพิ่มเนื้อหาส่วนอื่นได้

8. ทำให้นักศึกษารู้ถึงความสามารถของตนเอง

#### ลักษณะโครงสร้างบทเรียนโดยไมโครคอมพิวเตอร์

ลักษณะโครงสร้างบทเรียนโดยไมโครคอมพิวเตอร์ที่สำคัญมี 9 ประการ (ไพโรจน์ ตีรณธนากุล, 2521, หน้า 76-77) ดังนี้คือ

 เนื้อหาวิชาที่สอน จะแบ่งเนื้อหาออกเป็นหน่วยย่อยๆที่เรียกว่า กรอบ (Frame) แต่ละ กรอบจะบรรจุข้อความที่ต้องการสื่อความ แต่ละกรอบควรมีข้อความที่ย่อและกะทัดรัด แต่สื่อความได้ อย่างสมบูรณ์และมีประสิทธิภาพสูง

 แต่ละกรอบจะต้องกำหนดให้มีการตอบสนองจากนักศึกษาในรูปใดรูปหนึ่ง อาจเป็นการ ตอบกำถาม,เติมกำ หรือตอบสนองด้วยการปฏิบัติอย่างใดอย่างหนึ่งก่อนจะต่อไปยังกรอบอื่น เพื่อให้ เกิดการเรียนรู้ก่อนจะไปบทเรียนอื่นต่อไป

 บทเรียนแต่ละบทควรกำหนดวัตถุประสงค์เชิงพฤติกรรมให้ชัดเจน และสามารถ ตรวจสอบและประเมินผลจากนักศึกษาได้อย่างถูกต้อง ดังนั้นรายละเอียดข้อกวามในแต่ละกรอบกวร เขียนขึ้นตามวัตถุประสงค์เชิงพฤติกรรมที่กำหนดไว้ล่วงหน้า และกวรมีการตรวจสอบจากผู้ที่มีกวาม เชี่ยวชาญในด้านต่างๆ

4. การย้อนกลับต่อนักศึกษา (Feedback) หลังจากได้ทำแบบฝึกหัดหรือตอบคำถามใดๆแล้ว กวรจะมีการย้อนกลับทันที เพื่อเป็นการเสริมแรง (Reinforcement) ที่สำคัญมากและเป็นจุดเด่นของ บทเรียนโดยไมโครคอมพิวเตอร์

5. การจัดเรียงกรอบต่างๆ ควรเรียงจากง่ายไปหายาก จากของเก่าไปสู่ของใหม่ โดยยึด วัตถุประสงค์เชิงพฤติกรรมเป็นหลัก ปรับการเรียนรู้เพิ่มขึ้นไปเรื่อยๆและไม่ละเลยการเสริมแรง โดย เน้นที่ตัวนักเรียนเป็นหลักสำคัญในการสร้าง

 6. บทเรียนควรมีการทดสอบและปรับปรุงอยู่เสมอ ควรมีความสามารถที่จะยืดหยุ่นให้เหมาะ กับนักศึกษาที่มีความแตกต่างในแต่ละบุคคล

7. ข้อความในบทเรียนจะต้องเป็นคำสอนที่สมบูรณ์ในตัวเอง

8. บทเรียนต้องไม่ผูกพันกับเวลา จะเรียนเร็วหรือช้าขึ้นอยู่กับความสามารถของแต่ละบุคคล หรือความพอใจและความต้องการของแต่ละบุคคล จากที่กล่าวมามีความสอดคล้องกับการจัดการเรียนการสอนโดยใช้โสตทัศนูปกรณ์ หมายถึง การสอนโดยใช้อุปกรณ์การสอนต่างๆ เช่น รูปภาพ สไลด์ ภาพยนตร์ โทรทัศน์ หุ่นจำลอง เทป บันทึกเสียง เครื่องฉายภาพข้ามศีรษะ เป็นต้น โดยมีข้อเสนอแนะการใช้ดังนี้ (บุญชม ศรีสะอาด, 2537, หน้า 70-71)

 การเลือกใช้โสตทัศนูปกรณ์ที่เหมาะสม นับว่ามีความสำคัญมาก หลักในการเลือกใช้ โสตทัศนูปกรณ์ มีดังนี้

1.1 เลือกใช้ให้ตรงกับวัตถุประสงค์การสอน

1.2 ผู้สอนจะต้องมีความคุ้นเคยกับโสตทัศนูปกรณ์ที่ใช้เป็นอย่างดี

1.3 โสตทัศนูปกรณ์ที่ใช้มีความเหมาะสมกับนักศึกษา

2. การใช้โสตทัศนูปกรณ์ มีขั้นตอนที่ควรปฏิบัติดังนี้

2.1 เตรียมตัวผู้สอนให้พร้อม ปรับแต่งโสตทัศนูปกรณ์ให้พร้อมสำหรับการใช้

2.2 เตรียมอุปกรณ์ต่างๆให้พร้อม เช่น เก้าอี้ โต๊ะ

2.3 เตรียมนักศึกษา อธิบายวัตถุประสงค์การสอน

2.4 ขั้นสอนหรือขั้นเสนอ

2.5 ขั้นติดตามผล

สรุปแล้วโครงสร้างบทเรียนโดยไมโครคอมพิวเตอร์จำเป็นที่จะต้องมีการวางแผนงานไว้ ล่วงหน้า ต้องคำนึงถึงตัวแปรหลักสามด้านคือ การเตรียมความพร้อมในการสร้างโครงสร้างบทเรียน คอมพิวเตอร์ การใช้บทเรียนคอมพิวเตอร์ และผลของการใช้บทเรียนคอมพิวเตอร์

ในขั้นตอนแรกสำหรับการเตรียมความพร้อม ผู้สร้างต้องทราบถึงวัตถุประสงค์ของการ จัดสร้างบทเรียนคอมพิวเตอร์ เมื่อทราบถึงวัตถุประสงค์แล้ว สามารถสร้างบทเรียนโดย ใมโครคอมพิวเตอร์ได้อย่างสมบูรณ์

ในขั้นตอนที่สองคือหลังจากมีการสร้างบทเรียนคอมพิวเตอร์มาแล้วจะต้องมีการใช้กับ นักศึกษาเพื่อศึกษาผลสัมฤทธิ์ในการสอนว่าเป็นไปตามวัตถุประสงค์ที่สร้างขึ้นได้มากน้อยเพียงใด

ในขั้นตอนสุดท้ายคือการสรุปผลของการใช้บทเรียนคอมพิวเตอร์ที่สร้างขึ้นเพื่อหาแนวทาง ในการปรับปรุงและพัฒนาองค์ประกอบในด้านต่างๆเพื่อให้ผลสัมฤทธิ์ในการสอนเกิดขึ้นกับนักศึกษา เช่น การสรุปผลของการใช้บทเรียนคอมพิวเตอร์ที่ใช้กับเด็กที่มีความแตกต่างกันในด้านต่างๆ การใช้ บทเรียนคอมพิวเตอร์ร่วมกับนักศึกษาที่เรียนช้าและเร็ว 3. การเขียนแบบด้วยโปรแกรมออโต้แคด (AutoCAD)

### ประโยชน์ของการเขียนแบบด้วย (AutoCAD)

ปัจจุบันโปรแกรมที่ช่วยในการเขียนแบบมีหลายชนิด แต่ละชนิดได้พัฒนาประสิทธิภาพให้ สูงขึ้นตามลำดับ บางชนิดสามารถนำมาใช้ในการออกแบบได้ด้วย นอกจากนี้ ยังมีประเภทที่ช่วยใน การผลิตคือสามารถสั่งงานให้เครื่องจักรกลประเภท CNC (Computer Numerically Controlled) ทำงานตามแบบที่ผู้เขียนแบบสร้างขึ้นได้ โดยเชื่อมต่อเครื่องจักรเข้ากับเครื่องคอมพิวเตอร์ จึงเรียก โปรแกรมนี้ว่า CAD/CAM (Computer Aided Design and Computer Aided Manufacturing)

นอกจากนี้ยังมีโปรแกรมเฉพาะด้านอีกหลายอย่างที่สามารถนำมาใช้ร่วมกันได้ ทำให้ สามารถทำงานเฉพาะด้านได้อย่างมีประสิทธิภาพ เช่น งานเกี่ยวกับระบบปรับอากาศภายในอาคาร งนาดใหญ่ งานออกแบบแม่พิมพ์ต่างๆ งานออกแบบชิ้นส่วนเครื่องจักรกล งานออกแบบวงจร อิเล็กทรอนิกส์ และงานออกแบบอาการ

โปรแกรม AutoCAD มีความสามารถในด้ำนการเขียนแบบและออกแบบ จัดได้ว่าเป็น ซอฟต์แวร์ที่รู้จักกันแพร่หลายที่สุดในบรรดาซอฟต์แวร์ประเภท CAD เพราะมีประสิทธิภาพสูง ขณะที่ ธีระยุทธ สุวรรณประทีป (2540) ได้กล่าวว่าการออกแบบด้วย CAD แตกต่างจาก CADD หรือ Computer Aided Design Drafting ซึ่งหมายถึงการเขียนแบบโดยใช้คอมพิวเตอร์ช่วย แต่ในความ เข้าใจโดยทั่วเรียกโปรแกรมที่ใช้ในการออกแบบและเขียนแบบรวมกันว่า CAD

การใช้คอมพิวเตอร์ในการเขียนแบบมีข้อดีกว่าการเขียนแบบด้วยมือ กล่าวคือ การแก้ไขงาน เขียนแบบที่ทำด้วยมือบางครั้งอาจทำได้ยากหรือทำไม่ได้เลย คือต้องเขียนขึ้นใหม่ทั้งหมด การแก้ไข ทำได้จำกัด เพราะต้องใช้ยางลบหรือใบมีดขูดกระดาษไขแล้วลงมือเขียนใหม่ (กอบเกียรติ สระอุบล, 2537, หน้า 21)

ในขณะที่การเขียนแบบโคยใช้คอมพิวเตอร์ผู้เขียนสามารถแก้ไขงานได้เท่าที่ต้องการโคยไม่ จำเป็นต้องเขียนขึ้นใหม่ทั้งหมด รวมทั้งอาจนำข้อมูลของงานชิ้นเก่ามาใช้กับงานชิ้นใหม่ได้โคยไม่ จำเป็นต้องเขียนขึ้นใหม่ เพียงแก่การคัดลอกมาหรือนำมาดัดแปลงบางส่วนทำให้ประหยัดเวลาได้มาก

ในด้านเทคนิคการเขียนแบบ การใช้คอมพิวเตอร์ช่วยให้งานเขียนแบบง่ายขึ้นกว่าเดิมมาก ไม่ว่าจะเป็นการสร้างเส้นขนาดต่างๆ การสร้างส่วนโค้ง วงกลม วงรี สามารถทำได้โดยเลือกจาก รายการที่หน้าจอ การสั่งคำสั่งการทำงานผ่านทางแป้นพิมพ์ การสั่งคำสั่งจากเมาส์ (Mouse) ความ สะดวกเหล่านี้ เช่น การเขียนชิ้นส่วนที่มีลักษณะเหมือนกันก็เขียนเพียงชิ้นเดียว จากนั้นใช้กำสั่ง คัคลอก (Copy) ให้ได้จำนวนชิ้นเท่าที่ต้องการ รวมทั้งการย่อหรือขยาย แบบหรือชิ้นส่วนก็ทำได้ง่ายยิ่งขึ้นเพียงแก่กำหนดอัตราส่วนที่ต้องการย่อหรือขยายเท่านั้น คอมพิวเตอร์จะมีการกำนวณขนาดให้ใหม่ตามกวามต้องการ นอกจากนี้ ยังสามารถกำหนดสีและลาย แก่ชิ้นส่วนต่างๆได้ รวมทั้งสามารถพิมพ์ออกมาเป็นภาพสีได้ ทำให้สามารถสรุปข้อดีของการ ออกแบบด้วยโปรแกรม AutoCAD ได้ดังนี้ (วิทยา สงวนวรรณ, 2539, หน้า 10)

- 1. ลดระยะเวลาในการออกแบบและเขียนแบบ
- 2. ช่วยแก้ไขและคัคแปลงแบบ Drawing ชิ้นงานโคยใช้เวลาไม่นาน
- 3. มีความแม่นยำสูง ลดความผิดพลาดในการทำงาน
- 4. สามารถออกแบบได้อย่างอัตโนมัติโดยทันที
- 5. ใช้เนื้อที่ในการจัดเก็บน้อยมาก
- 6. สร้างภาพพจน์ที่ดีในการนำเสนอผลงาน
- 7. สามารถใช้เป็นมาตรฐานที่ดีในการทำงานต่อไปได้

# คอมพิวเตอร์และพริ้นเตอร์ที่ใช้ร่วมกับโปรแกรม AutoCAD

คอมพิวเตอร์มีมากมายหลายชนิด หากแบ่งตามประสิทธิภาพสามารถแบ่งออกเป็นกลุ่ม ใหญ่ๆ ได้ 4 กลุ่ม คือ คอมพิวเตอร์ระดับใหญ่มาก (Super - Computer) คอมพิวเตอร์ขนาดใหญ่ (Mainframe) คอมพิวเตอร์ขนาดเล็ก (Mini - Computer) และคอมพิวเตอร์ระดับเล็กมาก(Micro -Computer) ในแต่ละกลุ่มได้แบ่งออกเป็นกลุ่มย่อยอีก และในกลุ่มย่อยยังแบ่งออกเป็นรุ่นได้อีก กอมพิวเตอร์แต่ละรุ่นมีประสิทธิภาพแตกต่างกันได้เนื่องจากติดตั้งอุปกรณ์เพิ่มเติมต่างกัน

ส่วนโปรแกรมมีข้อกำหนดขั้นต่ำเช่นกันว่าคอมพิวเตอร์และอุปกรณ์ ต้องมีอะไรบ้างจึงจะ ทำงานได้ ดังนั้นการเลือกฮาร์ดแวร์ให้เหมาะสมกับซอฟต์แวร์นับว่าเป็นสิ่งจำเป็น

เนื่องจาก AutoCAD เป็นโปรแกรมที่มีการพัฒนาประสิทธิภาพอยู่เสมอ ดังนั้นตัวโปรแกรม เองก็มีหลายรุ่น เริ่มตั้งแต่รุ่นแรก คือ เวอร์ชัน (Version) 1.4 โดยบริษัท Autodesk, Inc ประเทศ สหรัฐอเมริกา เป็นผู้สร้างโปรแกรมและเจ้าของลิขสิทธิ์โปรแกรม AutoCAD ต่อจากนั้นได้มีการ พัฒนาต่อเป็นระยะๆ ออกมาเป็นรุ่น 2.0, 2.17, 2.18, 2.52 และ 2.6 ตามลำดับ หลังจากนั้นมีการ พัฒนาครั้งใหญ่เป็น รีลิส (Release) 9 ต่อมาเป็นรีลีส 10, 11, 12 ตามลำคับ ในแต่ละรุ่นมีข้อกำหนดที่เกี่ยวกับฮาร์ดแวร์ขั้นต่ำที่ แตกต่างกันไป ฮาร์ดแวร์ของกอมพิวเตอร์ต่อไปนี้จึงเป็นฮาร์ดแวร์ของไมโกรกอมพิวเตอร์เป็นหลัก สำคัญ คือ

 1. หน่วยประมวลผลกลาง (CPU) มีให้เลือกใช้ได้หลายรุ่นโดยทั่วไปมักนิยมใช้รุ่น 386,
 486, และ 586 ซึ่งถ้ารุ่น 386 ควรใช้ตัวประมวลผลทางคณิตศาสตร์ (Math - Coprocessor)เพื่อให้ ทำงานเร็วขึ้น

 2. หน่วยความจำ (Memory) หมายถึง หน่วยความจำ หรือ RAM (Random Access Memory) ใน AutoCAD แต่ละรุ่นจะกำหนดหน่วยความจำขั้นต่ำที่ต้องการใช้ไม่เท่ากัน แต่ ใมโครคอมพิวเตอร์ในปัจจุบันมีหน่วยความจำที่มากับเครื่องไม่ต่ำกว่า 2 MB. (Megabyte)

3. อุปกรณ์หน่วยเก็บ (Stroage Device) หมายถึง อุปกรณ์ที่ใช้อ่านและบันทึกข้อมูล
 AutoCAD ตั้งแต่เวอร์ชัน 2.18 ลงมาใช้หน่วยขับแผ่นบันทึก (Disk Drive) 2 ตัว ก็สามารถทำงานได้
 แต่สำหรับเวอร์ชัน 2.52 ขึ้นไปต้องใช้หน่วยจานบันทึกแบบแข็ง (Hard disk) จึงจะทำงานได้ ซึ่ง
 จานบันทึกแบบแข็งนี้ก็มีความจุแตกต่างกันไป เช่น 40, 80, 160, 210, 270 MB. เป็นต้น

4. จอภาพ (Monitor) และระบบแสดงผลที่นิยมใช้ในปัจจุบันคือระบบซูเปอร์วีจีเอ

5. เครื่องพิมพ์ (Printer) เครื่องพิมพ์ที่ใช้ในการทำงานบน AutoCAD นั้นไม่มีเกณฑ์ขั้นต่ำ การเลือกใช้จึงขึ้นอยู่กับความเหมาะสมของงานเป็นหลัก ในปัจจุบันเครื่องพิมพ์มีให้เลือกมากมาย หลายชนิด อาจแบ่งออกเป็นกลุ่มใหญ่ตามหลักการทำงานของเครื่อง ได้แก่

ก. เครื่องพิมพ์แบบจุด (Dot - Matrix Printer) เป็นกลุ่มที่มีราคาประหยัดมากที่สุด แต่ คุณภาพงานพิมพ์ไม่ดีนัก ทำงานช้า เสียงดัง ไม่เหมาะกับงานออกแบบและเขียนแบบ

ข. เครื่องพิมพ์แบบฉีดหมึก (Ink jet Printer) มีราคาสูงกว่ากลุ่มแรกแต่คุณภาพของงานดี พอสมควร (ประมาณ 300 จุดต่อนิ้ว หรือที่เรียกว่า 300 dpi) ทำงานเร็วพอควรและไม่ส่งเสียงดัง

ค. เครื่องพิมพ์เลเซอร์ (Laser Printer) ให้คุณภาพของงานคีถึงคีมากแล้วแต่รุ่นของ เครื่องพิมพ์มีคุณภาพการพิมพ์ตั้งแต่ 300 dpi ถึง 1,200 dpi ราคาสูงกว่ากลุ่ม ข

6. พล็อตเตอร์ (Plotter) โดยทั่วไปนิยมใช้เครื่องพล็อตเตอร์มากกว่า เพราะความรวดเร็วใน การเขียนแบบและความละเอียดของภาพที่ได้สูงกว่าเครื่องพิมพ์ เครื่องพล็อตเตอร์ที่นิยมใช้มีอยู่ 2 แบบด้วยกันคือ แบบลูกกลิ้งและแบบฐานเรียบ (กอบเกียรติ สระอุบล, 2537, หน้า 25) แต่ในปัจจุบัน ยังพบว่าเครื่องพล็อตเตอร์ยังมีรากาสูงอยู่มาก ส่วนใหญ่จะมีใช้เฉพาะงานที่มีความจำเป็นจริงๆเท่านั้น 7.เมาส์ (Mouse) และเครื่องอ่านพิกัค (Digitizer หรือ Digizing Tablet) เป็นอุปกรณ์ที่ช่วย ป้อนข้อมูลเข้าคอมพิวเตอร์นอกเหนือไปจากการป้อนข้อมูลเข้าทางแป้นอักขระ (Keyboard)

ขณะที่ ฐิติพัฒน์ ประทานทรัพย์ (2541, หน้า 6) ได้กล่าวถึงอุปกรณ์และระบบพื้นฐาน โปรแกรม AutoCAD จำเป็นต้องมีมาตรฐานดังนี้

> Windows NT 3.51/4.0 or Windows 95 ขึ้นไป เครื่องคอมพิวเตอร์ที่มี CPU ขนาด Pentium ขึ้นไปหรือเทียบเท่าพร้อมเครื่องอ่านซีดีรอม หน่วยความจำไม่น้อยกว่า 32 MB. of RAM เนื้อที่ว่างบนฮาร์ดดิสก์สำหรับเก็บโปรแกรมประมาณ 50 MB. เนื้อที่ว่างบนฮาร์ดดิสก์สำหรับพักข้อมูลระหว่างทำงานอีก 64 MB. เนื้อที่บนฮาร์ดดิสก์อีก 10 MB. สำหรับการเปิด AutoCAD แต่ละตัว จอภาพที่สามารถแสดงผลได้ 640 x 480 จุด (ควรจะเป็น 1024 x 768 จุด)

#### ลักษณะรูปแบบการใช้งานโปรแกรมAutoCAD

การใช้งานโปรแกรม AutoCAD สามารถใช้งานได้สะดวกเนื่องจากเป็นโปรแกรมที่ทำงาน บน Windows การใช้งานจึงทำได้โดยสะดวกโดยใช้เมาส์ <คลิก> เลือกรายการสั่งงานโปรแกรมผ่าน ทางหน้าจอกอมพิวเตอร์ Microsoft Windows หรือป้อนกำสั่งต่างๆผ่าน Command Line

ขณะเดียวกันจำเป็นต้องทราบระบบการกำหนดตำแหน่งของโปรแกรม โดยที่โปรแกรมจะมี การแสดงระยะของการเคลื่อนที่ตามตำแหน่งการเคลื่อนที่ของ Crosshair ไปบนหน้าจอของ โปรแกรม (Graphic Windows) จากการใช้งานของผู้ใช้โปรแกรมตลอดการใช้งาน การอ้างอิงใน ระบบแกนต่างๆโดยจะแสดงก่าของตำแหน่งที่ Status Line ตลอดเวลาที่ Crosshair ในแนวตั้ง Crosshair เคลื่อนที่บนหน้าจอ โดยจะแสดงตัวเลขเป็นตัวเลขกู่อันดับ ตัวเลขตัวแรกแสดงก่าการ เกลื่อนที่ของ Crosshair ในแนวนอน (กำหนดเป็น X) ตัวเลขตัวหลังแสดงก่าการเคลื่อนที่ของ Crosshair เกลื่อนที่ปนทางขวาในแนวนอน (กำหนดเป็น X) ตัวเลขตัวหลังแสดงก่าการเกลื่อนที่ของ Crosshair เกลื่อนที่ไปทางขวาในแนวนอนหรือเกลื่อนที่ขึ้นเมื่อเทียบกับจุดอ้างอิง และมีก่าเป็นลบเมื่อ เกลื่อนที่ไปทางซ้ายในแนวนอน หรือเกลื่อนที่ลงเมื่อเทียบกับจุดอ้างอิง

## การใช้งานในรูปแบบการป้อนคำสั่งเป็นข้อความผ่าน Command Line

การใช้งานโดยรูปแบบการป้อนข้อมูลผ่าน Command Line ต้องอาศัยคำสั่งต่างๆของ โปรแกรม AutoCAD เมื่อใช้คำสั่งผ่าน Command Line แล้ว โปรแกรมจะเริ่มต้นทำงาน แต่ในบาง คำสั่งอาจมีทางเลือกย่อยเกิดขึ้น โดยที่โปรแกรมจะแสดงทางเลือกย่อยต่างๆออกมาที่ Command Line โดยมีเครื่องหมาย / (Slash) กั่นระหว่างทางเลือกย่อยแต่ละทาง เพื่อให้ผู้ใช้เลือกใช้งาน สามารถ เลือกใช้ Key Word ในการเลือกทางเลือกย่อยต่างๆที่โปรแกรมแสดงออกมาที่ Command Line ได้ โดยตรง อาจมีข้อความภายในเครื่องหมาย < > ซึ่งข้อความนี้หมายถึงทางเลือกที่โปรแกรมกำหนดไว้ เป็นก่ามาตรฐาน (Default) ถ้าข้ามขั้นตอนการตอบข้อมูลไปเลยโดยการกด Enter โปรแกรมจะใช้ก่า ที่ตั้งไว้ดังนี้

เช่น Grid Spacing or ON/OFF/Snap/Aspect <0.25>

ค่ามาตรฐานที่กำหนดในที่นี้คือ 0.25 หมายความว่าถ้าผู้ใช้โปรแกรมต้องการใช้ค่านี้เป็นค่า กำหนดก็สามารถกด Enter ได้เลย (สัตตพฤศ์ คงวงษ์, 2542, หน้า 15)

สรุปแล้วพบว่าการเขียนแบบด้วยโปรแกรมออโต้แกด (AutoCAD) จำเป็นต้องมีเกรื่อง กอมพิวเตอร์และโปรแกรมคุณภาพสูงพร้อมทั้งมีความทันสมัยอยู่ตลอดเวลา คอมพิวเตอร์สำหรับการ เขียนแบบด้วยกอมพิวเตอร์โดยทั่วไปมีประสิทธิภาพสูง เพราะสามารถช่วยให้ผลงานออกมาดี อุปกรณ์ต่างๆที่ใช้กับการเขียนแบบด้วยออโต้แคด เช่น เกรื่องพิมพ์ เกรื่องพลีอตเตอร์ อุปกรณ์เหล่านี้ จำเป็นด้องมีประสิทธิภาพสูงด้วยเช่นเดียวกัน เพราะต้องใช้ในงานที่มีความละเอียคสูง ได้ผลงานที่มี มาตรฐานโดยเฉพาะอย่างยิ่งเครื่องพลีอตเตอร์ เป็นเครื่องพิมพ์ชนิดหนึ่งที่มีวัตถุประสงค์การใช้งาน สำหรับวงการเขียนแบบโดยเฉพาะ เพราะให้ความละเอียคสูงพร้อมทั้งได้ผลงานที่มีมาตรฐานส่วน ใหญ่ใช้กับงานที่มีความจำเป็นจริงๆเท่านั้น คอมพิวเตอร์ต้องมีหน่วยประมวลผลเร็ว เพราะการเขียน แบบด้วยกอมพิวเตอร์หากจะให้ได้ผลดีที่สุดคือเครื่องกอมพิวเตอร์ต้องมีการพัฒนาประสิทธิภาพใน ด้านการประมวลผลเร็วมากยิ่งขึ้นเพื่อให้สามารถเพิ่มประสิทธิภาพในการเขียนแบบทั้งในระดับสองมิติ สามมิติ สามารถสร้างชิ้นงานที่มีความถูกต้องและสวยงามในระยะเวลาอันสั้นสามารถใช้กับโปรแกรม รุ่นล่าสุดได้เป็นอย่างดีโดยเฉพาะอย่างยิ่งโปรแกรมในรุ่นที่14 AutoCAD Release 14 ได้รับการ พัฒนาขึ้นมาเป็นอย่างมาก เมื่อทดลองใช้โปรแกรมรุ่นที่ 14 นี้แล้ว พบว่าสามารถใช้คำสั่งได้ในหลาย ทางด้วยกัน เช่น ทางด้าน Command : ที่อยู่ในตอนล่างของพื้นที่หน้าจอ (Drawing Area) เมื่อสั่ง กำสั่งลงไปด้วยดำสั่งแบบเต็มและย่อ ผู้ใช้จะตามด้วยการกด Enter เสมอ การกด Enter เพื่อให้โปรแกรมเข้าใจคำสั่งสามารถกระทำหลายแนวทางตามความสะควก ของผู้ใช้คือ การกด Enter ไปโดยตรง, หลังจากป้อนคำสั่งแล้วเคาะ Spacbar 1 ครั้ง, หลังจากป้อน คำสั่งแล้วให้ "คลิก" ขวาที่เมาส์(Mourse) 1 ครั้ง เมื่อป้อนคำสั่งแล้วโปรแกรมจะทำงานตามคำสั่งที่ กำหนดขึ้น โดยทั่วไปนักเขียนแบบที่ชำนาญแล้วเมื่อต้องการกด Enter จะ "คลิก" ขวาของเมาส์ 1 ครั้ง ทั้งนี้เพราะรวดเร็วกว่าการกดปุ่ม Enter ทำให้สามารถเขียนแบบได้โดยเร็วการกดแป้น Keyboard โดยทั่วไป

# 4. หลักการสร้างชิ้นงานสามมิติด้วยโปรแกรมออโต้แคด (AutoCAD)

การเขียนแบบสามมิติ สิ่งสำคัญที่สุดคือต้องทำความเข้าใจเกี่ยวกับคือระบบพิกัด คอร์ออร์ดิเนท เพื่อใช้ในการอ้างอิงตำแหน่งของวัตถุ (Object) ที่อยู่ในสามมิติ (3D Space) เมื่อได้ ศึกษาระบบพิกัดคอร์ออร์ดิเนทจนเป็นที่เข้าใจอย่างดีแล้ว จึงสามารถสร้างวัตถุสามมิติ (3D Object) ให้มีรูปร่าง ขนาดและอยู่ในตำแหน่งที่ต้องการได้อย่างถูกต้อง

การเข้าใจระบบพิกัดคอร์ออร์ดิเนทเป็นอย่างดีจะส่งผลให้สามารถควบคุมมุมมองให้หันไปยัง ด้านๆใด ของวัตถุที่ต้องการเขียนเพิ่มเติมหรือปรับปรุงแก้ไขได้อีกด้วย ระบบพิกัดคอร์ออร์ดิเนทที่ใช้ ในการเขียนแบบสามมิติ (ภานุพงษ์ ปัตติสิงห์, 2540, หน้า 17) ขณะเดียวกัน วิทยา สงวนวรรณ (2539, หน้า 195) ได้กล่าวถึงพื้นฐานที่สำคัญของการสร้างรูปสามมิติ ดังนี้

1. กฎมือขวา (Right-Hand Rule)

กฎมือขวาเป็นการอธิบายถึงการวางตำแหน่งและทิศทางของทั้งสามแกน คือ แกน X แกน Y แกน Z กฏมือขวาสามารถบอกได้ว่าการวางตัวของชิ้นงานหรือการป้อนค่า Coordinate จะเป็น บวกหรือลบและต้องหมุนรอบแกนอะไร กฏมือขวาถูกกล่าวเป็นสองลักษณะคือ

 1.1 การวางตัวตามแนวนอน ทิศทางของการวางตัวของแกน X,Y และ Z จากทิศบวกให้ พิจารณาจากหัวแม่มือนิ้วชี้และนิ้วกลางตามลำดับโดยทุกแกนจะต้องตั้งฉากซึ่งกันและกันเสมอ

 1.2 การหมุนรอบแกน เมื่อกำนิ้วทั้ง 4 รอบแกนใดๆ โดยให้หัวแม่มือชี้ไปในทางบวก ย่อม ส่งผลให้นิ้วทั้ง 4 ชี้ไปในทิศทางหมุนรอบแกนใดๆ 2. การกำหนดระบบ Coordinate

ระบบคอร์ออร์ดิเนท AutoCAD แบ่งออกได้ 2 ระบบใหญ่คือระบบ WCS (World Coordinate System) เป็นระบบทั่วไปที่ใช้กันอยู่ตามปกติเมื่อเข้าสู่ AutoCAD ในส่วนของ Drawing ส่วนอีกระบบหนึ่งเป็นระบบ UCS (User Coordinate System) ที่ถูกกำหนดขึ้นมาจากผู้ใช้ UCS จะ พลิกหมุนไปตามระนาบของผิวชิ้นงานอย่างไรก็ได้ จุดประสงค์ที่สำคัญเพื่อการสร้างรูปแบบสามมิติ

3. การป้อนค่าระบบคอร์ออร์ดิเนทแบบสามมิติ

การป้อนค่า Coordinate ในแบบสามมิติ มีอยู่หลายวิธีแต่ละวิธีอาศัยการป้อนค่าทั้งสามแกน (X,Y,Z) ถ้าไม่อ้างถึงค่าในแกน Z โปรแกรมก็จะถือว่า Z = 0 โดยอัตโนมัติ โดยมีความสอดคล้อง กับหลักการอ้างอิงตำแหน่งของวัตถุในการเขียนแบบสามมิติด้วยโปรแกรมต่างๆ โดยศุภพงศ์ เลิศสินธวานนท์ (2541, หน้า 2) กล่าวว่า ระบบคอร์ออร์ดิเนท (Coordinate) ใน 3DMAX เป็นระบบคาร์ทิเซียล (Cartesian) ที่อ้างอิงจุด 3 จุดในแกน X,Y,Z โดยนับจุดตัดกันทั้ง 3 แกนเป็น จุดเริ่มต้นของระบบแกนกอร์ออร์ดิเนท จะมี

กอร์ออร์ดิเนท (0,0,0) ณ จุดต่างๆ ใน 3D Space สามารถอ้างอิงได้ว่าจุดนั้นห่างจากแกน X กี่หน่วย แกน Y กี่หน่วย แกน Z กี่หน่วย ระยะห่างจากแกนแต่ละแกนจะเป็นค่ากำหนดตำแหน่งของจุดที่อยู่ใน 3D Space ได้ทุกตำแหน่ง

วิทยา สงวนวรรณ (2539, หน้า 275) ได้ให้หลักการสร้างชิ้นงานสามมิติที่จำเป็นต้องรู้ สำหรับการสร้างชิ้นงานสามมิติ คือพื้นฐานการจัดการแบบพืชกณิต บูลีน (Boolean Operation) พืชกณิต บูลีนอาศัยการทำงานใ นลักษณะสามประการกือ

1. การรวมกัน (Union)

2. การหักออก (Subtract)

3. การใช้ร่วมกัน (Intersection)

#### พืชคณิตบูลีนแบบรวมกัน (Union)

AutoCAD กำหนดว่าวัตถุใดๆที่ได้ Union กันแล้วจะถูกหลอมรวมกันจนกลายเป็นชิ้น เดียวกันถึงแม้ว่าจะไม่สัมผัสกันก็ตาม คุณสมบัติต่างๆจะรวมกันอย่างอัตโนมัติ วิธีการใช้คำสั่ง UNION จากโปรแกรมจะให้เลือก Object เพื่อที่จะรวมกัน แต่มีข้อแม้อยู่ตรงที่ว่า Entity ที่ถูกเลือก จะต้องเป็น Region หรือ Solid เท่านั้น

## พืชคณิตแบบใช้ร่วมกัน (Intersection)

คำสั่ง INTERSECT จะใช้ในการเก็บส่วนที่ใช้ร่วมกันเอาไว้โดยจะตัดส่วนที่ไม่ได้ใช้ ร่วมกันทิ้งไป

#### พืชคณิตบูลีนแบบหักออก (Subtract)

โปรแกรมจะแสดงข้อความที่ต้องการเลือกเฉพาะ Solid หรือ Region จากชิ้นงานใดก่อน โดยคำสั่งนี้ต้องการแบ่งทางเลือกเป็นสองส่วนคือส่วนแรกที่เป็นต้นแบบแล้วรับค่าด้วยการกด Enter หลังจากนั้นเลือกกลุ่มที่จะหักออก

การสร้างองค์ประกอบสามมิติใน AutoCAD (ฐิติพัฒน์ ประทานทรัพย์ , 2541, หน้า 352 ) มี อยู่ 3 ลักษณะคือ

1. Extrusion การยึดเส้นขึ้นไปตามแนวแกน Z เป็นลักษณะของความหนามากกว่าความสูง

2. Plain Surface การสร้างองค์ประกอบจากการขึ้นรูปของชิ้นส่วน 3DFACE มาต่อกัน ไม่ สามารถคัดแปลงและตกแต่งแก้ไขได้

 Solid Modeliing การสร้างองค์ประกอบจากรูปทรงพื้นฐาน แล้วนำมาตัดแต่งให้ได้ รูปทรงที่ต้องการ ค่อนข้างสะดวกต่อการทำงานมาก อย่างไรก็ตามต้องอาศัยฮาร์ดแวร์ที่มี ประสิทธิภาพมาก เพราะมีการคำนวณมากกว่าระบบข้างต้น

องค์ประกอบที่สำคัญของระบบสามมิติต้องอาศัยคำสั่งพื้นฐานทางค้านสามมิติประกอบด้วย องค์ประกอบที่น่าสนใจ เช่น

3D ใช้สำหรับสร้างองค์ประกอบ 3 มิติ คำสั่งพื้นฐานที่ประกอบขึ้นจากชิ้นส่วนพื้นผิว (3DFACE) ประกอบด้วยคำสั่ง

| BOX            | เขียนรูปกล่องสี่เหลี่ยม             | CONE  | เขียนรูปกรวย       |
|----------------|-------------------------------------|-------|--------------------|
| DISH           | เขียนรูปครึ่งทรงกลมหงาย             | DOME  | เขียนรูปทรงกลมคว่ำ |
| MESH           | สร้างพื้นผิวจากจุดมุม 4 จุดที่กำหนด | PYRAM | ID เขียนรูปปีรามิด |
| ฐานหลายเหลี่ยม |                                     |       |                    |

SPHERE สร้างรูปทรงกลม

TORUS สร้างรูปวงแหวน

WEDGE สร้างรูปลิ่ม

**3DARRY** (คำสั่งย่อ 3A) ใช้สำหรับการคัดลอกข้อมูลที่เลือกอย่างเป็นระบบ โดยสามารถ คัดลอกซ้ำไปทั้งในแนวแกน X,Y และZ **3DFACE** (คำสั่งย่อ 3F) ใช้สำหรับการสร้างระนาบสามมิติ โดยการกำหนดจุดใดๆ 3 ถึง 4 จุดสำหรับการเขียน 3 เหลี่ยม และ 4 เหลี่ยม ตามลำดับ ชิ้นส่วนประเภทนี้เป็นชิ้นส่วนพื้นฐานที่สุดของ ระบบสามมิติแบบเป็นระนาบ (Surface) ในการกำหนดสามารถกำหนดจุด วนไปตามเข็มนาฬิกาหรือ ทวนเข็มนาฬิกาก็ได้ ระนาบเหล่านี้ไม่มีความหนา และสามารถกำหนดไม่ให้แสดงขอบด้านใดๆได้ ในระหว่างที่สร้างระนาบนั้นๆ

**3DMESH** ใช้สำหรับการเขียนพื้นผิว 3 มิติ ประกอบขึ้นจาก 3DFACE จำนวน M x N ชิ้น ก่อตัวเป็นตารางพื้นผิว โดยผู้ใช้กำหนดตำแหน่งของจุดมุมในตารางนั้นๆ คำสั่งนี้ไม่เหมาะสมกับ การใช้งานผ่าน Command line โดยตรง เพราะป้อนข้อมูลมาก แก้ไขข้อมูลในขณะที่ป้อนอยู่ไม่ได้ แต่เหมาะสมสำหรับใช้ร่วมกับ Script File หรืออาจเขียนโปรแกรม AutoLISP เข้ามาช่วยส่งค่า ตำแหน่งเข้าไป เพราะสามารถเก็บค่าตำแหน่งเอาไว้ และแก้ไขเพียงบางตัวที่ต้องการได้

**3DPOLY** (คำสั่งย่อ 3P) ใช้สำหรับการเขียนเส้น Polyline ในแบบสามมิติ คือสามารถ กำหนดตำแหน่งของแต่ละ Vertex ที่มีก่าในแกน Z แตกต่างกัน เส้น Polyline แบบสามมิติ จะมีเพียง เส้นตรงเท่านั้น ไม่มีการเขียนในแบบเส้นโค้ง ไม่มีกวามหนาของเส้น และรูปแบบของเส้นเป็นแบบ เส้นทึบต่อเนื่อง (Continuous)เท่านั้น เส้นชนิดนี้สามารถดัดโค้งได้ โดยอาศัยกำสั่ง PEDIT - Spline

**3DSOUT** ใช้สำหรับส่งข้อมูลชิ้นส่วนใน AutoCAD ออกไปในรูปแบบแฟ้มข้อมูลของ โปรแกรม 3D studio

ALIGN (คำสั่งย่อ AL) ใช้สำหรับการเคลื่อนย้ายชิ้นส่วนที่เลือกไปยังตำแหน่งที่ระบุ ทั้ง สองมิติ และสามมิติ

AMECONVERT ใช้สำหรับการแปลงข้อมูลชิ้นส่วนประเภท Solid ที่สร้างด้วยโปรแกรม AME (Advanced Modeling Extention) มาเป็นชิ้นส่วนประเภท Solid ระบบใหม่ (ACIS)

DDVPOINT (คำสั่งย่อ VP) ใช้สำหรับการกำหนดมุมมองชิ้นงานในลักษณะสามมิติ DVIEW (คำสั่งย่อ DV) ใช้สำหรับควบคุมการแสดงผลในแบบสามมิติ ตั้งแต่ระดับ Isometric ไปจนถึง Perspectiveสามารถกำหนดมุมมองใดๆ จากการเลื่อนตัวชี้ตำแหน่ง โดยในขณะที่ ตัวเลื่อนชี้ตำแหน่งโปรแกรมจะพยายามสร้างภาพไปพร้อมๆกัน (Dynamic View) ทั้งนี้ขึ้นอยู่กับ ประสิทธิภาพของเครื่องกอมพิวเตอร์ที่ใช้อยู่ว่าจะสร้างภาพได้เร็วพอหรือไม่ EXTRUDE (คำสั่งย่อ EXT) ใช้สำหรับการสร้างชิ้นส่วนสามมิติแบบ Solid จากเส้นสาย สองมิติ(เส้นสายที่ใช้จะต้องเป็นรูปปีด) โดยการยึดเส้นสายเหล่านั้นออกไปในแกน Z หรือตามเส้นทาง ที่ระบุ

INTERFERE (คำสั่งย่อ INF) ใช้สำหรับการตรวจสอบการซ้อนทับของชิ้นส่วนสามมิติ ตั้งแต่ 2 ชิ้นขึ้นไป โดยสามารถสร้างชิ้นส่วนใหม่ขึ้นมาจากรูปทรงที่ซ้อนทับนั้น

INTERSECT (คำสั่งย่อ IN) ใช้สำหรับคำนวณหาชิ้นส่วนที่เหลือจากการซ้อนทับของ ชิ้นส่วนสามมิติ (เหลือเฉพาะส่วนที่ซ้อนทับ)

ISOPLANE ใช้สำหรับการปรับระนาบของเคอร์เซอร์ให้เหมาะสมกับการเขียนแบบ Isometric ในด้านต่างๆ ซึ่งปกติจะมี 3 ระนาบด้วยกัน คือ ด้านซ้าย ด้านบน และด้านขวา (Left/Top/Right)

คำสั่งนี้สัมพันธ์กับการกำหนดรูปแบบการปรับระยะ (Snap) ในแบบ Isometric ในคำสั่ง Snap (Snap Style) จะทำให้แนวเส้นเคอร์เซอร์เปลี่ยนไปเป็นมุม 30,90 และ 150 องศา ในกรณีที่ Ortho เป็น ON การกำหนดตำแหน่งก็จะคงที่ตามแนวของเคอร์เซอร์ที่ปรากฏอยู่

MASSPROP (คำสั่งย่อ MA) ใช้สำหรับการคำนวณข้อมูลจำเพาะของชิ้นส่วนแบบ Solid หรือ Region เช่นเช่น พื้นที่, ปริมาตร, จุดศูนย์ถ่วง เป็นต้น

MIRROR 3D ใช้สำหรับการคัดลอกหรือย้ายข้อมูลแบบกลับซ้ายเป็นขวา เช่นเดียวกับ คำสั่ง MIRROR แต่สามารถกำหนดระนาบใดๆเป็นระนาบทำงาน

**PFACE** ใช้สำหรับการสร้างพื้นผิวโดยการกำหนดจุดต่างๆ (Vertex) ลงไปในพื้นที่เขียน สามมิติ แล้วกำหนดระนาบที่จะสร้างขึ้นจากกลุ่มของจุดเหล่านั้น ในกรณีที่ผู้ใช้สามารถที่จะสร้าง ระนาบได้จากจุดต่างๆมากกว่า 4 จุดได้ (กำสั่ง 3DFACE จะให้สร้างระนาบในแต่ละชิ้นได้สูงสุด 4 จุดเท่านั้น) ส่วนมากจะใช้กำสั่งนี้ร่วมกับการเขียนโปรแกรม AutoLISP เพราะการป้อนข้อมูลเป็น จำนวนมากและเกิดความสับสนได้ง่าย

REVSURF ใช้สำหรับการสร้างพื้นผิวล้อมรอบแกนใดๆ จากเส้นโครงร่างที่กำหนด มุม เริ่มต้น และมุมภายในของแต่ละช่วงการสร้างพื้นผิวได้ (อ้างอิงมุมจากการมองตามแนวแกนที่เลือก) กวามละเอียดของพื้นผิวที่เกิดขึ้นจะถูกกวบกุมโดยตัวแปร SURFTAB 1 และ SURFTAB 2 โดยที่ SURFTAB 1 จะควบกุมกวามละเอียดของพื้นผิวโดยรอบแกนนั้นๆ และ SURFTAB 2 จะกวบกุม กวามละเอียดของส่วนโก้งตามแนวของเส้นโกรงร่างนั้น ROTATE 3D ใช้สำหรับหมุนชิ้นส่วนรอบแกนต่างๆ ทั้ง 3 แกน

RULESURF ใช้สำหรับการสร้างพื้นผิวระหว่างเส้นโครงร่าง 2 เส้น เส้นโครงร่างทั้ง 2 อาจเป็น จุค, เส้นตรง, เส้นโค้ง, วงกลม หรือเส้นPolyline ทั้งสองมิติ และสามมิติ โดยมีข้อแม้ว่า หากเส้นใคเส้นหนึ่งเป็นรูปปิค จะถูกควบคุมค้วยตัวแปร SURFTAB 1

SECTION (คำสั่งย่อ SEC) ใช้สำหรับการสร้างเส้นแนวตัดสองมิติจากชิ้นส่วนสามมิติ เพื่อความสะควกสำหรับการดูต้องใช้คำสั่ง Move เส้นแนวตัดออกมาในพื้นที่สามารถมองเห็นโดยง่าย

SLICE (คำสั่งย่อ SL) ใช้สำหรับตัดชิ้นส่วนสามมิติแบบ Solid ออกเป็นสองส่วน ตาม ระนาบที่กำหนด ทั้งนี้สามารถกำหนดให้กงชิ้นส่วนด้านใดด้านหนึ่งของแนวตัด หรือกงไว้ทั้งคู่เพื่อ กวามสะดวกสำหรับการดูต้องใช้กำสั่ง Move เส้นแนวตัดออกมาในพื้นที่สามารถมองเห็นโดยง่าย

 TABSURF
 ใช้สำหรับการสร้างพื้นผิวจากเส้นโครงร่างไปในทิศทางและความยาวเท่ากับ

 ที่กำหนด เส้นโครงร่างเหล่านั้นอาจะเป็นเส้นตรง, เส้นโค้ง,วงกลม, เส้น Polyline
 ทั้งสองมิติ และสาม

 มิติ เส้นที่กำหนดจะเป็นทิศทาง อาจจะเป็นเส้นตรง หรือ Polyline เปิด ก็ได้ โดยที่โปรแกรมจะสนใจ

 เฉพาะจุดเริ่มและจุดจบของเส้นที่ใช้เป็นทิศทางและความยาวเท่านั้น และจะอยู่ที่ใดก็ได้ การสร้าง

 พื้นผิวก็จะสร้างจากจุดที่เส้นโครงร่างอยู่เป็นหลัก

TORUS (คำสั่งย่อ TOR) ใช้สำหรับการสร้างชิ้นส่วนรูปวงแหวน

UNION (คำสั่งย่อ UNI) ใช้สำหรับการผนวกชิ้นส่วนที่เป็น Solid หรือ Region เข้า ด้วยกัน กลายเป็นชิ้นส่วนชิ้นเดียวกัน

VPOINT ใช้สำหรับควบคุมมุมมองไปยังชิ้นส่วนที่เขียน ในลักษณะสามมิติแบบ Isometric ผู้ใช้สามารถที่จะกำหนดตำแหน่ง หรือแม้แต่การเลือกมุมมอง

การสร้างชิ้นงานสามมิติจำเป็นต้องใช้คำสั่งต่างๆเหล่านี้ รวมทั้งคำสั่งในระบบสองมิติด้วยทั้ง คำสั่งแบบเต็ม และคำสั่งแบบย่อ เพราะชิ้นงานสามมิติต้องใช้คำสั่งหลายคำสั่งในการสร้างชิ้นงาน ดังนั้นจำเป็นอย่างยิ่งที่นักศึกษาการสร้างชิ้นงานสามมิติต้องรู้และเข้าวิธีการใช้คำสั่งต่างๆเป็นอย่างดี ก่อนที่จะปฏิบัติการสร้างชิ้นงานสามมิติ เช่น การนำชิ้นงานสองชิ้นมารวมกันโดยไม่เห็นรอยต่อ การ ใช้คำสั่งให้โปรแกรมคำนวณชิ้นงานที่สร้างขึ้น การโต้ตอบกับโปรแกรมเพื่อให้การสร้างชิ้นงาน ดำเนินการต่อไปตามความต้องการของผู้สร้างชิ้นงาน การสร้างมุมมองชิ้นงานในระดับการมองในมุม ต่างๆกัน การใช้คำสั่งเพื่อหมุนชิ้นงาน การย่อและขยายชิ้นงาน การสร้างชิ้นงานดังกล่าวต้องใช้คำสั่ง หลายๆกำสั่งเข้ามาช่วยในการสร้างชิ้นงานสามมิติ

# 5. งานวิจัยที่เกี่ยวข้อง

กัลยา สิงหเสมานนท์ (2539) ได้ทำการวิจัยเรื่อง การสร้างชุดการสอนเรื่อง การใช้คำสั่งใน การสร้างภาพสองมิติ ตามหลักสูตรประกาศนียบัตรวิชาชีพชั้นสูง วิทยาลัยเทคโนโลยีอุตสาหกรรม สถาบันเทคโนโลยีพระจอมเกล้าพระนครเหนือ พุทธศักราช 2534

การคำเนินการวิจัยเพื่อหาประสิทธิภาพของชุดการสอนผู้วิจัยได้สร้างเครื่องมือ ประกอบด้วย

1. ชุดการสอนวิชาคอมพิวเตอร์ช่วยออกแบบ 1 เรื่องการใช้คำสั่งในการสร้างภาพสองมิติ

2. แบบทคสอบวัคผลสัมฤทธิ์ในการสอนทั้งภาคทฤษฎีและภาคปฏิบัติ

3. แบบสอบถามความกิดเห็นของผู้เชี่ยวชาญ

วิธีดำเนินการวิจัย ผู้วิจัยได้นำชุดการสอน เรื่องการใช้คำสั่งในการสร้างภาพสองมิติ ที่สร้าง ขึ้นไปใช้กับกลุ่มตัวอย่าง เป็นนักศึกษาแผนกช่างเครื่องทำความเย็นและเครื่องปรับอากาศ ภาควิชา เครื่องกล ระดับประกาศนียบัตรวิชาชีพชั้นสูง ชั้นปีที่ 1 ภาคเรียนที่ 2 วิทยาลัยเทคโนโลยี อุตสาหกรรม ปีการศึกษา 2538 จำนวน 15 คน

ในระหว่างการเรียนการสอนนักศึกษาต้องทำแบบฝึกหัด โดยแบ่งเป็นแบบฝึกหัดภาคทฤษฎี และภาคปฏิบัติ เมื่อจบบทเรียนนักศึกษาต้องทำแบบทดสอบทั้งภาคทฏษฎีและภาคปฏิติ คะแนนที่ได้ จากแบบฝึกหัดและแบบทดสอบนี้ใช้สำหรับหาประสิทธิภาพของชุดการสอน

ผลการวิจัยปรากฎว่าชุดการสอน ที่ผู้วิจัยสร้างขึ้นมีประสิทธิภาพทางภาคทฤษฎี 88.13/82.48 และประสิทธิภาพทางภาคปฏิบัติ 98.99/83.10 สูงกว่าเกณฑ์ 80/80 ที่กำหนดไว้ และ ทดสอบผลแตกต่างระหว่างคะแนนเฉลี่ย ผลสอบก่อนเรียนและหลังเรียนด้วยชุดการสอน มีความ แตกต่างกันที่ระดับนัยสำคัญ 0.01 แสดงว่า การเรียนด้วยชุดการสอนนี้ทำให้นักศึกษามีความรู้สูงขึ้น

ธรรมนูญ นิลวรรณ (2537) ได้ทำการวิจัยเกี่ยวกับการใช้บทเรียนคอมพิวเตอร์ช่วยสอนกับ นักศึกษาที่มีบุคลิกภาพต่างกันในวิชา "การเขียนภาพฉาย" เครื่องมือที่ใช้ในการวิจัยได้แก่โปรแกรม คอมพิวเตอร์ช่วยสอนวิชาการเขียนภาพฉาย และแบบทคสอบวัคผลการเรียน ผลการวิจัยพบว่า ผลสัมฤทธิ์ในการสอนด้วยบทเรียนโปรแกรมคอมพิวเตอร์ของกลุ่มบุคลิกภาพแบบแสดงตัว (Extrovert) สูงกว่ากลุ่มบุคลิกภาพแบบปกติ (Ambivert) และสูงกว่ากลุ่มบุคลิกภาพแบบเก็บตัว (Introvert) อย่างมีนัยสำคัญทางสถิติที่ระดับ 0.05 และกลุ่มบุคลิกภาพแบบปกติมีผลสัมฤทธิ์ในการ สอน ไม่แตกต่างจากกลุ่มบุคลิกภาพแบบเก็บตัว มนตรี ดวงจิโน (2531) ศึกษาโปรแกรมสำเร็จรูปทางด้านกราฟิก เพื่อนำมาใช้ประโยชน์ใน ด้านการผลิตสื่อการสอน ได้เสนอแนะจากการวิจัยครั้งนี้ว่าน่าจะมีช่องทางการใช้ประโยชน์จาก โปรแกรมสำเร็จรูปมากขึ้น โดยส่งเสริมให้มีการศึกษาค้นคว้า พัฒนาให้เกิดประโยชน์ต่อความ ต้องการของผู้เกี่ยวข้องต่างๆ โดยเฉพาะอย่างยิ่งในการพัฒนาการเรียนการสอนต่อไป

#### วิธีดำเนินการวิจัย

การวิจัยครั้งนี้เพื่อพัฒนาการสอนหัวข้อการสร้างชิ้นงานสามมิติในวิชาการเขียนแบบด้วย กอมพิวเตอร์ โดยใช้จานบันทึกข้อมูลคอมพิวเตอร์ด้วยโปรแกรมออโด้แคด รีลิส 14 สำหรับนักศึกษา ประกาศนียบัตรวิชาชีพชั้นสูง ผู้วิจัยได้กำหนดวิธีดำเนินการวิจัยตามขั้นตอนดังนี้

- 1. กลุ่มตัวอย่าง
- 2. เครื่องมือที่ใช้ในการวิจัย
- 3. ขั้นตอนการสร้างเครื่องมือที่ใช้ในการวิจัย
- 4. ขั้นทคลองใช้เครื่องมือที่สร้างขึ้น
- 5. การคำเนินการวิจัย
- 6. การเก็บรวบรวมข้อมูล
  - 7. การวิเคราะห์ข้อมูล

#### 1. กลุ่มตัวอย่าง

กลุ่มตัวอย่างที่ใช้ในการวิจัยครั้งนี้คือ นักศึกษาประกาศนียบัตรวิชาชีพชั้นสูง ชั้นปีที่ 2 สาขาเทคนิคการหล่อ คณะวิชาช่างกลโรงงาน วิทยาลัยเทคนิคลำพูน อำเภอเมือง จังหวัดลำพูนที่เรียน วิชาการเขียนแบบด้วยคอมพิวเตอร์ในภาคเรียนที่ 1 ปีการศึกษา 2542 จำนวน 18 คน

# 2. เครื่องมือที่ใช้ในการวิจัย

2.1 ชุดการสอนหัวข้อการสร้างชิ้นงานสามมิติในวิชาการเขียนแบบด้วยคอมพิวเตอร์โดยใช้ งานบันทึกข้อมูลคอมพิวเตอร์ด้วยโปรแกรมออโต้แคด รีลิส 14 ประกอบด้วย

2.1.1 จานบันทึกข้อมูลคอมพิวเตอร์ที่บันทึกวิธีการสร้างชิ้นงานสามมิติ

2.1.2 แผนการสอนการสร้างชิ้นงานสามมิติ

2.1.3 คู่มือประกอบการสอน หัวข้อสร้างชิ้นงานสามมิติ
2.2 แบบทคสอบวัคผลสัมฤทธิ์ทางการเรียนหัวข้อการสร้างชิ้นงานสามมิติในวิชาการเขียน แบบด้วยคอมพิวเตอร์ โดยใช้จานบันทึกข้อมูลคอมพิวเตอร์ด้วยโปรแกรมออโต้แกด รีลิส 14
2.3 แบบสอบถามความกิดเห็นของนักศึกษาเกี่ยวกับการสอนหัวข้อการสร้างชิ้นงานสามมิติ ในวิชาการเขียนแบบด้วยคอมพิวเตอร์ โดยใช้จานบันทึกข้อมูลกอมพิวเตอร์ด้วยโปรแกรม
ออโต้แกด รีลิส 14

# 3. ขั้นตอนการสร้างเครื่องมือที่ใช้ในการวิจัย

ผู้วิจัยได้ดำเนินการสร้างเครื่องมือ โดยแสดงขั้นตอนการสร้างเครื่องมือดังนี้

3.1 ขั้นการวิเคราะห์

3.1.1 วิเคราะห์นักศึกษา

3.1.2 วิเคราะห์เนื้อหาวิชา

# 3.2 ขั้นการออกแบบ

3.2.1 ลำคับขั้นตอนของเนื้อหา

3.2.2 กำหนดวัตถุประสงค์

3.2.3 ออกแบบชุดการสอน

3.2.4 ออกแบบ แบบทคสอบ

3.2.5 ออกแบบ แบบสอบถาม

# 3.3 ขั้นดำเนินการสร้าง

3.3.1 สร้างชุดการสอน

3.3.2 สร้างแบบทคสอบ

3.3.3 สร้างแบบสอบถาม

# รายละเอียดขั้นตอนการสร้างเครื่องมือที่ใช้ในการการวิจัยมีดังนี้ 3.1 ขั้นการวิเคราะห์

## 3.1.1 การวิเคราะห์นักศึกษา

กลุ่มตัวอย่างในการวิจัยครั้งนี้ได้แก่นักศึกษาประกาศนียบัตรวิชาชีพชั้นสูง ชั้นปีที่ 2 สาขา เทคนิคการหล่อ คณะวิชาช่างกลโรงงาน นักศึกษาได้ผ่านการเรียนวิชาการออกแบบเครื่องกล และการ ใช้ไมโครคอมพิวเตอร์ ในภาคเรียนที่ 1 และ 2 ปีการศึกษา 2541 และเรียนการเขียนแบบสองมิติ มาแล้ว สามารถใช้คำสั่งต่างๆในการเขียนแบบสองมิติ ปัญหาที่พบสำหรับนักศึกษาคือ พื้นฐาน ทางด้านภาษาอังกฤษยังอยู่ระดับที่ไม่น่าพอใจ ทั้งนี้เพราะการเรียนวิชาการเขียนแบบด้วยคอมพิวเตอร์ โปรแกรมออโต้แคด รีลิส 14 ภาษาที่ใช้คือภาษาอังกฤษทั้งหมด เช่น การแปลความหมาย เมื่อ โปรแกรมบอกข้อความให้นักศึกษาเลือกทำอย่างใดอย่างหนึ่ง ( Short Massage) ทำให้เกิดปัญหาขึ้น โดยเฉพาะอย่างยิ่งการโต้ตอบกับเครื่องคอมพิวเตอร์ ถึงแม้ว่านักศึกษาส่วนใหญ่จะให้ความสนใจการ เรียนวิชาการเขียนแบบด้วยคอมพิวเตอร์มากเพียงใดก็ตาม

นักศึกษาส่วนหนึ่งยังไม่เข้าใจพื้นฐานพืชคณิตบูลีน (Boolean Operation) เพราะพืชคณิต บูลีนนับเป็นพื้นฐานส่วนหนึ่งสำหรับการสร้างชิ้นงานสามมิติ ซึ่งประกอบด้วย การรวมกัน (Union) การหักออก (Subtract) การใช้ร่วมกัน (Intersect)

การสร้างชิ้นงานสามมิตินักศึกษาจำเป็นต้องมีทักษะการใช้เครื่องคอมพิวเตอร์มาก่อน เพราะ ขณะที่ปฏิบัติการสร้างชิ้นงานสามมิติหากสามารถใช้เครื่องคอมพิวเตอร์ได้อย่างคล่องแคล่วย่อมทำให้ ผลงานการสร้างชิ้นงานสามมิติออกมาดี

# 3.1.2 การวิเคราะห์เนื้อหา

เนื้อหาและจุดมุ่งหมายของหลักสูตรประกาศนียบัตรวิชาชีพชั้นสูง สาขาเทคนิคการหล่อ คณะวิชาช่างกลโรงงาน (หลักสูตรพุทธศักราช 2540 กรมอาชีวศึกษา) ในวิชาการเขียนแบบด้วย กอมพิวเตอร์ ได้มุ่งเน้นความสามารถในการใช้เครื่องคอมพิวเตอร์ เขียนแบบขึ้นมาใช้งานทั้งในระดับ สองมิติ สามมิติ เพื่อนำแบบที่สร้างขึ้น นำมาเป็นแบบในการสร้างชิ้นงานจริงต่อไป สามารถแก้ไข ปรับปรุงชิ้นงานเดิมที่มีอยู่ให้มีรูปแบบใหม่

รวมถึงการใช้ความคิดสร้างสรรค์ออกแบบผลงานต่างๆ สามารถนำผลงานที่สร้างขึ้นด้วย คอมพิวเตอร์ นำไปเป็นผลงานต้นแบบในการปฏิบัติงานจริงต่อไป

## 3.2 ขั้นการออกแบบ

3.2.1 ลำคับขั้นตอนของเนื้อหา

เนื้อหาที่นำมาใช้ในการวิจัยครั้งนี้คือ การสร้างชิ้นงานสามมิติในวิชาการเขียนแบบด้วย กอมพิวเตอร์ เนื้อหาวิชาที่จัดการเรียนการสอนสำหรับนักศึกษาช่างอุตสาหกรรมระดับประกาศนียบัตร วิชาชีพชั้นสูงมีลำดับขั้นตอนของเนื้อหาดังนี้

## บทเรียนที่ 1 ทฤษฎีการสร้างชิ้นงานสามมิติ

ประกอบด้วยเนื้อหาดังนี้

1.1 การกำหนดตำแหน่งระนาบการทำงานแบบ User Coordinate System (UCS)

1.2 การกำหนดมุมมองของภาพสามมิติ (ViewPoint)

1.3 การเชื่อมประสานชิ้นงานสามมิติด้วยกำสั่ง Region

1.4 การจัดการชิ้นงานสามมิติด้วยกำสั่ง Boolean

1.4.1 การนำชิ้นงานมารวมกัน (Union)

1.4.2 การนำชิ้นงานมาลบกัน (Subtract)

1.4.3 การนำชิ้นงานมาซ้อนทับกัน (Intersect)

# บทเรียนที่ 2 การสร้างชิ้นงานสามมิติจากชิ้นงานสองมิติ

ประกอบด้วยเนื้อหาดังนี้

2.1 การสร้างชิ้นงานสามมิติด้วยวิธี Solid Modeling

2.1.1 การสร้างรูปทรงสี่เหลี่ยม (Box)

2..1.2 การสร้างรูปทรงกลม (Sphere)

2.1.3 การสร้างรูปทรงกระบอก(Cylinder)

2.1.4 การสร้างรูปทรงกลม(Cone)

2.1.5 การสร้างรูปทรงลิ่ม(Wedge)

2.1.6 การสร้างรูปทรงวงแหวน(Torus)

2.2 การสร้างชิ้นงานสามมิติจากชิ้นงานสองมิติ

2.2.1 การสร้างชิ้นงานสามมิติด้วยกำสั่ง Extrude แบบกำหนดความสูง (Height)

2.2.2 การสร้างชิ้นงานสามมิติด้วยคำสั่ง Extrude แบบกำหนดเส้นทาง (Path)

2.2.3 การสร้างชิ้นงานสามมิติด้วยกำสั่ง Revolve

บทเรียนที่ 3 คำสั่งสนับสนุนการสร้างชิ้นงานสามมิติ ประกอบด้วยเนื้อหาดังนี้ 3.1 การลบมุมชิ้นงานสามมิติด้วยกำสั่ง Fillet 3.2 การทำภาพตัดชิ้นงานสามมิติด้วยกำสั่ง Section 3.3 การทำภาพตัดชิ้นงานสามมิติด้วยกำสั่ง Slice 3.4 การสร้างพื้นผิวชิ้นงานสามมิติด้วยกำสั่ง Hide, Shade

3.2.2 กำหนดวัตถุประสงค์ ผู้วิจัยได้กำหนดวัตถุประสงค์เชิงพฤติกรรม ดังนี้ บทเรียนที่ 1 ทฤษฎีการสร้างชิ้นงานสามมิติ วัตถุประสงค์ข้อที่ 1 อธิบายทฤษฎีการสร้างชิ้นงานสามมิติได้ วัตถุประสงค์ข้อที่ 2 สามารถสร้างชิ้นงานสามมิติโดยอาศัยทฤษฎีการสร้างชิ้นงานสาม มิติประกอบการสร้างได้ บทเรียนที่ 2 ปฏิบัติการสร้างชิ้นงานสามมิติ

วัตถุประสงค์ข้อที่ 1 อธิบายขั้นตอนการสร้างชิ้นงานสามมิติแบบต่างๆ ได้
วัตถุประสงค์ข้อที่ 2 สามารถปฏิบัติการสร้างชิ้นงานสามมิติได้
บทเรียนที่ 3 คำสั่งสนับสนุนการสร้างชิ้นงานสามมิติ
วัตถุประสงค์ข้อที่ 1 อธิบายขั้นตอนการใช้คำสั่งสนับสนุนการสร้างชิ้นงานสามมิติได้
วัตถุประสงค์ข้อที่ 2 สามารถใช้คำสั่งสนับสนุนการสร้างชิ้นงานสามมิติได้

3.2.3 ออกแบบชุคการสอน

ออกแบบชุดการสอนตามลำดับขั้นตอนของเนื้อหาและวัตถุประสงค์เชิงพฤติกรรมที่กำหนด ไว้ มีขั้นตอนการออกแบบชุดการสอนหัวข้อการสร้างชิ้นงานสามมิติ ในวิชาการเขียนแบบด้วย คอมพิวเตอร์ โดยใช้จานบันทึกข้อมูลคอมพิวเตอร์ด้วยโปรแกรมออโต้แคด รีลิส 14 ดังนี้

1. ศึกษาตำราเอกสารและงานวิจัยที่เกี่ยวข้องกับการสร้างชิ้นงานสามมิติ

 สึกษาเนื้อหาการสร้างชิ้นงานสามมิติในวิชาการเขียนแบบด้วยคอมพิวเตอร์ ด้วยโปรแกรมออโต้แกด รีถิส 14 ระดับประกาศนียบัตรวิชาชีพชั้นสูง  3. ออกแบบชุดการสอนหัวข้อการสร้างชิ้นงานสามมิติในวิชาการเขียนแบบด้วย กอมพิวเตอร์ โดยใช้จานบันทึกข้อมูลกอมพิวเตอร์ด้วยโปรแกรมออโต้แกด รีลิส 14 จำนวน 3 บทเรียน รวม 9 กาบ

> บทเรียนที่ 1 เรื่อง ทฤษฎีการสร้างชิ้นงานสามมิติ จำนวน 3 คาบๆละ 50 นาที บทเรียนที่ 2 เรื่อง ปฏิบัติการสร้างชิ้นงานสามมิติ จำนวน 3 คาบๆละ 50 นาที บทเรียนที่ 3 เรื่อง คำสั่งสนับสนุนการสร้างชิ้นงานสามมิติ จำนวน 3 คาบๆละ 50 นาที 4. ตรวจสอบชุดการสอนที่ออกแบบขึ้นโดยอาจารย์ที่ปรึกษาและผู้เชี่ยวชาญเพื่อปรับปรุง

แก้ไข

#### 3.2.4 ออกแบบแบบทคสอบ

ผู้วิจัยออกแบบแบบทคสอบตามเนื้อหาการสร้างชิ้นงานสามมิติ ออกแบบ แบบทคสอบเป็น แบบอัตนัย เน้นการสร้างชิ้นงานสามมิติ โดยทคสอบการสร้างชิ้นงานสามมิติตามแบบที่กำหนดขึ้น ให้ใช้กำสั่งต่างๆที่ศึกษามาแล้ว นำกำสั่งเหล่านั้นมาประกอบกันเพื่อสร้างชิ้นงานสามมิติขึ้นมา ใน ระยะเวลาที่กำหนด

#### 3.2.5 ออกแบบแบบสอบถาม

ผู้วิจัยออกแบบแบบสอบถามแบบประมาณค่าเพื่อวัดความคิดเห็นเกี่ยวกับการจัดการเรียนการ สอนหัวข้อการสร้างชิ้นงานสามมิติในวิชาการเขียนแบบด้วยคอมพิวเตอร์ โดยใช้จานบันทึก ข้อมูลคอมพิวเตอร์ด้วยโปรแกรมออโต้แคด รีลิส 14

## 3.3 ขั้นดำเนินการสร้าง

### 3.3.1 สร้างชุดการสอน

สร้างชุดการสอนพร้อมด้วยคู่มือประกอบการสอนหัวข้อการสร้างชิ้นงานสามมิติตามที่ ออกแบบไว้หลังจากนั้นนำชุดการสอนไปให้อาจารย์ที่ปรึกษาวิทยานิพนธ์และผู้เชี่ยวชาญตรวจสอบ เพื่อปรับปรุงแก้ไขชุดการสอนให้กรอบกลุมเนื้อหาและวัตถุประสงก์ที่ตั้งไว้ มีลำดับขั้นตอนการสร้าง ดังนี้  1. สร้างชุดการสอนหัวข้อการสร้างชิ้นงานสามมิติในวิชาการเขียนแบบด้วย กอมพิวเตอร์ โดยใช้จานบันทึกข้อมูลกอมพิวเตอร์ด้วยโปรแกรมออโต้แกด รีลิส 14 จำนวน 3 บทเรียน รวม 9 กาบ

บทเรียนที่ 1 เรื่อง ทฤษฎีการสร้างชิ้นงานสามมิติ จำนวน 3 คาบๆละ 50 นาที บทเรียนที่ 2 เรื่อง ปฏิบัติการสร้างชิ้นงานสามมิติ จำนวน 3 คาบๆละ 50 นาที บทเรียนที่ 3 เรื่อง คำสั่งสนับสนุนการสร้างชิ้นงานสามมิติ จำนวน 3 คาบๆละ 50 นาที 2. บันทึกคำบรรยายประกอบการสร้างชิ้นงานสามมิติลงในบทเรียนที่ 1 - 3 3. ตรวจสอบชุดการสอนที่สร้างขึ้น โดยอาจารย์ที่ปรึกษาและผู้เชี่ยวชาญเพื่อปรับปรุง

แก้ไข

4. บันทึกเนื้อหาบทเรียนที่ 1 - 3 ลงในจานบันทึกข้อมูลคอมพิวเตอร์

3.3.2 การสร้างแบบทคสอบ

้งั้นตอนการคำเนินการสร้างแบบทคสอบมีคังนี้

1. ศึกษาเอกสารตำราต่างๆเกี่ยวกับการสร้างแบบทคสอบวัคผลสัมฤทธิ์ในการสอน

2. วิเคราะห์เนื้อหาการสร้างชิ้นงานสามมิติในวิชาการเขียนแบบด้วยคอมพิวเตอร์

 3. ดำเนินการสร้างแบบทดสอบ โดยอาศัยวัตถุประสงค์เชิงพฤติกรรม และเนื้อหา จากชุดการสอนที่สร้างขึ้นโดยสร้างแบบทดสอบแบบอัตนัย

4. อาจารย์ที่ปรึกษาและผู้เชี่ยวชาญตรวจสอบแบบทคสอบ

3.3.3 การสร้างแบบสอบถาม

งั้นตอนการสร้างแบบสอบถามความคิดเห็นของนักศึกษาเกี่ยวกับการสอนหัวข้อการ สร้างชิ้นงานสามมิติในวิชาการเขียนแบบด้วยคอมพิวเตอร์ โดยใช้จานบันทึกข้อมูลคอมพิวเตอร์ด้วย โปรแกรมออโต้แคด รีลิส 14

 ศึกษาวิธีการสร้างแบบสอบถามความคิดเห็นแบบมาตราส่วนประมาณค่า
ร่างแบบสอบถามความคิดเห็นของนักศึกษาเกี่ยวกับการสอนหัวข้อการสร้างชิ้นงาน สามมิติในวิชาการเขียนแบบด้วยคอมพิวเตอร์

3. ตรวจสอบโดยอาจารย์ที่ปรึกษาและผู้เชี่ยวชาญเพื่อปรับปรุงแก้ไข

# 4. ขั้นทดลองใช้เครื่องมือที่สร้างขึ้น

งั้นทดลองใช้เครื่องมือที่สร้างขึ้นมีวัตถุประสงค์ เพื่อหาข้อบกพร่องของชุดการสอนที่สร้าง ขึ้น โดยผู้วิจัยได้เน้นความเหมาะสมเกี่ยวกับเนื้อหาความรู้ในแต่ละบทเรียน เพื่อหาความเหมาะสม เกี่ยวกับความยากง่ายของเนื้อหาที่ผู้วิจัยสร้างขึ้น ความเหมาะสมเกี่ยวกับระยะเวลาที่ใช้ในการนำเสนอ วิธีการสร้างชิ้นงานสามมิติ และศึกษาเกี่ยวกับปัญหาที่พบ เช่น ปัญหาเกี่ยวกับนักศึกษาในด้าน พื้นฐานการเขียนแบบด้วยคอมพิวเตอร์ ปัญหาเกี่ยวกับเครื่องคอมพิวเตอร์พร้อมกับโปรแกรมออโต้ แกดที่ได้ติดตั้งลงไป

้โดยผู้วิจัยได้ดำเนินการทดลองดังนี้

 นำเอาชุดการสอนที่สร้างขึ้นไปทดลองใช้กับกลุ่มตัวอย่าง หลังจากที่นักสึกษาที่ใช้เป็น กลุ่มตัวอย่างได้เรียนเนื้อหาการเขียนแบบสองมิติเสร็จแล้ว

 2. ทคลองนำเอาชุคการสอนการสร้างชิ้นงานสามมิติ ไปให้นักศึกษาที่ใช้เป็นกลุ่มตัวอย่าง ได้ทคลองสร้างชิ้นสามมิติ ในระยะเวลา 3 คาบ คาบละ 50 นาที หลังจากเสร็จสิ้นการทคลองสอน ผู้วิจัยได้ทคสอบวัคผลสัมฤทธิ์ทางการเรียน

 3. ดำเนินการทดสอบวัดผลสัมฤทธิ์ทางการเรียน โดยให้นักศึกษาสร้างชิ้นงานสามมิติ ตามแบบที่กำหนดให้ ในเวลา 30 นาที

4. นำแบบทคสอบมาวิเคราะห์ข้อมูล

หลังจากนั้นนำข้อมูลที่ได้จากการทดลองใช้เครื่องมือที่สร้างขึ้นนำมาปรับปรุงแก้ไขและให้ อาจารย์ที่ปรึกษาและผู้เชี่ยวชาญตรวจสอบเพื่อปรับปรุงแก้ไขให้เครื่องมือที่สร้างขึ้นมีความเหมาะสม ต่อการสอนมากยิ่งขึ้น

#### 5. การดำเนินการวิจัย

5.1 การดำเนินการสอน

กรูผู้สอนคำเนินการสอนตามแผนการสอนที่สร้างขึ้น โดยใช้เวลาในการสอนจำนวน 9 คาบ มีขั้นตอนการสอนดังนี้

5.1.1 แนะนำวิธีการใช้งานบันทึกข้อมูลคอมพิวเตอร์แก่นักศึกษา

5.1.2 ให้งานบันทึกข้อมูลคอมพิวเตอร์ซึ่งบันทึกเนื้อหาการสอนหัวข้อการสร้างชิ้นงาน สามมิติแก่นักศึกษาเท่ากับงำนวนเครื่องคอมพิวเตอร์ พร้อมด้วยคู่มือประกอบการสร้างชิ้นงานสามมิติ

5.1.3 ดำเนินการสอน โดยครูผู้สอนทำหน้าที่แนะนำเพิ่มเติมความรู้ที่เห็นควรว่าสอด แทรกลงไปเพื่อให้การคำเนินการสร้างชิ้นงานสามมิติเป็นไปด้วยความเรียบร้อยมากยิ่งขึ้น เช่นอาจ สอดแทรกเทคนิคพิเศษต่างๆ ที่ช่วยให้การสร้างชิ้นงานสามมิติเสร็จได้เร็วมากยิ่งขึ้น ครูผู้สอนทำ หน้าที่แก้ปัญหาที่เกิดขึ้นขณะดำเนินการสอน เช่น แก้ปัญหาเครื่องคอมพิวเตอร์ขัดข้อง แก้ปัญหาเมื่อ โปรแกรมไม่ทำงาน และการติดตั้งชุดมัลติมีเดีย เป็นต้น

5.1.4 ให้นักศึกษาฝึกปฏิบัติการสร้างชิ้นงานสามมิติบนเครื่องคอมพิวเตอร์ โดยฝึกปฏิบัติ เป็นรายบุคคล

5.2 การวัดผล

5.2.1 หลังจากเสร็จสิ้นการสอนครบทุกบทเรียนแล้ว ครูผู้สอนคำเนินการทคสอบค้วย แบบทคสอบวัดผลสัมฤทธิ์ทางการเรียน

5.2.2 ให้นักศึกษาตอบแบบสอบถามความคิดเห็นเกี่ยวกับการสอนหัวข้อการสร้างชิ้นงาน สามมิติในวิชาการเขียนแบบด้วยคอมพิวเตอร์ โดยใช้จานบันทึกข้อมูลคอมพิวเตอร์ด้วยโปรแกรมออโต้ แคด รีลิส 14

#### 6. การเก็บรวบรวมข้อมูล

6.1 ผู้วิจัยทำหนังสือจากประชานกรรมการบัณฑิตศึกษาประจำสาขาวิชาอาชีวศึกษา คณะศึกษาศาสตร์ มหาวิทยาลัยเชียงใหม่ เพื่อขอความอนุเคราะห์ ไปยังผู้อำนวยการวิทยาลัยเทคนิค ลำพูน อำเภอเมือง จังหวัดลำพูน เพื่อขอเก็บรวบรวมข้อมูล

6.2 วางแผนเรื่องวันและเวลาเพื่อนำเครื่องมือการวิจัยมาใช้

6.3 นำเครื่องมือไปคำเนินการวิจัยและเก็บรวบรวมข้อมูล โดยนำเครื่องมือที่สร้างขึ้น ประกอบด้วย ชุดการสอนการสร้างชิ้นงานสามมิติ แบบทดสอบวัดผลสัมฤทธิ์ทางการเรียนและ แบบสอบถามความคิดเห็น ไปใช้สอนตามแผนการสอนที่สร้างขึ้นหลังจากเสร็จการสอนครบทุก บทเรียนแล้ว ผู้วิจัยทำการวัดผลสัมฤทธิ์ทางการเรียนด้วยแบบทดสอบวัดผลสัมฤทธิ์ทางการเรียนแบบ อัตนัย โดยกำหนดให้สร้างชิ้นงานสามมิติตามแบบที่กำหนดและสามารถแสดงผลงาน การสร้างชิ้นงานสามมิติให้ปรากฏบนจอภาพของเครื่องคอมพิวเตอร์ได้ในเวลาที่กำหนด และเก็บข้อมูลจากแบบสอบถามความคิดเห็น

#### 7. การวิเคราะห์ข้อมูล

วิเคราะห์ข้อมูลจากจากแบบทคสอบวัคผลสัมฤทธิ์ทางการเรียนและแบบสอบถามความ กิดเห็นเกี่ยวกับการสอนหัวข้อการสร้างชิ้นงานสามมิติในวิชาการเขียนแบบด้วยคอมพิวเตอร์ โดยใช้ จานบันทึกข้อมูลกอมพิวเตอร์ด้วยโปรแกรมออโต้แกด รีลิส 14 หลังจากดำเนินการเก็บรวบรวมข้อมูล เสร็จแล้ว โดยหาก่าเฉลี่ย และส่วนเบี่ยงเบนมาตรฐาน

## เกณฑ์สำหรับวิเคราะห์ข้อมูลจากแบบทดสอบวัดผลสัมฤทธิ์ทางการเรียน

ผู้วิจัยได้สร้างเกณฑ์ในการวัดผลสัมฤทธิ์ทางการเรียน ที่ใช้กับแบบทคสอบวัดผลสัมฤทธิ์ ทางการเรียนเมื่อนักศึกษาทำแบบทคสอบเสร็จแล้ว มีเกณฑ์การตัดสินดังนี้

**ผ่าน** เมื่อสามารถสร้างและแสดงผล (Display) การสร้างชิ้นงานสามมิติได้ในเวลาที่ กำหนด

ไม่ผ่าน เมื่อไม่สามารถสร้างและแสดงผล (Display) การสร้างชิ้นงานสามมิติได้ในเวลาที่ กำหนด

กรณีที่ผ่านคือสามารถสร้างและแสดงผลการสร้างชิ้นงานสามมิติบนหน้าจอคอมพิวเตอร์ได้ ในเวลาที่กำหนด เกณฑ์ในการให้คะแนนมีดังนี้ (แบบทดสอบ 1 ข้อ เท่ากับ 10 คะแนน)

| 6 -7 คะแนน  | มีความถูกต้องแ | ต่ยังต้องปรับปรุงหลายส่วน  |
|-------------|----------------|----------------------------|
| 8 - 9 คะแนน | มีความถูกต้อง  | แต่ยังต้องปรับปรุงเล็กน้อย |
|             | -1 01          |                            |

10 คะแนน มีความถูกต้อง สวยงาม สามารถนำไปใช้งานจริงได้

กรณีที่ไม่ผ่านคือไม่สามารถสร้างและแสดงผล (Display) การสร้างชิ้นงานสามมิติได้ใน เวลาที่กำหนดนักศึกษาต้องศึกษาวิธีการสร้างชิ้นงานสามมิติจากชุดการสอนและคู่มือประกอบการสอน ใหม่

# การวิเคราะห์ข้อมูลจากแบบสอบถามความคิดเห็น

เมื่อเก็บรวบรวมแบบสอบถามความคิดเห็นเสร็จแล้ว นำมาวิเคราะห์หาค่าเฉลี่ยและส่วน เบี่ยงเบนมาตรฐาน โดยใช้มาตราส่วนประมาณค่า ให้น้ำหนักคะแนนดังนี้

| ระดับน้อยที่สุด               | ให้คะแนน | 1               |
|-------------------------------|----------|-----------------|
| ระดับน้อย                     | ให้คะแนน | 2               |
| ระดับปานกลาง                  | ให้คะแนน | 3               |
| ระดับมาก                      | ให้คะแนน | 4               |
| ระดับมากที่สุด                | ให้คะแนน | 5               |
| การแปลความหมายค่าเฉลี่ยใช้เกณ | ฑ์ดังนี้ |                 |
| 1.00 - 1.80                   | หมายถึง  | ระดับน้อยที่สุด |
| 1.81 - 2.60                   | หมายถึง  | ระดับน้อย       |
| 2.61 - 3.40                   | หมายถึง  | ระดับปานกลาง    |
| 3.41 - 4.20                   | หมายถึง  | ระดับมาก        |

4.21 - 5.00 หมายถึง ระดับมากที่สุด

# บทที่ 4

#### ผลการวิเคราะห์ข้อมูล

การวิจัยครั้งนี้มีวัตถุประสงค์คือ (1) เพื่อพัฒนาการสอนหัวข้อการสร้างชิ้นงานสามมิติใน วิชาการเขียนแบบด้วยคอมพิวเตอร์ โดยใช้จานบันทึกข้อมูลคอมพิวเตอร์ด้วยโปรแกรมออโต้แคด รีลิส 14 (2) เพื่อศึกษาผลสัมฤทธิ์ในการสอนหัวข้อการสร้างชิ้นงานสามมิติในวิชาการเขียนแบบด้วย คอมพิวเตอร์ โดยใช้จานบันทึกข้อมูลคอมพิวเตอร์ด้วยโปรแกรมออโต้แคด รีลิส 14 (3) เพื่อศึกษาความ กิดเห็นของนักศึกษาเกี่ยวกับการสอนหัวข้อการสร้างชิ้นงานสามมิติในวิชาการเขียนแบบด้วย คอมพิวเตอร์ โดยใช้จานบันทึกข้อมูลคอมพิวเตอร์ด้วยโปรแกรมออโต้แคด รีลิส 14 (3) เพื่อศึกษาความ วิจัยได้แก่ นักศึกษาเกี่ยวกับการสอนหัวข้อการสร้างชิ้นงานสามมิติในวิชาการเขียนแบบด้วย กอมพิวเตอร์ โดยใช้จานบันทึกข้อมูลคอมพิวเตอร์ด้วยโปรแกรมออโต้แคด รีลิส 14 กลุ่มตัวอย่างในการ วิจัยได้แก่ นักศึกษาประกาศนียบัตรวิชาชีพชั้นสูง สาขาเทคนิคการหล่อ ชั้นปีที่ 2 คณะวิชา ช่างกลโรงงาน วิทยาลัยเทคนิคลำพูน ที่เรียนวิชาการเขียนแบบด้วยคอมพิวเตอร์ ในภาคเรียนที่ 1 ปีการศึกษา 2542 จำนวน 18 คน ผลการวิเคราะห์ข้อมูลได้นำเสนอตามขั้นตอนดังนี้

ตอนที่ 1 ผลของการพัฒนาการสอนหัวข้อการสร้างชิ้นงานสามมิติในวิชาการเขียนแบบด้วย กอมพิวเตอร์ โดยใช้จานบันทึกข้อมูลกอมพิวเตอร์ด้วยโปรแกรมออโต้แกด รีลิส 14

ตอนที่ 2 ผลการวิเคราะห์ข้อมูลจากแบบทคสอบวัคผลสัมฤทธิ์ทางการเรียนในวิชาการเขียน แบบด้วยคอมพิวเตอร์ โดยใช้จานบันทึกข้อมูลคอมพิวเตอร์ด้วยโปรแกรมออโต้แกด รีลิส 14 ดังตาราง 1 - 2

ตอนที่ 3 ผลการวิเคราะห์ข้อมูลจากแบบสอบถามความคิดเห็นของนักศึกษาเกี่ยวกับการ สอนหัวข้อการสร้างชิ้นงานสามมิติในวิชาการเขียนแบบด้วยคอมพิวเตอร์โดยใช้จานบันทึก ข้อมูลคอมพิวเตอร์ด้วยโปรแกรมออโต้แคดรีลิส 14 ดังตาราง 3 ตอนที่ 1 ผลของการพัฒนาการสอนหัวข้อการสร้างชิ้นงานสามมิติในวิชาการเขียนแบบด้วย กอมพิวเตอร์ โดยใช้จานบันทึกข้อมูลกอมพิวเตอร์ด้วยโปรแกรมออโต้แกด รีลิส 14

การพัฒนาการสอนหัวข้อการสร้างชิ้นงานสามมิติในวิชาการเขียนแบบด้วยคอมพิวเตอร์โดย ใช้งานบันทึกข้อมูลด้วยโปรแกรมออโด้แคด รีลิส 14 ยังผลให้ได้ชุดการสอนการสร้างชิ้นงานสามมิติ พร้อมด้วยคู่มือประกอบการสอน ซึ่งเป็นการนำเสนอวิธีการสอนในรูปแบบหนึ่งที่อาศัยเทคโนโลยีใน ด้านคอมพิวเตอร์เข้ามาช่วยในการจัดการเรียนการสอน ในวิชาการเขียนแบบด้วยคอมพิวเตอร์ เป็นวิชา ที่เน้นการฝึกทักษะการปฏิบัติงานการสร้างชิ้นงานสามมิติ วิธีการพัฒนาเริ่มจากผู้วิจัยได้สร้างชุดการ สอนขึ้นมาตามวัตถุประสงค์การสอนหัวข้อการสร้างชิ้นงานสามมิติ หลังจากนั้นบันทึกชุดการสอนลง บนจานบันทึกข้อมูลคอมพิวเตอร์ สามารถสรุปข้อดีของจานบันทึกข้อมูลคอมพิวเตอร์ได้ดังนี้

แก้ปัญหาเรื่องมาตราส่วน (Scale) ของโปรแกรม AutoCAD ทั้งนี้เพราะมาตราส่วนใน
โปรแกรม AutoCAD มีขนาดเล็กมากเกินไป ไม่เหมาะสมกับการใช้เป็นมาตราส่วนในการสร้าง
ชิ้นงานสามมิติ แต่ถ้าใช้ จานบันทึกข้อมูลคอมพิวเตอร์ จะสามารถสร้างมาตราส่วนขึ้นได้เอง และ
มาตราส่วนยังกงอยู่ตลอดไป

 2. นักศึกษาสามารถฝึกปฏิบัติการสร้างชิ้นงานสามมิติไปได้โดยตรง สามารถใช้เครื่องมือ ต่างๆได้โดยทันที โดยไม่ต้องออกจากโปรแกรมการทำงาน ทั้งนี้เพราะหากมีการกลับไปมาระหว่าง โปรแกรมจะทำให้เสียเวลา เพราะโปรแกรม AutoCAD ใช้เนื้อที่การจัดเก็บข้อมูลมาก ทำให้เสียเวลา ในการเรียกโปรแกรมมาใช้ในแต่ละครั้ง

3. ในจานบันทึกข้อมูลคอมพิวเตอร์ที่บรรจุชิ้นงานสามมิติ นักศึกษาสามารถเข้าไปเรียนรู้ได้ โดยตรง โดยนักศึกษาจะเริ่มต้นการสร้างชิ้นงานสามมิติจากการเคลื่อนย้ายชิ้นงานต้นแบบออกไปยัง ด้านข้าง ก็จะเกิดพื้นที่ว่างขึ้น นักศึกษาจะใช้พื้นที่ว่างนี้เป็นพื้นที่ทดลองสร้างชิ้นงานสามมิติ สาเหตุที่ นักศึกษาฝึกปฏิบัติแบบนี้ ทำให้นักศึกษาสามารถสร้างชิ้นงานได้รวดเร็วมากยิ่งขึ้น อีกทั้งเมื่อไม่เข้าใจ วิธีการสร้าง สามารถเปิดพึงเสียงบรรยายการสร้างชิ้นงานสามมิติได้โดยทันที หรือใช้วิธีการศึกษาจาก กู่มือประกอบการสอนที่มีมาพร้อมกับจานบันทึกข้อมูลคอมพิวเตอร์

 นักศึกษาสามารถนำเอาจานบันทึกข้อมูลคอมพิวเตอร์ไปฝึกนอกห้องเรียนได้ หรือ นักศึกษาบางคนมีเครื่องคอมพิวเตอร์ส่วนตัว สามารถนำเอาจานบันทึกข้อมูลคอมพิวเตอร์ไปฝึกปฏิบัติ ที่บ้านได้ อันเป็นการส่งเสริมการเรียนรู้ด้วยตนเอง (Self Learning) ตอนที่ 2 ผลการวิเคราะห์ข้อมูลจากแบบทคสอบวัคผลสัมฤทธิ์ทางการเรียนในวิชาการเขียน แบบด้วยคอมพิวเตอร์ โดยใช้จานบันทึกข้อมูลคอมพิวเตอร์ด้วยโปรแกรมออโต้แคค รีลิส 14 ตาราง 1 แสดงกะแนนจากแบบทคสอบวัคผลสัมฤทธิ์ของนักศึกษาเป็นรายบุคคล

| นักศึกษาคนที่ | แบบทคสอบข้อที่ 1 | แบบทคสอบข้อที่ 2 | ຽວນ        |
|---------------|------------------|------------------|------------|
|               | (10 คะแนน)       | (10 คะแนน)       | (20 คะแนน) |
| 1             | 8                | 10               | 18         |
| 2             | 9                | 8                | 17         |
| 3             | 9                | 10               | 19         |
| 4             | 9                | 8                | 17         |
| 5             | 8                | 8                | 16         |
| 6             | 9                | 9                | 18         |
| 7             | 8                | 10               | 18         |
| 8             | 8                | 9                | 17         |
| 9             | 9                | 9                | 18         |
| 10            | 8                | 8                | 16         |
| 11            | 8                | 10               | 18         |
| 12            | 9                | 9                | 18         |
| 13            | 8                | 9                | 17         |
| 14            | 10               | 10               | 20         |
| 15            | 9                | 9                | 18         |
| 16            | 8                | 8                | 16         |
| 17            | 8                | 8                | 16         |
| 18            | 9                | 9                | 18         |

จากตาราง 1 พบว่าคะแนนจากแบบทคสอบวัดผลสัมฤทธิ์ทางการเรียนของนักศึกษาผ่าน เกณฑ์ที่ผู้วิจัยกำหนดคือสามารถสร้างและแสดงผลงานการสร้างชิ้นงานสามมิติบนจอภาพของเครื่อง คอมพิวเตอร์ในเวลาที่กำหนด นักศึกษาทำคะแนนสูงสุดเท่ากับ 20 คะแนน ต่ำสุดเท่ากับ 16 คะแนน และนักศึกษาส่วนใหญ่ทำคะแนนได้ 18 คะแนนมากที่สุด

| แบบทคสอบ         | ຈຳນວນຜູ້ກຳ | คะแนนต่ำสุด | คะแนนสูงสุด | ค่าเฉลี่ย | ส่วนเบี่ยงเบน |
|------------------|------------|-------------|-------------|-----------|---------------|
|                  | แบบทคสอบ   |             |             |           | มาตรฐาน       |
| แบบทคสอบข้อที่ 1 | 18         | 8           | 10          | 8.56      | 0.62          |
| แบบทคสอบข้อที่ 2 | 18         | 8           | 10          | 8.94      | 0.80          |
| รวม 2 ข้อ        | 18         | 16          | 20          | 17.5      | 0.71          |

ตาราง 2 แสดงผลรวมของค่าเฉลี่ยและส่วนเบี่ยงเบนมาตรฐานจากคะแนนแบบทดสอบ วัดผลสัมฤทธิ์ทางการเรียนของนักศึกษา

จากตาราง 2 พบว่านักศึกษาทุกคนสามารถทำแบบทคสอบได้ทุกคน โดยผู้ที่ได้คะแนน ต่ำสุดคือ 16 คะแนน และคะแนนสูงสุดคือ 20 คะแนน เมื่อหาค่าเฉลี่ยเท่ากับ 17.5 ส่วนเบี่ยงเบน มาตรฐานเท่ากับ 0.71 ตอนที่ 3 ตาราง 3 ผลการวิเกราะห์ข้อมูลจากแบบสอบถามความคิดเห็นของนักศึกษา เกี่ยวกับการสอนหัวข้อการสร้างชิ้นงานสามมิติในวิชาการเขียนแบบด้วยคอมพิวเตอร์ โดยใช้จานบันทึก ข้อมูลคอมพิวเตอร์ด้วยโปรแกรมออโต้แคด รีลิส 14

| <u>.</u><br>ข้อกวาม                                | ค่าเฉลี่ย | ส่วนเบี่ยงเบน | แปลผล     |
|----------------------------------------------------|-----------|---------------|-----------|
|                                                    |           | มาตรฐาน       |           |
| 1.ท่านสนใจเรียนวิชาการเขียนแบบด้วยคอมพิวเตอร์      | 4.50      | 0.51          | มากที่สุด |
| มากน้อยเพียงใด                                     |           |               |           |
| 2. ประโยชน์ของการสร้างชิ้นงานสามมิติด้วย           | 4.61      | 0.51          | มากที่สุด |
| คอมพิวเตอร์มีมากน้อยเพียงใด                        |           |               |           |
| 3. การสร้างชิ้นงานสามมิติมีประ โยชน์กับท่านมาก     | 4.66      | 0.48          | มากที่สุด |
| น้อยเพียงใด                                        |           |               |           |
| 4.การเรียนรู้การสร้างชิ้นงานสามมิติด้วยจานบันทึก   | 4.27      | 0.57          | มากที่สุด |
| ข้อมูลคอมพิวเตอร์เหมาะสมกับการเรียนแบบ "การ        |           |               |           |
| เรียนรู้ด้วยตนเอง"เพียงใด                          |           |               |           |
| 5. วิธีสอนการสร้างชิ้นงานสามมิติด้วยจานบันทึก      | 3.77      | 0.73          | มาก       |
| ข้อมูลคอมพิวเตอร์ครั้งนี้ ท่านเข้าใจมากน้อยเพียงใด |           |               |           |
| 6. ความรู้ที่ได้รับในเนื้อหาบทที่ 1                | 3.88      | 0.58          | มาก       |
| 7.ความรู้ที่ได้รับในเนื้อหาบทที่ 2                 | 3.94      | 0.41          | มาก       |
| 8.ความรู้ที่ได้รับในเนื้อหาบทที่ 3                 | 3.61      | 0.60          | มาก       |
| 9.ระยะเวลาการสอนเนื้อหาแต่ละบทเรียนมีความ          | 3.88      | 0.90          | มาก       |
| เหมาะสมมากน้อยเพียงใด                              |           |               |           |
| 10.ปัญหาเมื่อต้องการเข้า - ออกจากโปรแกรมการ        | 2.88      | 0.96          | ปานกลาง   |
| สร้างชิ้นงานสามมิติมีมากน้อยเพียงใด                |           |               |           |
| 11.ปัญหาขณะปฏิบัติการสร้างชิ้นงานสามมิติมีมาก      | 2.88      | 0.67          | ปานกลาง   |
| น้อยเพียงใด                                        |           |               |           |

ตาราง 3 (ต่อ) ผลการวิเคราะห์ข้อมูลจากแบบสอบถามความคิดเห็นของนักศึกษาเกี่ยวกับ การสอนหัวข้อการสร้างชิ้นงานสามมิติในวิชาการเขียนแบบด้วยคอมพิวเตอร์โดยใช้จานบันทึก ข้อมูลคอมพิวเตอร์ด้วยโปรแกรมออโต้แคด รีลิส 14

| ข้อความ                                          | ค่าเฉลี่ย | ส่วนเบี่ยงเบน | แปลผล     |
|--------------------------------------------------|-----------|---------------|-----------|
|                                                  |           | มาตรฐาน       |           |
| 12.ปัญหาเมื่อต้องการเรียกใช้เครื่องมือการสร้าง   | 3.00      | 0.68          | ปานกลาง   |
| ชิ้นงานสามมิติ                                   |           |               |           |
| 13.ปัญหาเมื่อต้องการบันทึกข้อมูล                 | 2.05      | 0.99          | น้อย      |
| 14.ความรู้ที่ได้รับจากการสร้างชิ้นงานสามมิติ     | 4.11      | 0.58          | มาก       |
| 15.สามารถนำความรู้เรื่องการสร้างชิ้นงานสามมิติไป | 3.77      | 0.64          | มาก       |
| ใช้ในการปฏิบัติงานจริงได้มากน้อยเพียงใด          |           |               |           |
| 16.การเรียนเรื่องการสร้างชิ้นงานสามมิติด้วยจาน   | 4.50      | 0.51          | มากที่สุด |
| บันทึกข้อมูลคอมพิวเตอร์มีความเหมาะสมกับการ       |           |               |           |
| เรียนด้านเทคนิกอุตสาหกรรมเพียงใด                 |           |               |           |
| ผลรวมของก่าเฉลี่ย                                | 3.77      | 0.64          | มาก       |

จากตาราง 3 พบว่าค่าเฉลี่ยของแบบสอบถามความคิดเห็นส่วนใหญ่อยู่ในระดับมากถึงมาก ที่สุด โดยค่าเฉลี่ยสูงสุดคือ 4.66 การสร้างชิ้นงานสามมิติมีประโยชน์กับท่านมากน้อยเพียงใด แสดง ว่าการสร้างชิ้นงานสามมิติมีประโยชน์กับผู้ตอบแบบสอบถามมากที่สุด ขณะที่ค่าเฉลี่ยต่ำสุดคือ 2.05 ปัญหาเมื่อต้องการบันทึกข้อมูล แสดงว่าปัญหาในการบันทึกข้อมูลมีน้อย เมื่อถามถึงความรู้ที่ได้ใน เนื้อหาแต่ละบทพบว่าอยู่ในระดับมาก และผลรวมของค่าเฉลี่ยเท่ากับ 3.77 ส่วนเบี่ยงเบนมาตรฐาน เท่ากับ 0.64 จากผลการสอบถาม ข้อเสนอแนะเกี่ยวกับการสร้างชิ้นงานสามมิติในแบบสอบถามความ กิดเห็น พบว่าการสร้างชิ้นงานสามมิติอาศัยกวามรู้พื้นฐานทางด้านกอมพิวเตอร์มากที่สุดเพราะหากมี กวามรู้เรื่องกอมพิวเตอร์สามารถเข้าใจวิธีการสร้างชิ้นงานสามมิติได้มากกว่ากนที่ไม่มีพื้นฐานทางด้าน กอมพิวเตอร์

ปัญหาที่พบขณะปฏิบัติการสร้างชิ้นงานสามมิติ พบว่าเครื่องคอมพิวเตอร์ทำงานช้า โดยเฉพาะเมื่อต้องการแสดงผลการสร้างชิ้นงานสามมิติหรือบางครั้งโปรแกรมหยุดทำงานไปเลย ทำ ให้เสียเวลาต้องสร้างชิ้นงานขึ้นใหม่

การสร้างชิ้นงานสามมิติมีประโยชน์กับงานในด้านวิศวกรรมมากที่สุด สถาปัตยกรรม เทกนิคอุตสาหกรรม การออกแบบ ตามลำดับ บทที่ 5

#### สรุปผลการวิจัย อภิปรายผล และข้อเสนอแนะ

วัตถุประสงค์การวิจัยครั้งนี้คือ (1) เพื่อพัฒนาการสอนหัวข้อการสร้างชิ้นงานสามมิติใน วิชาการเขียนแบบด้วยคอมพิวเตอร์ โดยใช้จานบันทึกข้อมูลคอมพิวเตอร์ด้วย โปรแกรมออ โต้แคด รีลิส 14 (2) เพื่อศึกษาผลสัมฤทธิ์ในการสอนหัวข้อการสร้างชิ้นสามมิติในวิชาการเขียนแบบด้วย คอมพิวเตอร์ โดยใช้จานบันทึกข้อมูลคอมพิวเตอร์ด้วย โปรแกรมออ โต้แคด รีลิส 14 (3) เพื่อศึกษาความ กิดเห็นเกี่ยวกับการสอนหัวข้อการสร้างชิ้นงานสามมิติในวิชาการเขียนแบบด้วยคอมพิวเตอร์ โดยใช้ จานบันทึกข้อมูลกอมพิวเตอร์ด้วย โปรแกรมออ โต้แคด รีลิส 14

กลุ่มตัวอย่างที่ใช้ในการวิจัยครั้งนี้คือ นักศึกษาระดับประกาศนียบัตรวิชาชีพชั้นสูง สาขาเทคนิคการหล่อ ชั้นปีที่ 2 จำนวน 18 คน ของวิทยาลัยเทคนิคลำพูน อำเภอเมือง จังหวัดลำพูน ที่เรียนวิชาการเขียนแบบด้วยคอมพิวเตอร์ ในภาคเรียนที่ 1 ปีการศึกษา 2542

เครื่องมือที่ใช้ในการวิจัยประกอบด้วยชุดการสอนหัวข้อการสร้างชิ้นงานสามมิติในวิชาการ เขียนแบบด้วยคอมพิวเตอร์ แบบทดสอบวัดผลสัมฤทธิ์ทางการเรียนและแบบสอบถามความคิดเห็น เกณฑ์การประเมินผลสัมฤทธิ์ทางการเรียนที่ผู้วิจัยกำหนดขึ้นคือนักศึกษาต้องสามารถสร้าง และแสดงผลงานการสร้างชิ้นงานสามมิติบนจอภาพของเครื่องคอมพิวเตอร์ได้ในเวลาที่กำหนด หลังจากนั้นตรวจให้คะแนนและนำข้อมูลทั้งหมดมาวิเคราะห์หาค่าเฉลี่ยและส่วนเบี่ยงเบนมาตรฐาน ของแบบทดสอบวัดผลสัมฤทธิ์ทางการเรียน

วิเคราะห์หาก่าเฉลี่ยและส่วนเบี่ยงเบนมาตรฐานจากแบบสอบถามความคิคเห็นเกี่ยวกับการ สอนหัวข้อการสร้างชิ้นงานสามมิติในวิชาการเขียนแบบด้วยคอมพิวเตอร์ โดยใช้จานบันทึก ข้อมูลกอมพิวเตอร์ด้วยโปรแกรมออโต้แกด รีลิส 14

#### สรุปผลการวิจัย

ผลการวิจัยสามารถสรุปได้ดังนี้

 รูปแบบการสอนหัวข้อการสร้างชิ้นงานสามมิติในวิชาการเขียนแบบด้วยคอมพิวเตอร์โดย ใช้งานบันทึกข้อมูลคอมพิวเตอร์ด้วยโปรแกรมออโต้แคด รีลิส 14

รูปแบบการสอนอาศัยหลักการเรียนรู้ด้วยตนเอง เป็นการเรียนตามความสนใจและตาม ความสามารถของนักศึกษา โดยอาศัยเทคโนโลยีด้านคอมพิวเตอร์มาช่วยในการจัดการเรียนการสอน โดยใช้จานบันทึกข้อมูลคอมพิวเตอร์ (Compact Disc Recordable) หรือ CD-R เพราะสามารถเก็บ ข้อมูลทั้งภาพและเสียงได้เป็นจำนวนมาก เก็บรักษาได้โดยง่ายรวมทั้งราคาถูก เมื่อนำมาใช้ในการ บันทึกข้อมูลการสร้างชิ้นงานสามมิติ พบว่าสามารถใช้ได้เป็นอย่างดี เพราะสามารถแทรกเนื้อหาไปใน โปรแกรมหลักได้โดยทันที ทำให้นักศึกษาสามารถใช้ได้เป็นอย่างดี เพราะสามารถแทรกเนื้อหาไปใน โปรแกรมหลักได้โดยทันที ทำให้นักศึกษาสามารถใช้เครื่องมือที่อยู่ในโปรแกรมหลักได้อย่างเต็มที่ สามารถเรียนในเนื้อหาการสร้างชิ้นงานสามมิติได้ตามความสนใจ สามารถเรียนกลับไปมาระหว่าง เนื้อหาต่างๆได้โดยทันที หลังจากนั้นนักศึกษาสามารถทดลองปฏิบัติการสร้างชิ้นงานได้ทันที โดยไม่ ด้องกลับไปยังโปรแกรมหลัก เป็นการลดความล่าช้าในการเรียกใช้โปรแกรม เพราะโปรแกรม ออโด้แคดเป็นโปรแกรมที่อาศัยเนื้อที่ในการจัดเก็บจำนวนมาก เมื่อเรียกใช้งานแต่ละครั้งจำเป็นด้องใช้ เวลาในระดับหนึ่ง ซึ่งขึ้นอยู่กับประสิทธิภาพความเร็วของหน่วยประมวลผลของเครื่องคอมพิวเตอร์ เมื่อหมดเวลาการเรียนการสอนนักศึกษาสามารถนำเอาชุดการสอนนี้ไปใช้ศึกษาเป็นการส่วนตัวได้ แม้ว่าจะไม่ใช่ชั่วโมงการเรียนการสอนวิชาการเขียนแบบด้วยกอมพิวเตอร์ หรืออาจนำไปศึกษาที่บ้าน หากมีเครื่องคอมพิวเตอร์ใช้เป็นการส่วนตัวและได้ติดตั้งโปรแกรมออโด้แคดรีลส 14 มาก่อนแล้ว

#### 2. ผลการวิเคราะห์ข้อมูล

ผลการเรียนของนักศึกษาจากการวัดด้วยแบบทดสอบวัดผลสัมฤทธิ์ทางการเรียน พบว่า นักศึกษาสามารถผ่านเกณฑ์การประเมินผลสัมฤทธิ์ทางการเรียนที่กำหนดขึ้น โดยนักศึกษาสามารถ สร้างและแสดงผลงานการสร้างชิ้นงานสามมิติบนจอภาพของเครื่องกอมพิวเตอร์ได้ในเวลาที่กำหนด เมื่อนำกะแนนจากแบบทดสอบวัดผลสัมฤทธิ์ทางการเรียนมาวิเกราะห์หาก่าเฉลี่ยและส่วนเบี่ยงเบน มาตรฐาน พบว่า จากกะแนนเต็ม 20 กะแนน คนที่ได้ต่ำสุดกือ 16 ส่วนคนที่ได้สูงสุดกือ 20 ้ค่าเฉลี่ยเท่ากับ 17.5 คะแนน ส่วนเบี่ยงเบนมาตรฐานเท่ากับ 0.71 แสดงว่าผลการเรียนโดยเฉลี่ยอยู่ใน ระดับสูง

45

ผลการตอบแบบสอบถามความกิดเห็นพบว่าค่าเฉลี่ยอยู่ในระดับมากถึงมากที่สุด ยกเว้นเมื่อ ถามถึงปัญหาต่างๆเกี่ยวกับการสร้างชิ้นงานสามมิติ พบว่าค่าเฉลี่ยอยู่ในระดับปานกลางถึงน้อย เมื่อ ถามเกี่ยวกับความรู้ที่ได้รับจากการสอนหัวข้อการสร้างชิ้นงานสามมิติ พบว่าได้รับความรู้อยู่ในระดับ มาก

จากผลการวิเคราะห์ข้อมูลสรุปได้ว่าการสอนหัวข้อการสร้างชิ้นงานสามมิติโดยใช้จานบันทึก ข้อมูลคอมพิวเตอร์ด้วยโปรแกรมออโด้แคด รีลิส 14 ช่วยให้นักศึกษามีผลการเรียนในด้านการสร้าง ชิ้นงานสามมิติสูงขึ้น นักศึกษาสามารถผ่านการทดสอบตามวัตถุประสงค์ที่ตั้งไว้และมีผลการเรียนโดย เฉลี่ยอยู่ในระดับที่สูง สอดกล้องกับความคิดเห็นของนักศึกษาในด้านความรู้ที่ได้รับจากการสอนหัวข้อ การสร้างชิ้นงานสามมิติที่อยู่ในระดับมาก

3. พฤติกรรมการสร้างชิ้นงานสามมิติของนักศึกษา

นักศึกษาเริ่มต้นการเรียนรู้ด้วยการศึกษาการสร้างชิ้นงานสามมิติจากจานบันทึก ข้อมูลคอมพิวเตอร์ พร้อมกับศึกษาคู่มือประกอบการสร้าง หากไม่เข้าใจจะกลับมาศึกษาอีกครั้ง จนกว่าจะเข้าใจการสร้างชิ้นงานสามมิติ หลังจากนั้นจึงทคลองปฏิบัติการสร้างตามแบบของชิ้นงาน สาธิต โดยย้ายชิ้นงานสาธิตมาไว้ในด้านใดด้านหนึ่ง เพื่อให้มีเนื้อที่ว่างในการสร้างชิ้นงาน พร้อมกับ ศึกษาคู่มือประกอบการสอน เมื่อมีความชำนาญในการสร้างแล้ว นักศึกษาจะเริ่มใช้กำสั่งต่างๆ สร้าง ชิ้นงานที่มีความแตกต่างจากชิ้นงานสาธิต

#### อภิปรายผลการวิจัย

จากการพัฒนาการสอนหัวข้อการสร้างชิ้นงานสามมิติในวิชาการเขียนแบบด้วยคอมพิวเตอร์ โดยใช้จานบันทึกข้อมูลคอมพิวเตอร์ด้วยโปรแกรมออโต้แคดรีลิส 14 พบว่า นักศึกษาทุกคนมี ผลสัมฤทธิ์ทางการเรียนผ่านเกณฑ์ประเมินผลที่ผู้วิจัยกำหนดคือ สามารถสร้างและแสดงผลงานการ สร้างชิ้นงานสามมิติในเวลาที่กำหนดและทำคะแนนอยู่ในระดับสูงสัมพันธ์กับความคิดเห็นของ นักศึกษาด้านความรู้ที่ได้จากการสอนครั้งนี้ที่อยู่ในระดับมาก สอดคล้องกับงานวิจัยของ กัลยา สิง หเสมานนท์ (2539) พบว่าชุดการสอน เรื่อง การใช้คำสั่งในการสร้างภาพ 2 มิติ ช่วยทำให้นักศึกษามี ความรู้สูงขึ้น งานวิจัยชุดนี้สนับสนุนการศึกษาก้นคว้าด้วยตนเอง ผู้ใช้ต้องมีความสนใจในงานค้านการ สร้างชิ้นงานสามมิติและมีความสนใจในการใช้เทคโนโลยีด้านคอมพิวเตอร์อยู่เสมอ โดยเฉพาะอย่างยิ่ง ในปัจจุบันคอมพิวเตอร์มีบทบาทสำคัญต่อการศึกษาเป็นอย่างมาก คอมพิวเตอร์มีประสิทธิภาพในการ ทำงานด้านต่างๆสูงขึ้น ขณะที่ราคาของเครื่องคอมพิวเตอร์ถูกลง ผู้วิจัยเห็นว่าควรที่จะนำเอา ประสิทธิภาพของเครื่องคอมพิวเตอร์มาใช้ให้เกิดประโยชน์อย่างเต็มที่ เช่น งานวิจัยครั้งนี้ มุ่งหวังการ ใช้เทคโนโลยีคอมพิวเตอร์ อุปกรณ์ต่อพ่วงและโปรแกรมการทำงานให้เกิดประโยชน์สูงสุด หวังให้เกิด ประโยชน์กับการศึกษาด้านอุตสาหกรรม โดยเฉพาะอย่างยิ่งการสร้างชิ้นงานสามมิติ จำเป็นอย่างมาก สำหรับงานด้านวิศวกรรม สถาปัตยกรรม อุตสาหกรรม เป็นต้น รวมทั้งอำนวยความสะดวกต่อ กรูผู้สอนวิชาการเขียนแบบด้วยคอมพิวเตอร์ ส่งเสริมให้นักศึกษาได้เรียนรู้ด้วยตนเองได้มากยิ่งขึ้น

#### ปัญหาในการดำเนินการวิจัย

 การสร้างชิ้นงานสามมิติจำเป็นด้องอาศัยพื้นทางทางด้านพืชกณิต ดังนั้นก่อนเริ่ม ปฏิบัติการสร้างชิ้นงานสามมิตินักศึกษาส่วนหนึ่งยังขาดความรู้ความเข้าใจ จำเป็นที่จะต้องสอนเสริม ในด้านพืชกณิต รวมทั้งความรู้ความเข้าใจด้านภาษาอังกฤษ เพราะการติดต่อกับโปรแกรมต้องอาศัย ภาษาอังกฤษเท่านั้นในการติดต่อและโต้ตอบ และทักษะในการใช้เครื่องไมโครกอมพิวเตอร์ การใช้ อุปกรณ์ต่างๆยังขาดความชำนาญ

2. เครื่องคอมพิวเตอร์และอุปกรณ์เสริม

เครื่องคอมพิวเตอร์ที่ใช้ในการคำเนินการวิจัยเป็นเครื่องมือที่มีประสิทธิภาพในระคับปาน กลาง โดยเฉพาะอย่างยิ่งการประมวลผลและการแสดงผล เครื่องคอมพิวเตอร์ประมวลผลและแสดงผล ช้าเกินไป ดังนั้นควรใช้เครื่องคอมพิวเตอร์ที่มีประสิทธิภาพสูงสำหรับการสร้างชิ้นงานสามมิติรวมทั้ง เป็นเครื่องคอมพิวเตอร์ที่ใช้เฉพาะด้านการเขียนแบบ เพราะพบว่าเครื่องคอมพิวเตอร์ที่ใช้เฉพาะการ เขียนแบบจะมีปัญหาน้อยเมื่อเทียบกับเครื่องคอมพิวเตอร์ที่ใช้หลายๆด้าน อีกทั้งต้องมีชุดอุปกรณ์ที่ ครบ เช่น ชุดมัลติมีเดีย เครื่องพริ้นเตอร์ เป็นต้น ข้อเสนอแนะ

จากผลการวิจัยกรั้งนี้ผู้วิจัยมีข้อเสนอแนะ ดังนี้

1. ชุดการสอนที่พัฒนาขึ้นควรใช้กับเครื่องคอมพิวเตอร์ ดังนี้

1.1 เป็นเครื่องคอมพิวเตอร์ระบบปฏิบัติการ Windows ตั้งแต่ Windows 95 ขึ้นไป

1.2 ความเร็วในการประมวลผล 120 Mhz ขึ้นไป

1.3 RAM 16 MB. ขึ้นไป

1.4 CD - ROM Drive 40 X ปิ้นไป

1.5 มีชุคมัลติมีเดีย

2. การสร้างชิ้นงานสามมิติต้องอาศัยกนที่มีใจรักในงานด้านเขียนแบบจึงจะทำให้ผลงาน ออกมาดี เพราะการเรียนรู้การสร้างชิ้นงานสามมิติต้องใช้เวลาในการศึกษามาก บางครั้งต้องลองผิด ลองถูก จนกว่าจะได้ผลงานเป็นที่น่าพอใจ มีความสนใจในการศึกษาเทคนิควิธีการสร้างชิ้นงานสาม มิติที่แปลกใหม่อยู่เสมอ ศึกษาคู่มือประกอบการสอน การสร้างชิ้นงานสามมิติและสนใจอ่านตำรา ต่างๆ มีการฝึกปฏิบัติบ่อยๆ และติดตามวิวัฒนาการของการเขียนแบบด้วยกอมพิวเตอร์อยู่เป็นประจำ

ข้อเสนอแนะในการวิจัยครั้งต่อไป มีดังนี้

1. การใช้โปรแกรมออโต้แคคในวงการอุตสาหกรรม

 การพัฒนาโปรแกรมให้สามารถใช้งานได้ในลักษณะงานเฉพาะทาง เช่น งานวิศวกรรม งานเครื่องกล งานสถาปัตยกรรมภายใน

3. การพัฒนาโปรแกรมออโต้แกคฉบับภาษาไทย

4. การใช้งานโปรแกรมออโต้แคคร่วมกับเครือข่ายอินเตอร์เน็ท

#### บรรณานุกรม

กระทรวงศึกษาธิการ. (2540). หลักสูตรประกาศนียบัตรวิชาชีพชั้นสูง (ปวส.) พุทธศักราช 2540 ประเภทวิชาช่างอุตสาหกรรม. กรุงเทพฯ : แผนกช่างพิมพ์ โรงเรียนสารพัดช่าง. กอบเกียรติ สระอุบล. (2537). การเขียนแบบด้วย AutoCAD. กรุงเทพฯ : ซีเอ็ดยูเคชั่น. กิดานันท์ มลิทอง. (2541). ดีวีดี แผ่นดิจิทัลเอนกประสงค์. กรงเทพฯ : จฬาลงกรณ์มหาวิทยาลัย.

กัลยา สิงหเสมานนท์. (2539). **การสร้างชุดการสอน เรื่อง การใช้คำสั่งในการสร้างภาพ 2 มิติ.** วิทยานิพนซ์ ครุศาสตรอุตสาหกรรมมหาบัณฑิต สาขาเครื่องกล บัณฑิตวิทยาลัย สถาบันเทคโนโลยีพระจอมเกล้าพระนครเหนือ.

จันทร์ฉาย เตมิยาการ. (2525). <mark>การเลือกใช้สื่อทางการศึกษา.</mark> ภาควิชาเทคโนโลยีทางการศึกษา คณะศึกษาศาสตร์ มหาวิทยาลัยเชียงใหม่.

ฐิติพัฒน์ ประทานทรัพย์. (2541). <mark>คู่มือโปรแกรม AutoCAD Release 14.</mark> กรุงเทพฯ : ว.เพ็ชรกุล. ธรรมนูญ นิลวรรณ. (2537). <mark>การใช้บทเรียนคอมพิวเตอร์ช่วยสอนกับนักศึกษาที่มีบุคลิกภาพต่างกันใน</mark>

**วิชา "การเขียนภาพฉาย".** วิทยานิพนธ์ครุศาสตรอุตสาหกรรมมหาบัณฑิต สาขาเทคโนโลยี เทคนิคศึกษา บัณฑิตวิทยาลัย สถาบันเทคโนโลยีพระจอมเกล้าพระนครเหนือ.

้ ธีระชัย เจ้าสกุล. (2541). **เขียนแบบเทคนิค 1.** กรุงเทพฯ : สมาคมส่งเสริมเทคโนโลยี (ไทย - ญี่ปุ่น).

ธีระยุทธ สุวรรณประทีป และ สันติ ลักษิตานนท์. (2540). **เขียนแบบวิศวกรรมเบื้องต้น.** กรุงเทพฯ วิทยพัฒน์.

บุญชม ศรีสะอาค. (2537). การพัฒนาการสอน. กรุงเทพฯ : สุวีริยาสาส์น.

ประพัฒน์ อุทโยภาศ. (2538). <mark>เรียน AutoCAD พื้นฐานสำหรับการเขียนแบบ 2 มิติ.</mark> กรุงเทพฯ : ซีเอ็คยูเกชั่น.

พันธุ์ลพ หัตถโกศล และ สมรัตน์ มโนรส. (2541). การใช้โปรแกรม AutoCAD R 14 เบื้องต้น. ภาควิชาวิศวกรรมเหมืองแร่ คณะวิศวกรรมศาสตร์ มหาวิทยาลัยเชียงใหม่.

พุทธิชัย โพธิ์ศรีสุข. (2541). AutoCAD Release 14. กรุงเทพฯ : เอช.พี.ซี.พริ้นติ้ง.

ใพโรจน์ ตีรณธนากุล. (2520). พัฒนาการสอน. กรุงเทพฯ : อักษรประเสริฐ. ภาณุพงษ์ ปัตติสิงห์. (2540). **คู่มือการใช้โปรแกรม AutoCAD 3D Release 14 สำหรับงาน** เขียนแบบ สามมิติ. กรุงเทพฯ : ดอกหญ้า.

- ภาณุพงษ์ ปัตติสิงห์. (2541). **คู่มือการใช้โปรแกรม AutoCAD 2D Release 14 สำหรับงานเขียนแบบ 2 มิติ.** กรุงเทพฯ : ซีเอ็ดยูเคชั่น.
- มนตรี ดวงจิโน. (2531). การศึกษาโปรแกรมสำเร็จรูปทางด้านกราฟิก เพื่อนำมาใช้ประโยชน์ในด้าน การผลิตสื่อการสอน. วิทยานิพนธ์ ศึกษาศาสตรมหาบัณฑิต สาขาวิชาเทคโนโลยีทาง การศึกษา บัณฑิตวิทยาลัย มหาวิทยาลัยเชียงใหม่.
- วาสนา ชาวหา. (2533). **สื่อการเรียนการสอน.** ภาควิชาเทคโนโลยีทางการศึกษา คณะศึกษาศาสตร์ มหาวิทยาลัยศรีนครินทรวิโรฒ บางแสน ชลบุรี.
- วัชโรบล ธีรคุปต์. (2540). **ความรู้เบื้องต้นเกี่ยวกับ ซี ดี รอม.** กรมวิชาการ กระทรวงศึกษาการ.
- วิทยา สงวนวรรณ. (2539). AutoCAD 3D Visualization. ภาควิชาวิศวกรรมคอมพิวเตอร์ มหาวิทยาลัยหอการค้าไทย กรุงเทพฯ : เฟิสท์ แปซิฟิก มีเดีย.
- วิทยา โชติรังสียากุล. (2541). **อู่มือการใช้ AutoCAD Release 14.** กรุงเทพฯ : ซัคเซส มีเดีย.
- วีระ บุญจริง. (2538). ผู้แปล. วินโดวส์ 95 อี ซี่. กรุงเทพฯ: ซีเอ็ดยูเคชั่น.
- ศุภพงศ์ เลิศสินธรานนท์. (2541). คู่มือการใช้ 3D MAX 2.5. กรุงเทพฯ:ซักเซสมีเดีย.
- สมหญิง กลั่นศิริ. (2525). **เทคโนโลยีทางการคึกษาเบื้องต้น.** ภาควิชาหลักสูตรและวิธีสอน คณะศึกษาศาสตร์ มหาวิทยาลัยศิลปากร.
- สัตตพฤศ์ คงวงษ์. (2542). การใช้งาน AutoCAD Release 14. กรุงเทพฯ: ซีเอ็ดยูเคชั่น.
- สุนันท์ สังข์อ่อง. (2526). **สื่อการสอนและนวัตกรรมทางการศึกษา.** ภาควิชาการศึกษา คณะ ศึกษาศาสตร์ มหาวิทยาลัยเกษตรศาสตร์.
- Autodesk.Inc. (1997). AutoCAD Release 14 Command Referrence. USA.
- Autodesk.Inc. (1997). AutoCAD Release 14 Customization Guide. USA.
- Clayton, Wolnum. (1995). 3D Graphics Programming. New York : United States of America.
- George, Omura's & Paul, Richardson. (1995). AutoCAD 13 Instant Reference. Tech publications pte. ltd. : Singapro.

- Gess, Shankar. (1996). Welcome to CD ROM. MIS press A Subsidiary of Henry Holt and Co. Inc. 2<sup>nd</sup> Edition : New York United States of America.
  - Scott, Fisher. (1994). **Multi Media Authoring.** Division of Harcourt Brace & Company Boston : United States of America.

ภาคผนวก

#### ภาคผนวก ก

- 1. รายนามผู้เชี่ยวชาญในการตรวจสอบเครื่องมือการวิจัย
- หลักสูตรการสอนวิชาการเขียนแบบด้วยคอมพิวเตอร์ของกรมอาชีวศึกษา พ.ศ. 2540 ระดับ ประกาศนียบัตรวิชาชีพชั้นสูง
- แผนการสอนหัวข้อการสร้างชิ้นงานสามมิติในวิชาการเขียนแบบด้วยคอมพิวเตอร์โดยใช้จานบันทึก ข้อมูลคอมพิวเตอร์ด้วยโปรแกรมออโต้แคด รีลิส 14
- 4. คู่มือประกอบการสอน การสร้างชิ้นงานสามมิติด้วยโปรแกรม AutoCAD Release 14

# รายนามผู้เชี่ยวชาญในการตรวจสอบเครื่องมือการวิจัย

1. อาจารย์สมชาย เริงอารมณ์

ผู้ช่วยผู้อำนวยการฝ่ายส่งเสริมการศึกษา วิทยาลัยเทคนิคสันกำแพง กิ่งอำเภอแม่ออน จังหวัดเชียงใหม่

2. อาจารย์จัตุรัส พวงมาลัย

อาจารย์ประจำภาควิชาช่างกลโรงงาน คณะช่างกลโรงงาน วิทยาลัยเทคนิคลำพูน อำเภอเมือง จังหวัคลำพูน

หลักสูตรการสอนวิชาการเขียนแบบด้วยคอมพิวเตอร์ ระดับประกาศนียบัตรวิชาชีพชั้นสูง ของกรม อาชีวศึกษา พ.ศ. 2540

#### วัตถุประสงค์รายวิชา

เพื่อให้มีความรู้ความเข้าใจการใช้โปรแกรมคอมพิวเตอร์ช่วยในการเขียนแบบ มีทักษะใน การใช้โปรแกรมคอมพิวเตอร์ตามความเหมาะสมกับสาขาอาชีพ

#### คำอธิบายรายวิชา

ศึกษาโปรแกรมช่วยในการเขียนแบบ อุปกรณ์ประกอบ การใช้โปรแกรมทั้งในระดับสองมิติ จนถึงสามมิติ การแสดงภาพ ฯลฯ การจัดการไฟล์ การพิมพ์และพล็อต การใช้โปรแกรมประเภท CAD ต่างๆ เช่น AutoCAD, 3D, CADKEY

### ้วัตถุประสงค์รายวิชาการเขียนแบบด้วยคอมพิวเตอร์สำหรับการใช้โปรแกรมออโต้แคด (AutoCAD)

เพื่อให้มีความรู้ความเข้าใจการใช้โปรแกรมออโต้แกด (AutoCAD) การใช้กำสั่งต่างๆสำหรับ งานเขียนแบบ มีทักษะการเขียนแบบ การสร้างผลงานตามสาขาอาชีพ

#### ้คำอธิบายรายวิชาวิชาการเขียนแบบด้วยคอมพิวเตอร์สำหรับการใช้โปรแกรมออโต้แคด (AutoCAD)

ศึกษาโปรแกรมออโต้แคด(AutoCAD) ที่ใช้อยู่ในปัจจุบัน การใช้เรียกใช้คำสั่งต่างๆสำหรับ การเขียนแบบ การเขียนแบบสองมิติ การเขียนแบบสามมิติ การแสดงผลงานสองมิติและสามมิติ ร่วมกันบนจอภาพคอมพิวเตอร์

## แผนการสอน บทเรียนที่ 1

วิชา การเขียนแบบด้วยกอมพิวเตอร์ (3100-0122) เรื่อง ทฤษฎีการสร้างชิ้นงานสามมิติ ระดับประกาศนียบัตรวิชาชีพชั้นสูง เวลา 3 คาบ

### 1. จุดประสงค์เชิงพฤติกรรม

1. อธิบายทฤษฎีการสร้างชิ้นงานสามมิติได้

2. สามารถสร้างชิ้นงานสามมิติโดยอาศัยทฤษฎีการสร้างชิ้นงานสามมิติประกอบการสร้างได้

### 2. เนื้อหาการเรียนการสอน

1. การกำหนดตำแหน่งระนาบการทำงานแบบ User Coordinate (UCS)

2. การกำหนดมุมมองของภาพสามมิติ ( ViewPoint)

3. การเชื่อมประสานชิ้นงานสามมิติด้วยคำสั่ง Region

4. การจัดการชิ้นงานสามมิติด้วยกำสั่ง Boolean

4.1 การนำชิ้นงานมารวมกัน Union

4.2 การนำชิ้นงานมาลบกัน Subtract

4.3 การนำชิ้นงานมาซ้อนทับกัน Intersect

#### 3. กิจกรรมการเรียนการสอน

## ขั้นนำเข้าสู่บทเรียน

 กรูผู้สอนบอกถึงประโยชน์ของการเขียนแบบด้วยคอมพิวเตอร์ วิวัฒนาการของการเขียน แบบด้วยคอมพิวเตอร์ในปัจจุบัน

2. ครูผู้สอนบอกถึงการใช้โปรแกรมออโต้แคคริลิส 14 ที่ใช้ในงานเขียนแบบ

3. ครูผู้สอนแนะนำการใช้โปรแกรมออโต้แคค รีลิส 14

4. ครูผู้สอนสอบถามนักศึกษาที่เคยใช้โปรแกรมออโต้แกค รีถิส 14 มาก่อน

5. ครูผู้สอนแนะนำการสร้างชิ้นงานสามมิติโดยใช้งานบันทึกข้อมูลคอมพิวเตอร์

55

## ขั้นดำเนินการสอน

 กรูผู้สอนให้งานบันทึกข้อมูลคอมพิวเตอร์ ที่บันทึกเนื้อหาการสร้างชิ้นงานสามมิติแก่ นักศึกษา เท่ากับงำนวนเครื่องคอมพิวเตอร์

2. ครูผู้สอนให้นักศึกษาเปิดแฟ้ม (File) ในบทเรียนที่ 1 เรื่องทฤษฎีการสร้างชิ้นงานสามมิติ

 นักศึกษาเริ่มเรียนรู้ทฤษฎีการสร้างชิ้นงานสามมิติด้วยจานบันทึกข้อมูลคอมพิวเตอร์ และจากกู่มือประกอบการสอน

4. นักศึกษาปฏิบัติการสร้างชิ้นงานสามมิติหลังจากเรียนรู้ทฤษฎีการสร้างชิ้นงานสามมิติ

5. นักศึกษาทดสอบการเรียนรู้ด้วยตนเอง โดยการทำแบบฝึกหัดท้ายบทเรียนที่ 1

## 4. สื่อการเรียนการสอน

1. คอมพิวเตอร์ความเร็วสูงพร้อมชุดมัลติมีเดีย

- 2. จานบันทึกข้อมูลคอมพิวเตอร์หัวข้อการสร้างชิ้นงานสามมิติ
- 3. คู่มือประกอบการสอนหัวข้อการสร้างชิ้นงานสามมิติ

#### 5. การประเมินผล

ประเมินผลจากแบบฝึกหัดท้ายบทเรียนที่ 1

# แผนการสอน บทเรียนที่ 2

วิชา การเขียนแบบด้วยคอมพิวเตอร์ (3100-0122) เรื่อง ปฏิบัติการสร้างชิ้นงานสามมิติ ระดับประกาศนียบัตรวิชาชีพชั้นสูง เวลา 3 คาบ

### 1. จุดประสงค์เชิงพฤติกรรม

- 1. อธิบายขั้นตอนการสร้างชิ้นงานสามมิติแบบต่างๆ ได้
- 2. สามารถปฏิบัติการสร้างชิ้นงานสามมิติได้

## 2. เนื้อหาการเรียนการสอน

1. การสร้างชิ้นงานสามมิติด้วยวิธี Solid Modeling

2. การสร้างชิ้นงานสามมิติด้วยคำสั่ง Extrude แบบกำหนดความสูง (Height)

3. การสร้างชิ้นงานสามมิติด้วยกำสั่ง Extrude แบบกำหนดเส้นทาง (Path)

4. การสร้างชิ้นงานสามมิติด้วยกำสั่ง Revole

## 3. กิจกรรมการเรียนการสอน

 กรูผู้สอนให้งานบันทึกข้อมูลคอมพิวเตอร์ ที่บันทึกเนื้อหาการสร้างชิ้นงานสามมิติแก่ นักศึกษา เท่ากับงำนวนเครื่องคอมพิวเตอร์

2. กรูผู้สอนให้นักศึกษาเปิดแฟ้ม(File) ในบทเรียนที่ 2 เรื่องปฏิบัติการสร้างชิ้นงานสามมิติ

 นักศึกษาเริ่มเรียนรู้วิธีการสร้างชิ้นงานสามมิติด้วยจานบันทึกข้อมูลคอมพิวเตอร์และจาก คู่มือประกอบการสอน

4. นักศึกษาปฏิบัติการสร้างชิ้นงานสามมิติหลังจากเรียนรู้ทฤษฎีการสร้างชิ้นงานสามมิติ

5. นักศึกษาทดสอบการเรียนรู้ด้วยตนเอง โดยการทำแบบฝึกหัดท้ายบทเรียนที่ 2

## 4. สื่อการเรียนการสอน

1. คอมพิวเตอร์ความเร็วสูงพร้อมชุดมัลติมีเดีย

2. จานบันทึกข้อมูลคอมพิวเตอร์หัวข้อการสร้างชิ้นงานสามมิติ

3. คู่มือประกอบการสอนหัวข้อการสร้างชิ้นงานสามมิติ

### 5. การประเมินผล

ประเมินผลจากแบบฝึกหัดท้ายบทเรียนที่ 2

57

# แผนการสอน บทเรียนที่ 3

วิชา การเขียนแบบด้วยคอมพิวเตอร์ (3100-0122) เรื่อง กำสั่งสนับสนุนการสร้างชิ้นงานสามมิติ ระดับประกาศนียบัตรวิชาชีพชั้นสูง เวลา 3 คาบ

## 1. จุดประสงค์เชิงพฤติกรรม

1. อธิบายขั้นตอนการใช้คำสั่งสนับสนุนการสร้างชิ้นงานสามมิติได้

2. สามารถใช้คำสั่งสนับสนุนการสร้างชิ้นงานสามมิติได้

## 2. เนื้อหาการเรียนการสอน

1. การลบมุมชิ้นงานสามมิติด้วยกำสั่ง Fillet

2. การทำภาพตัดชิ้นงานสามมิติด้วยกำสั่ง Section

3. การทำภาพตัดชิ้นงานสามมิติด้วยกำสั่ง Slice

4. การสร้างพื้นผิวชิ้นงานสามมิติด้วยคำสั่ง Hide, Shade

## 3. กิจกรรมการเรียนการสอน

 กรูผู้สอนให้งานบันทึกข้อมูลคอมพิวเตอร์ ที่บันทึกเนื้อหาการสร้างชิ้นงานสามมิติแก่ นักศึกษา เท่ากับงำนวนเครื่องคอมพิวเตอร์

2. นักศึกษาเปิดแฟ้ม(File) ในบทเรียนที่ 3 เรื่องคำสั่งสนับสนุนการสร้างชิ้นงานสามมิติ

 นักศึกษาเริ่มเรียนรู้วิธีการใช้คำสั่งสนับสนุนการสร้างชิ้นงานสามมิติด้วยจานบันทึก กอมพิวเตอร์และจากคู่มือประกอบการสอน

4. นักศึกษาทคลองใช้คำสั่งสนับสนุนสำหรับการสร้างชิ้นงานสามมิติ

5. นักศึกษาทดสอบการเรียนรู้ด้วยตนเอง โดยการทำแบบฝึกหัดท้ายบทเรียนที่ 3

## 4. สื่อการเรียนการสอน

1. คอมพิวเตอร์ความเร็วสูงพร้อมชุดมัลติมีเดีย

2. จานบันทึกข้อมูลคอมพิวเตอร์หัวข้อการสร้างชิ้นงานสามมิติ

3. คู่มือประกอบการสอนหัวข้อการสร้างชิ้นงานสามมิติ

5. การประเมินผล

ประเมินผลจากแบบฝึกหัดท้ายบทเรียนที่ 3 และแบบทคสอบวัดผลสัมฤทธิ์ทางการเรียน

58

# <u>คู่มือประกอบการสอน</u>

# การสร้างชิ้นงานสามมิติด้วยโปรแกรม AutoCAD Release 14

# วิชาการเขียนแบบด้วยคอมพิวเตอร์

# ระดับประกาศนียบัตรวิชาชีพชั้นสูง

โดย

สมศักดิ์

ไชยดวงแก้ว

## คุณสมบัติของนักศึกษาที่เรียนวิชาการเขียนแบบด้วยคอมพิวเตอร์ หัวข้อการสร้างชิ้นงานสามมิติ

1. ผ่านการเรียนวิชาการเขียนแบบเครื่องกล

2. สามารถใช้เครื่องกอมพิวเตอร์และอุปกรณ์ต่างๆได้

3. เรียนวิชาการเขียนแบบด้วยกอมพิวเตอร์ ในระดับสองมิติมาก่อนหน้านี้แล้ว

### กำแนะนำสำหรับการใช้จานบันทึกข้อมูลคอมพิวเตอร์

1. เป็นเครื่องคอมพิวเตอร์ที่ทำงานในระบบปฏิบัติการ Windows 95 ขึ้นไป

2. มีชุดมัลติมีเดีย พร้อมด้วย ซีดี -รอม (CD-ROM) ความเร็วในการอ่านสูง

3. ได้รับการติดตั้งโปรแกรม AutoCAD Release 14

## การเริ่มต้นการใช้งานบันทึกข้อมูลคอมพิวเตอร์ (เมื่อติตตั้งโปรแกรม AutoCAD Release 14 แล้ว)

1. เรียกโปรแกรม AutoCAD Release 14 ออกมาใช้งาน

2. ใส่จานบันทึกข้อมูลลงในเครื่องอ่านซีดี - รอม (CD-ROM Drive)

3. ไปที่ File เลือก Open หลังจากนั้นให้ไปยัง CD - ROM Drive แล้ว "คลิก" Open

4. จะปรากฏชื่อ File Folder ทั้งหมดออกมา

5. "คลิก" เลือก File Folder ที่ต้องการศึกษาและ "คลิก" Open

# สัญลักษณ์ที่ใช้ในคู่มือประกอบการสอน

(Enter) หมายถึง ให้กด ENTER หรือ เคาะ Space bar 1 ครั้ง หรือ "คลิก" ปุ่มขวา ของ Mouse 1 ครั้ง

"กลิก" หมายถึง ให้ใช้ Mouse "กลิก"ชิ้นงานที่ต้องการ

----- หมายถึง การเรียกใช้กำสั่งจาก Menu Toolbar

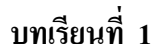

# ทฤษฎีการสร้างชิ้นงานสามมิติ

#### 1.1 การกำหนดตำแหน่งระนาบการทำงานแบบ User Coordinate System (UCS) [L1\_1UCS]

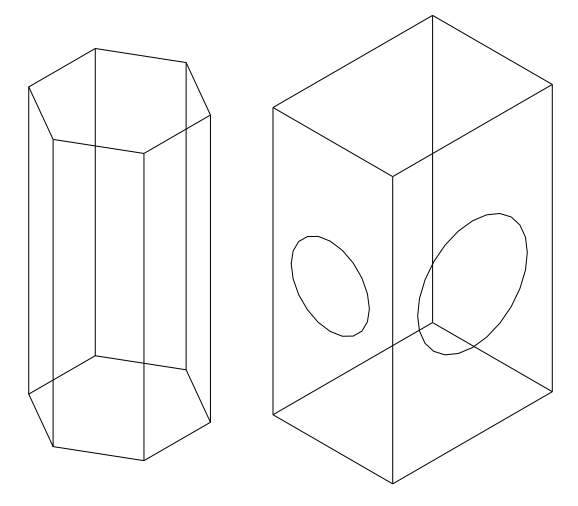

เมื่อต้องการสร้างขึ้นงานสามมิติ สิ่งที่จำเป็นต้องเรียนรู้คือการกำหนด User Coordinate System (UCS) เพราะ UCS คือตัวกำหนดระนาบวาดภาพของขึ้นงานสามมิติเพื่ออำนวยความสะควก และคล่องตัวในการเขียนแบบ เช่น ต้องการสร้างวงกลมบนกล่องสี่เหลี่ยม หากใช้ World Coordinate System (WCS) ปกติจะไม่สามารถสร้างได้อย่างสมบูรณ์ เพราะไม่ได้สร้างระนาบของมุมมองขึ้นมา เสียก่อน ดังนั้นจึงจำเป็นต้องสร้างระนาบการใช้งานขึ้นมาเสียก่อน <u>ตัวอย่าง</u> เมื่อต้องการสร้างวงกลมบนระนาบของกล่องสี่เหลี่ยม ต้องเริ่มต้นดังนี้ 1.สร้างรูปกล่องสี่เหลี่ยม ขึ้นมาดังรูป

2.Command : UCS (Enter)

 $\label{eq:constraint} Origin/ZAxis/3point/Entity/View/X/Y/Z/Previous/Restore/Save/Delete/?/<World>:O \quad ( \ Enter \ )$ 

Origin point <0.00,0.00> : ใช้ Object Snap กำหนดจุด จากในตัวอย่างกำหนดมุมล่าง

3. จากเมนู View → Display → Ucs Icon → Origin (คลิกที่ Origin เพื่อเปิดจุด Origin

ให้กับ Ucs โดยพบว่า Ucs Icon จะย้ายมายังจุดที่กำหนด

4.เมื่อต้องการสร้างระนาบให้กับแกน X หรือแกน Y ให้ปฏิบัติดังนี้

<u>กรณีที่ต้องการหมูนระนาบตามแกน X</u>

Command : UCS (Enter)

Origin/ZAxis/3point/Entity/View/X/Y/Z/Previous/Restore/Save/Delete/?/<World> :X (Enter) Rotation angle about X axis <0> : กำหนดมุมที่ต้องการหมุน เช่น -90,90,180 (-180 และ180มีค่า เท่ากันในทางปฏิบัติ) หลังจากนั้น กด Enter (กรณีที่หมุนตามแกน X สามารถสังเกตเห็นแกน Y หมุนไปตามทิศทางที่กำหนด)

<u>กรณีที่ต้องการหมุนระนาบตามแกน Y</u>

Command : UCS (Enter)

Origin/ZAxis/3point/Entity/View/X/Y/Z/Previous/Restore/Save/Delete/?/<World> :Y (Enter) Rotation angle about Y axis <0> : กำหนดมุมที่ต้องการหมุน เช่น -90,90,180 (-180 และ180มีค่า เท่ากันในทางปฏิบัติ) หลังจากนั้น กด Enter (กรณีที่หมุนตามแกน Y สามารถสังเกตเห็นแกน X หมุนไปตามทิศทางที่กำหนด)

1.2 การกำหนดมุมมอง Viewpoint [L1\_2View]
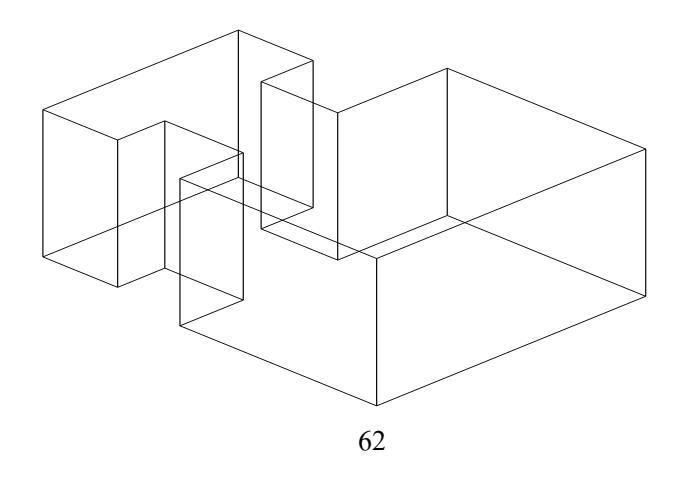

การกำหนดมุมมองในภาพสามมิติสามารถกำหนดได้ โดยเรียกใช้ Toolbar ดังนี้

1. ไปที่เมนู View - Toolbar (คลิก)

2. ไปเรียกToolbar Viewpoint จากนั้นให้คลิก Close

ใน Viewpoint มีตัวกำหนดดังนี้

| Top View          | หมายถึง | มุมมองในด้านบน                    |
|-------------------|---------|-----------------------------------|
| Bottom View       | "       | มุมมองในด้านล่าง                  |
| Left View         | "       | มุมมองค้านซ้าย                    |
| Right View        | "       | มุมมองค้านขวา                     |
| Front View        | ,,      | มุมมองด้านหน้า                    |
| Back View         | "       | มุมมองด้านหลัง                    |
| SW Isometric View | "       | มุมมองทิศใต้มุ่งไปทางทิศตะวันตก   |
| SE Isometric View | "       | มุมมองทิศใต้มุ่งไปทางทิศตะวันออก  |
| NE Isometric View | "       | มุมมองทิศเหนือมุ่งไปทางตะวันออก   |
| NW Isometric View | "       | มุมมองทิศเหนือมุ่งไปทางทิศตะวันตก |

## 1.3 การเชื่อมประสานชิ้นงานสามมิติด้วยคำสั่ง Region [L1\_3Reg]

คำสั่งนี้ใช้เพื่อเชื่อมประสานชิ้นงานให้เป็นชิ้นเดียวกันก่อนจะสร้างชิ้นงานสามมิติ หาก ชิ้นงานที่สร้างขึ้นยังไม่ผ่านการ Region จะไม่สามารถใช้กำสั่งใดๆในการสร้างชิ้นงานสามมิติ เช่น กำสั่ง EXTRUDE

การใช้คำสั่ง Region ให้ปฏิบัติดังนี้

Command: Region (Enter)

Select object : ให้ "คลิก" ชิ้นงานทั้งหมดที่ต้องการ Region (Enter) \*หลังจากนั้นโปรแกรมจะรายงานว่าได้ Region ชิ้นงานไปทั้งหมดกี่ชิ้น\*

63

## 1.4 การจัดการชิ้นงานสามมิติด้วยคำสั่ง Boolean 1.4.1 การนำชิ้นงานมารวมกัน (Union) [L1\_41Un ]

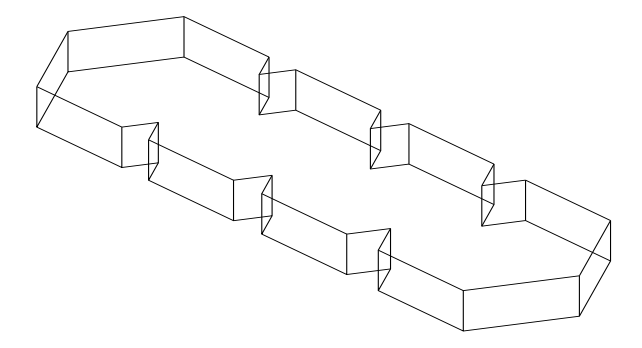

Command: New (Enter)

Command: Zoom (Enter)

All / Center / Dynamic / Extents / Previous / Scale (X/XP) /Window / (Realtime) : 1.5 (Enter )

Command: Polygon (Enter)

Polygon NuMber of side (4): 6 (Enter) Edge / Center of polygon): "คลิก"เพื่อกำหนดจุดเริ่มต้นของรูปหกเหลี่ยม Inscribed in circle / Circumscribed about circle (I / C) (I): (Enter) Radius of circle : 30 (Enter)

Command : **Copy** (Enter) Select object : "คลิก"รูปหกเหลี่ยมที่สร้างขึ้น (Base point or displacement)/Multiple : กำหนดจุดของการ Copy หลังจากนั้นย้ายรูปหกเหลี่ยมไปยังตำแหน่งที่ต้องการ

64

| Command : | Region (Enter)                                            |
|-----------|-----------------------------------------------------------|
|           | Select object : "กลิก" รูปหกเหลี่ยมทั้งหมด (Enter)        |
| Command : | Modify Boolean Union                                      |
|           | Select object : "คลิก" รูปหกเหลี่ยมทั้งหมด (Enter)        |
| Command : | Extrude (Enter)                                           |
|           | Select object : "คลิก"รูปหกเหลี่ยมที่ผ่านการ Union มาแล้ว |
|           | Path / (Height of Extrusion) : 25 ( Enter )               |
|           | Extrusion taper angle (0): (Enter)                        |
| Command : | View → 3D Viewpoint → SE Isometric                        |

1.4.2 การนำชิ้นงานมาลบกัน (Subtract) [L1\_42Sub]

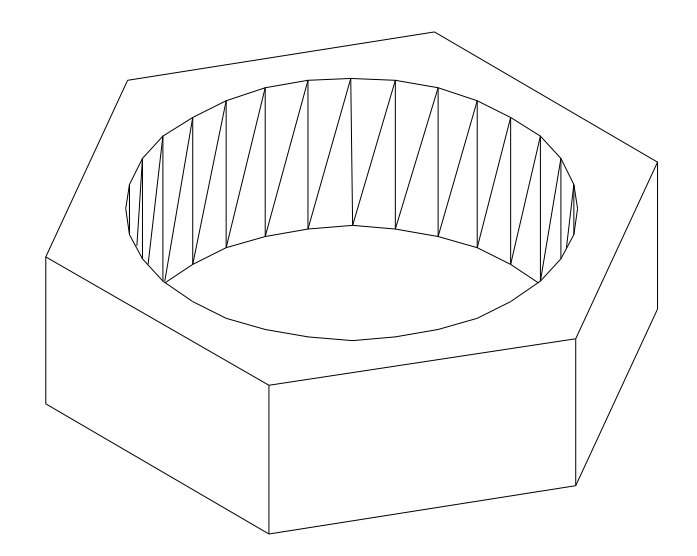

- Command: New (Enter)
- Command: Zoom (Enter)

All / Center / Dynamic / Extents / Previous / Scale (X/XP) /Window / (Realtime) : 1.5 (Enter )

#### 65

Command : Circle (Enter)

Circle 3 P / 2 P / (Center point) : "กลิก"เพื่อกำหนดจุดศูนย์กลางของวงกลม Diameter / (Radius) : **50** ( Enter )

Command: **Polygon** (Enter)

polygon NuMber of sides (4): 6 (Enter)

Edge / (Center of polygon : ใช้ Object Snap(แบบกำหนดจุดศูนย์กลาง) กำหนดจุด

ศูนย์กลางของรูปหกเหลี่ยม

Inscribed in circle / Circumscribed about circle (I / C) (I): (Enter)

Radius of Circle : 70 (Enter)

Command: Region (Enter)

Select object : "คลิก" Object ทั้งหมด (Enter)

Command : Modify Boolean Subtract Select object : "คลิก" รูปหกเหลี่ยม (Enter) Select object : "คลิก" รูปวงกลม (Enter)

Command : Extrude (Enter) Select object : "คลิก" Object ทั้งหมด (Enter) Path / Height of Extrusion) : 40 (Enter) Extrusion taper angle : (0) : (Enter)

Command : View 3 D viewpoint SE Isometric

1.4.3 การนำชิ้นงานมาซ้อนทับกัน (Intersect) [L1\_43Int]

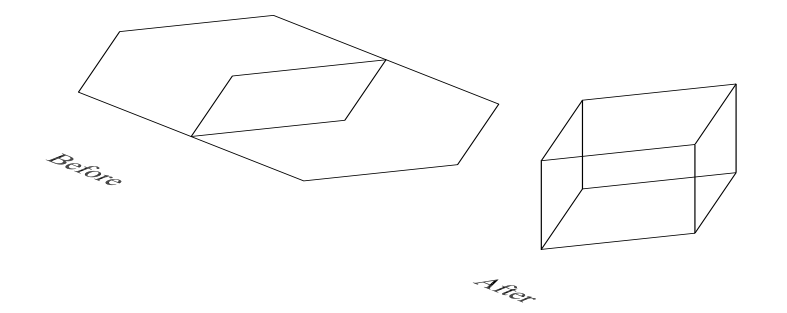

66

Command: New (Enter)

Command: Zoom (Enter)

All / Center / Dynamic / Extents / Previous / Scale (X/XP) /Window / (Realtime) : **1.5** (Enter )

#### Command : Polygon

Command: NuMber of sides (4): 6 (Enter)

Edge / (Center of polygon) : "คลิก"เพื่อกำหนดจุดศูนย์กลางของรูปหกเหลี่ยม Inscribed in circle / Circumscribed about circle (I/C) (I) (Enter) Radius of circle : 50 (Enter) ใช้คำสั่ง polygon อีกครั้งหนึ่งเพื่อสร้าง รูปหกเหลี่ยมขึ้นมาอีกชิ้นหนึ่ง จากนั้นใช้คำสั่ง

Move ย้ายรูปหกเหลี่ยมที่สร้างขึ้น นำมาวางซ้อนกันดังรูป

Command : **Region** (Enter) Select object : "คลิก"รูปหกเหลี่ยมทั้งสอง (Enter) 2 loops extracted 2 Region created

Command : Modify → Boolean → Intersect Select object : "คลิก"รูปหกเหลี่ยมรูปที่ 1 Select object : "คลิก"รูปหกเหลี่ยมรูปที่ 2 (Enter)

Command : **Extrude** (Enter)

Select object : "กลิก"รูปที่ได้จากการ Intersect (Enter) Path / (Height of Extrusion) : **30** (Enter) Extrusion taper angle : (0) (Enter)

67

### <u>แบบฝึกหัดท้ายบทเรียนที่ 1</u> [L1\_Pract]

 ให้สร้างท่อน้ำขึ้นมาจำนวน 1 ชิ้นงาน โดยใช้เครื่องมือใน Drawing Toolbar หลังจากนั้นให้ใช้คำสั่ง Subtract ลบชิ้นงานระหว่างขอบของท่อทั้งสองค้าน
 2. จากชิ้นงานในข้อที่ 1 ต้องการเจาะรูในค้านใคค้านหนึ่งของท่อ ให้ใช้คำสั่ง UCS กำหนดระนาบของท่อที่ต้องการเจาะรู

68

บทเรียนที่ 2

ปฏิบัติการสร้างชิ้นงานสามมิติ

2.1 การสร้างชิ้นงานสามมิติด้วยวิธี Solid Modeling
 2.1.1 การสร้างรูปทรงสี่เหลี่ยม (Box) [L2\_11Box]

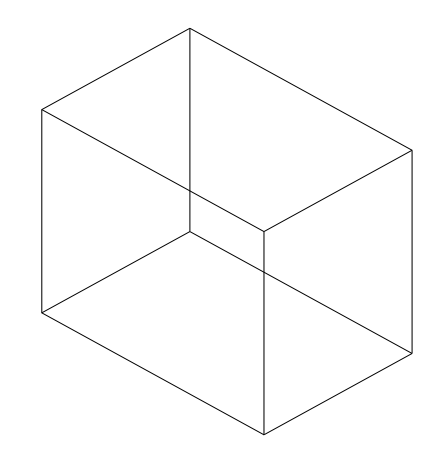

- Command: New (Enter)
- Command: Zoom (Enter)

All / Center / Dynamic / Extents / Previous / Scale (X/XP) /Window / (Realtime) : 1.5 ( Enter )

Command: Box (Enter)

Center / Corner of box (0,0,0) "คลิก" มุมล่างซ้ายที่ต้องการวางรูปสี่เหลี่ยม (Enter) Cube / Length / (Other Corner): *L* (Enter) Length : *60* (Enter) Width : *40* (Enter) Height : *50* (Enter)

69

Command : View → 3 D viewpoint → SE Isometric Command : View → Hide

2.1.2 การสร้างรูปทรงกลม (Sphere) [L2\_12Sph]

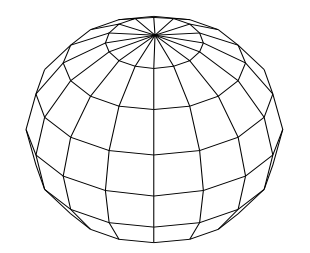

Command: New (Enter)

Command: Zoom (Enter)

All / Center / Dynamic / Extents / Previous / Scale (X/XP) /Window / (Realtime) : 1.5 (Enter )

Command: Sphere (Enter)

Center of sphere : "คลิก"จุดศูนย์กลางของรูปทรงกลม

Diameter / (Radius) of sphere : 70 (Enter)

- Command : View → Hide

70

### 2.1.3 การสร้างรูปทรงกระบอก (Cylinder) [L2\_13Cyl]

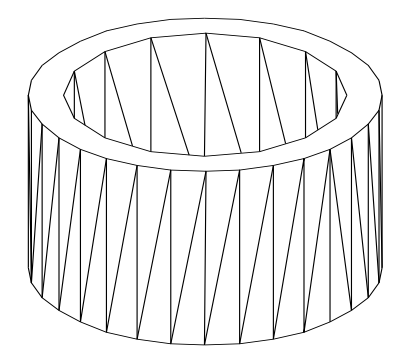

- Command: New (Enter)
- Command: Zoom (Enter)

All / Center / Dynamic / Extents / Previous / Scale (X/XP) /Window / (Realtime) : 1.5 ( Enter )

Command : Cylinder (Enter)

Elliptical / (Center point) (0,0,0) : "คลิก" จุดศูนย์กลางของทรงกระบอก

Diameter / (Radius) : 50 (Enter)

Height: 40 (Enter)

Command : Cylinder (Enter)

Elliptical / (Center point) (0,0,0) : "กลิก"จุดศูนย์กลางในวงกลมใหญ่ โดยใช้ Object Snap ช่วยกำหนดจุดศูนย์กลาง

Diameter / (Radius) : 40 ( Enter )

Height : 40 (Enter)

Command : Modify \_\_\_\_\_ Boolean \_\_\_\_\_ Subtract (Enter) Select Object : "คลิก"วงกลมด้านนอก (Enter) Select Object : "คลิก"วงกลมด้านใน (Enter)

Command : View → 3D Viewpoint → SE Isometric

### 2.1.4 การสร้างรูปทรงกรวย (Cone) [L2\_Con]

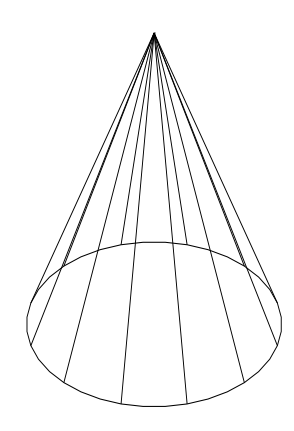

- Command: New (Enter)
- Command: Zoom (Enter)

All / Center / Dynamic / Extents / Previous / Scale (X/XP) /Window / (Realtime) : **1.5** (Enter)

- Command: Cone (Enter)
- Command : Elliptical / (Center point) (0,0,0) : "คลิก"จุดศูนย์กลางของทรงกรวย (Enter) Diameter / (Radius) : 60 (Enter) Apex / (Height) : 150 (Enter)
- Command : View 3D Viewpoint SE Isometric
- Command: Isolines (Enter)

New Value for ISOLINE (4): 12 (Enter)

Command : View→ Regen

## 2.1.5 การสร้างรูปทรงลิ่ม (Wedge) [L2\_15Wed]

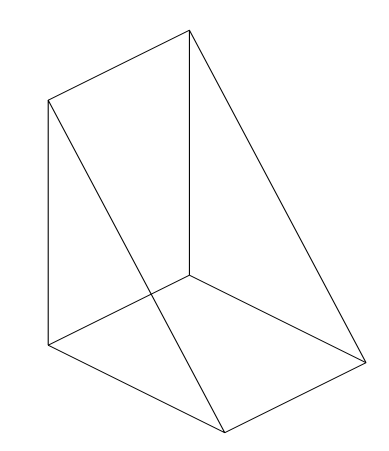

- Command: New (Enter)
- Command: **Zoom** (Enter)

All / Center / Dynamic / Extents / Previous / Scale (X/XP) /Window / (Realtime) : 1.5

(Enter)

Command : Wedge (Enter)

Center / (Corner of wedge) (0,0,0 : "คลิก"มุมของรูปลิ่ม (Enter)

Cube / Length / (Other corner) : L (Enter)

Length : 80 (Enter)

Width : 60 (Enter)

Height : 100 (Enter)

Command : View 3D Viewpoint \_\_\_\_\_SE Isometric

## 2.1.6 การสร้างรูปทรงวงแหวน (Torus) [L2\_16Tor]

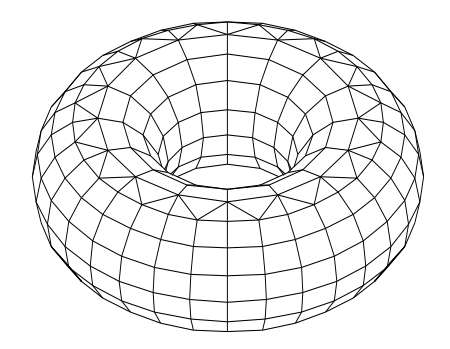

- Command: New (Enter)
- Command: Zoom (Enter)

All / Center / Dynamic / Extents / Previous / Scale (X/XP) /Window / (Realtime) : **1.5** (Enter)

Command : Torus (Enter)

Center of torus (0,0,0) : "คลิก" จุดศูนย์กลาง

Diameter / (Radius) of torus : 60 (Enter)

Diameter / (Radius) of tube : 30 (Enter)

Command : View 3 D Viewpoint SE Isometric

Command : View→ hide

### 2.2 การสร้างขึ้นงานสามมิติจากขึ้นงานสองมิติ

2.2.1 การสร้างชิ้นงานสามมิติด้วยคำสั่ง Extrude แบบกำหนดความสูง (Height) [ L2\_21EH ]

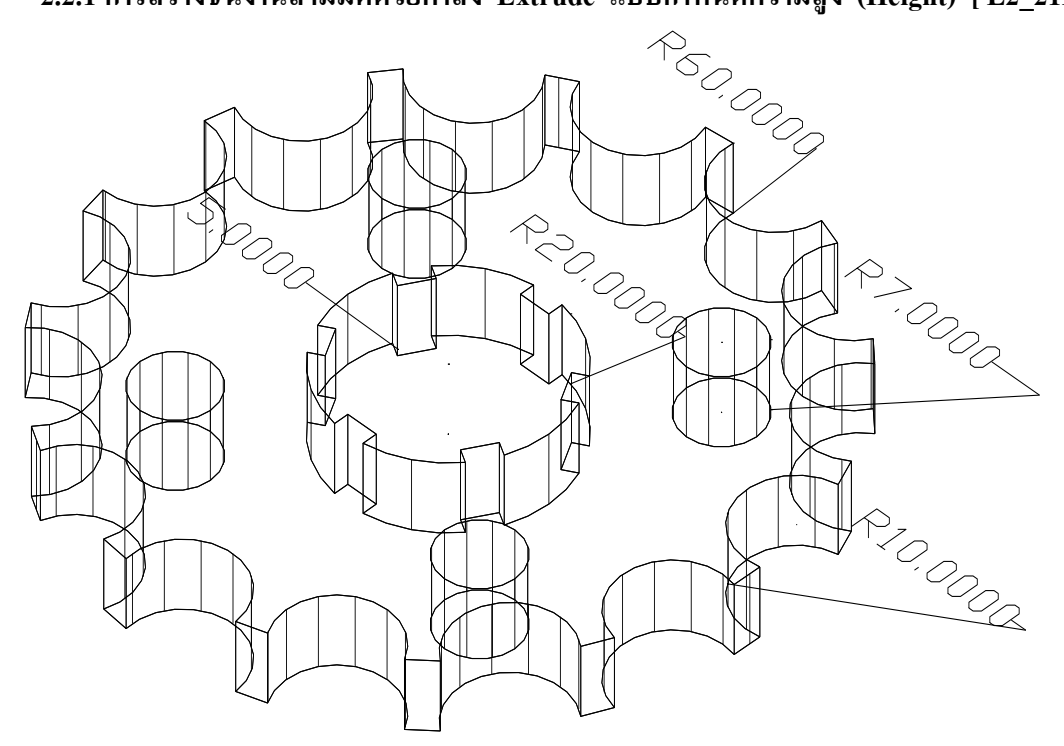

- Command: New (Enter)
- Command: Zoom (Enter)

All / Center / Dynamic / Extents / Previous / Scale (X/XP) /Window / (Realtime) : 1.5 (Enter )

Command: Circle (Enter)

Circle 3P / 2P / TTR / (Center point) : "คลิก"เพื่อกำหนดจุดศูนย์กลางวงกลม (Enter) Diameter / (Radius) : 60 (Enter)

Command : Circle (Enter) Circle 3P / 2P /TTR / (Center point) : "คลิก"เพื่อกำหนดจุดศูนย์กลางของวงกลม Diameter / (Radius) : 20 (Enter)

Command : Circle (Enter)

Circle 3P / 2P /TTR / (Center point) : "คลิก"บนเส้นรอบวงของวงกลม R 60 Diameter / (Radius) : 10 (Enter)

Command : Array (Enter)

Select object : "คลิก"วงกลม R 10 (Enter)

Rectangular or Polar arry ((R) / P) : P (Enter)

Base /(Specify center point of array) :ใช้ Object Snapกำหนดบนเส้นรอบวงกลม R 60

NuMber of items : 15 (Enter)

Angle to Fill (+=ccw, -=cw)(360): (Enter)

Rotate objects as they are copied ? (Y) (Enter)

Command: **Polygon** (Enter)

Polygon NuMber of sides (4): (Enter)

Edge / (Center of polygon) : "คลิก"บนเส้นรอบวงกลม R 20 (ใช้ Object Snapแบบ

Quarant ช่วยกำหนด)

Inscroibed in circle / Circumscribed about circle (I/C) (I) (Enter)

Radius of circle : 5 (Enter)

Command: Array (Enter)

Select object : "กลิก" Polygon บนเส้น R 20 (Enter)

Rectangular or Polar array ((R) / P) : P (Enter)

Base /(specify center point of array) :ใช้ Object Snapกำหนดบนเส้นรอบวงกลมR 20

NuMber of items: 6 (Enter)

Angle to Fill (+=ccw, -=cw)(360): (Enter)

Rotate objects as they are copied ? (Y) (Enter)

Command : Circle (Enter)

Circle 3 P/ 2P / TTR (Center point) : "คลิก"จุดกึ่งกลางระหว่างวงกลม R 60 กับ R 20 Diameter / (Radius) : 7 (Enter)

Command : Array

Select objects : "คลิก"วงกลม R 7

Rectangular or polar array (R / P) : P (Enter)

Base /(specify center point of array):ใช้ Object Snap กำหนดบนเส้นรอบวงกลม R 20

NuMber of items: 4 (Enter)

Angle to Fill (+=ccw, -=cw)(360): (Enter)

Rotate objects as they are copied ? (Y) (Enter)

Command : **Region** (Enter)

Select object : "กลิก"ชิ้นงานทั้งหมดเพื่อผนึกเข้าด้วยกัน

Command : Modify Boolean Subtract

Subtract Select solids and region to subtract from..... Select objects : "กลิก"วงกลม R 60 (Enter)

Select object : "กลิก"วงกลมเล็ก R 10 จำนวน 15 วง โดย"กลิก"ด้านในของวงกลม

หลังจากนั้นให้กด ( Enter )

Command : Modify → Boolean → Subtract
Subtract Select solids and region to subtract from.....
Select objects : "กลิก"วงกลม R 20 (Enter)
Select solides and regions to subtract :
Select object : "กลิก"Polygon จำนวน 6 ชิ้นโดย "กลิก"ด้ำนนอกของรูปสี่เหลี่ยม (Enter)
Command : Modify → Boolean → Subtract
Subtract Select solids and region to subtract from.....
Select objects : "กลิก"วงกลม R 60 (Enter)

Select solides and regions to subtract :

Select object : "คลิก"วงกลม R 7จำนวน 4 ชิ้น (Enter)

# Command : Modify → Boolean → Subtract Subtract Select solids and region to subtract from..... Select objects : "กลิก"วงกลม R 60 (Enter) Select solides and regions to subtract : Select object : "กลิก"วงกลม R 20 (Enter) Command : View → 3D Viewpoint → SE Isometric Command : Extrude (Enter) Select object : "กลิก"ชิ้นงานทั้งหมด (Enter) Path / (Height of Extrusion) : 10 (Enter) Extrusion taper angle (0) : (Enter)

Command : View→ Hide

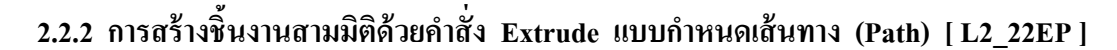

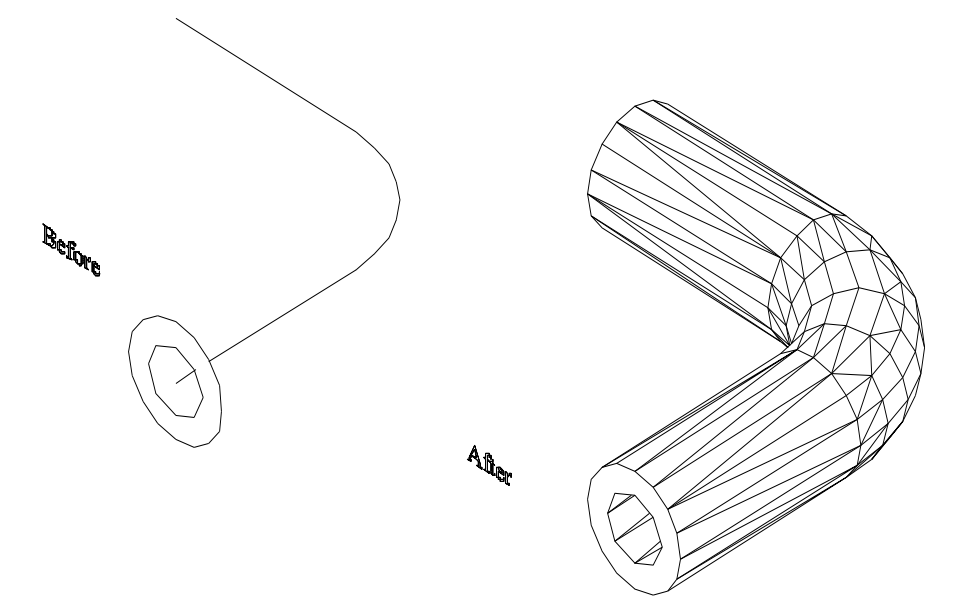

- Command: New (Enter)
- Command : Zoom (Enter)

All / Center / Dynamic / Extents / Previous / Scale (X/XP) /Window / (Realtime) : 1.5 ( Enter )

#### Command : Pline

Arc / Close / Halfwideth / Length / Undo / Width / (End point of line): *L* From point : "คลิก"จุดเริ่มต้น Arc / Close / Halfwideth / Length / Undo / Width / (End point of line): *A* From point : "คลิก"จุดเริ่มต้น Arc / Close / Halfwideth / Length / Undo / Width / (End point of line): *L* End point of line: "คลิก"จุดสิ้นสุด

| Command : | UCS |
|-----------|-----|
|-----------|-----|

Origin / Z Axis / 3 Point / Object / View /X / Y / Z /Restore / Save / Del / ? /(World) : **O** Origin point (0.0.0): End of line (パダ Object Snap)

#### Command : Ucs

Origin / Z Axis / 3 Point / Object / View /X / Y / Z /Restore / Save / Del / ? / (World):X Rotation angle about X axis (0) : 90 (Enter)

- Command : View 3D Viewpoint ---- SE Isometric
- Command : Circle (Enter)

Circle 3P / 2P / TTR / (Center point) : Snap to endpoint Diameter / (Radius) : "กลิก"บนาดของวงกลมใหญ่ (Enter)

Command: Circle (Enter)

Circle 3P / 2P / TTR / (Center point) : Snap to endpoint Diameter / (Radius) : "กลิก"ขนาดของวงกลมเล็ก (Enter)

Command : Region

Select object : "คลิก"วงกลมทั้งสอง

- Command : Modify → Boolean → Subtract Subtract Select solids and region to subtract from.... Select object : "คลิก"วงรีวงนอก (Enter) Select object : "คลิก"วงรีวงใน (Enter)
- Command : **Extrude** (Enter)

Select object : "คลิก"วงรี (Enter)

Path / (Height of Extrusion) : P (Enter)

Select path : "กลิก"เส้นทางเดิน

Command : Isolines (Enter)

New value for ISOLINES (4): 12

- Command : View\_\_\_\_Regen
- Command : View \_\_\_\_ Hide

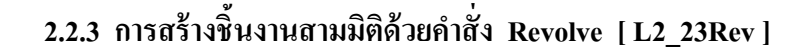

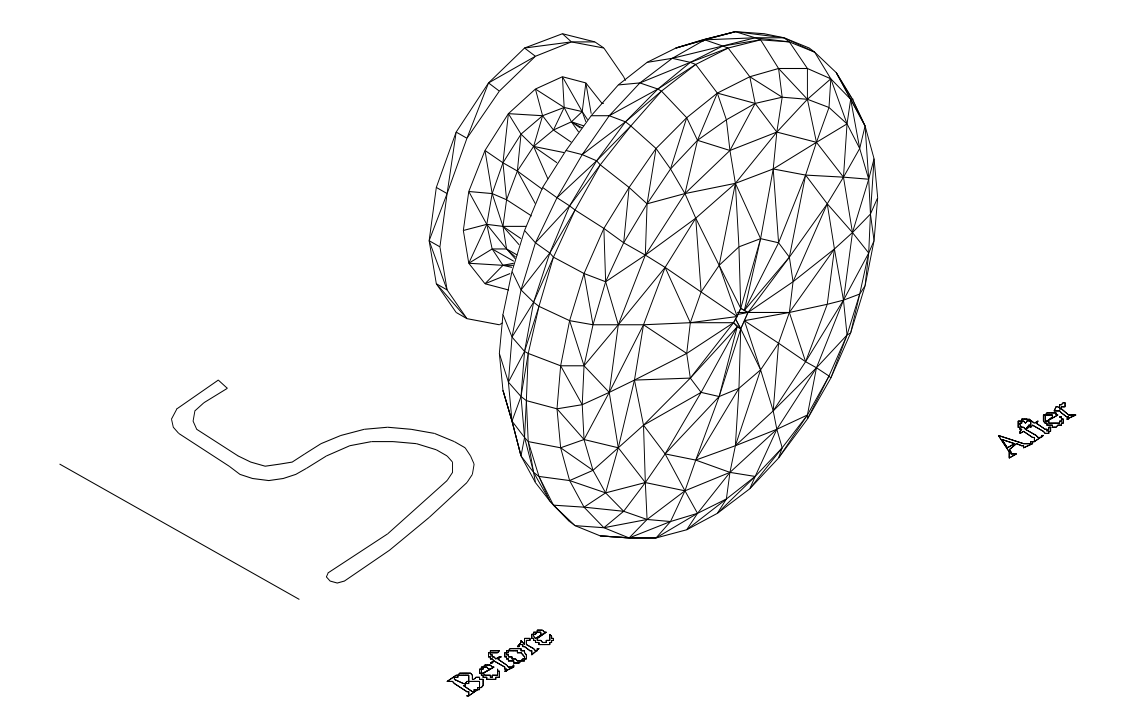

- Command: New (Enter)
- Command: Zoom (Enter)

All / Center / Dynamic / Extents / Previous / Scale (X/XP) /Window / (Realtime) : 1.5 (Enter )

Command : Pline (Enter)

From point : "คลิก"จุดเริ่มต้นของการเขียน

Arc / Close / Halfwidth / Length / Undo / Width / (Endpoint of line) : L

End point : "กลิก"จุดสุดท้ายของการเขียน

Arc / Close / Halfwidth / Length / Undo / Width / (Endpoint of line) : A

End point : "คลิก"จุดสุดท้ายของการเขียน

\*เขียนเส้น Pline ไปจนถึงจุดสุดท้าย ตามรูปแบบ Before\*

Command : Line (Enter)

### เขียนเส้นตรงขึ้นมา 1 เส้นเพื่อกำหนดเส้นทางการหมุนของชิ้นงาน

Command: Revolve (Enter)

Select object : "คลิก"ชิ้นงานที่ต้องการขึ้นรูป

Axis of revolution - Object / X /Y / (Start point of axis) : ใช้ Object Snap แบบ End point "คลิก"จุดปลายเส้นตรงที่สร้างขึ้นเพื่อกำหนดเส้นทางการหมุน

End point of axis: ใช้ Object Snap แบบ End

point "คลิก" จุดปลายเส้นอีกด้านหนึ่งเพื่อกำหนดเส้นทางการหมุน

Angle of revolution (full circle): (Enter)

Command : View 3D Viewpoint SE Isometric

<u>แบบฝึกหัดท้ายบทเรียนที่ 2</u> [L2\_Prac]

1. ให้สร้างชิ้นงานขึ้นมาจำนวน 1 ชิ้นงาน โดยใช้กำสั่ง EXTRUDE แบบ Height ประกอบการสร้าง

 2. ให้สร้างชิ้นงานขึ้นมาจำนวน 1 ชิ้นงาน โดยใช้คำสั่ง EXTRUDE แบบ Path ประกอบการสร้าง บทเรียนที่ 3

คำสั่งสนับสนุนการสร้างชิ้นงานสามมิติ 3.1 การลบมุมชิ้นงานด้วยคำสั่ง Fillet [L3\_Fill]

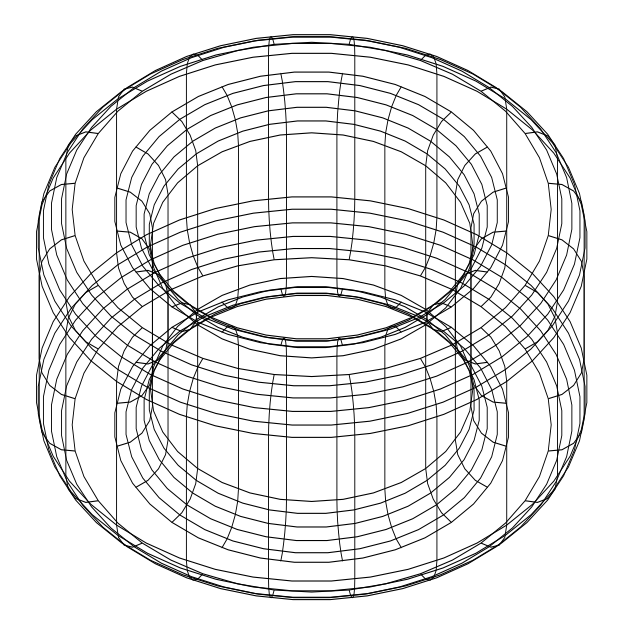

<u>ลำดับการใช้คำสั่งมีดังนี้</u>

- 1. สร้างรูปวงกลมขึ้นมาจำนวน 2 รูป วางซ้อนทับกัน ระหว่างรูปวงกลมเล็กกับรูปวงกลมใหญ่
- 2. ใช้คำสั่ง Region เพื่อเชื่อมประสานวงกลมทั้งสองวง
- 3. ใช้คำสั่ง Subtract โดยใช้วงกลมใหญ่ลบวงกลมเล็ก
- 4. ใช้กำสั่ง Extrude ยึคชิ้นส่วนขึ้นมา
- 5. ใช้คำสั่ง Fillet โดยปฏิบัติการดังนี้
- Command : Fillet (Enter)

Polyline/Radius/Trim/<Select first object>:"คลิก"ขอบหรือมุมชิ้นงานที่ต้องการลบมุม Chain/Radius/<Select edge>: (Enter)

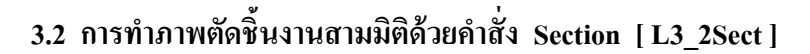

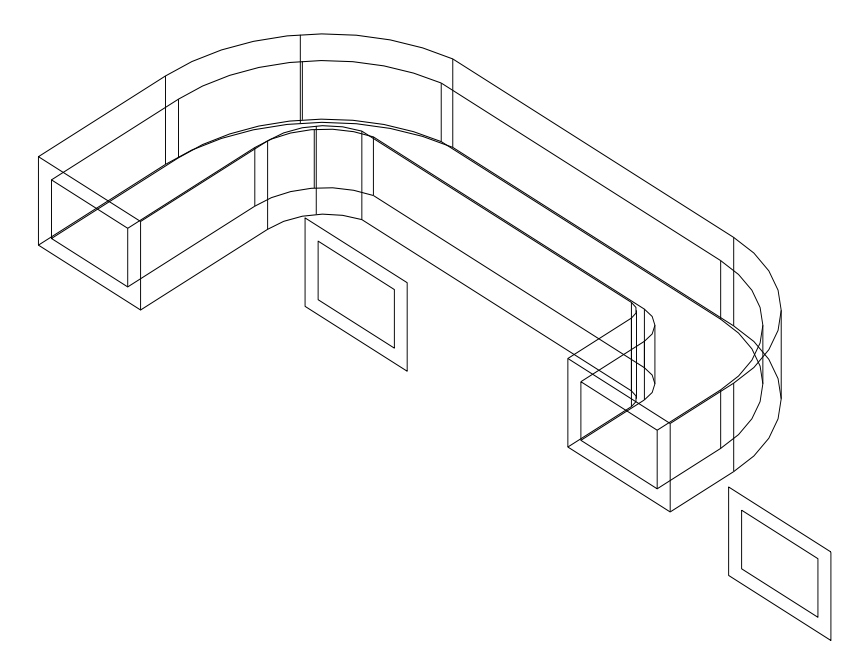

- Command : New (Enter)
- Command: Zoom (Enter)

All / Center / Dynamic / Extents / Previous / Scale (X/XP) /Window / (Realtime) : 1.5 ( Enter )

Command: Pline (Enter)

Arc / Close / Halfwidth / Length / Undo / Width / (Endpoint of line) *L* End point : "คลิก" จุดสุดท้ายของการเขียน (Enter) Arc / Close / Halfwidth / Length / Undo / Width / (Endpoint of line) : *A* End point : "คลิก" จุดสุดท้ายของการเขียน (Enter)

Command: Ucs (Enter)

Origin / ZAxis / 3 point / OBject / View / X / Y / Z / Pre / Restore / Save / Del / ?
(World): *O* (Enter)
Origin point (0,0,0): endpoint of line (Enter)

Command : Ucs (Enter)

Origin / ZAxis / 3 point / OBject / View / X / Y / Z / Pre / Restore / Save / Del / ? / (World) : X (Enter) Rotation angle about X axis (0) : 90 (Enter) Command : View→ 3 D viewpoint→ SE Isometric

command. The birth of the point of the

Command : **Zoom** (Enter)

ใช้วิธีการ Zoom แบบ Realtime จาก Toolbars

Command: Rectang (Enter)

Chamfer / Elevation / Fillet / Thickness / Width / (First corner) : "คลิก"จุดปลายของ เส้นทางเดินจนใด้รูปสี่เหลี่ยมดังรูปที่ 1

Command: Rectang (Enter)

Chamfer / Elevation / Fillet / Thickness / Width / (First corner) : "คลิก" จุดปลายของ เส้นทางเดินจนใด้รูปสี่เหลี่ยมดังรูปที่ 2

Command: **Region** (Enter)

Select object : "คลิก" รูปสี่เหลี่ยมทั้งสอง (Enter)

2 loops extracted

2 Region created

Subtract select solids and region to subtract from..... Select object : "คลิก"รูปสี่เหลี่ยมรูปที่ 1 (Enter) Select object : "คลิก" รูปสี่เหลี่ยมรูปที่ 2 (Enter)

Command : **Extrude** (Enter)

Select object : "คลิก" รูปสี่เหลี่ยม (Enter) Path / Height of Extrution : **P** (Enter) Select path : "คลิก"เส้นทางเดิน

Command : View Hide

Command : View — Regen

Command: Section (Enter)

Select object : "คลิก" รูปทั้งหมด (Enter) Section plane by Object / ZAxis / View / XY / YZ / ZX / 3 point : **XY** XY point on XY plane (0,0,0) : (Enter)

Command: Move (Enter)

Select object : "คลิก" ชิ้นงานที่ถูกตัดออกมาข้างนอกเพื่อให้เห็นเด่นชัดมากยิ่งขึ้น

# 3.3 การทำภาพตัดสามมิติด้วยคำสั่ง Slice [L3\_3Slic]

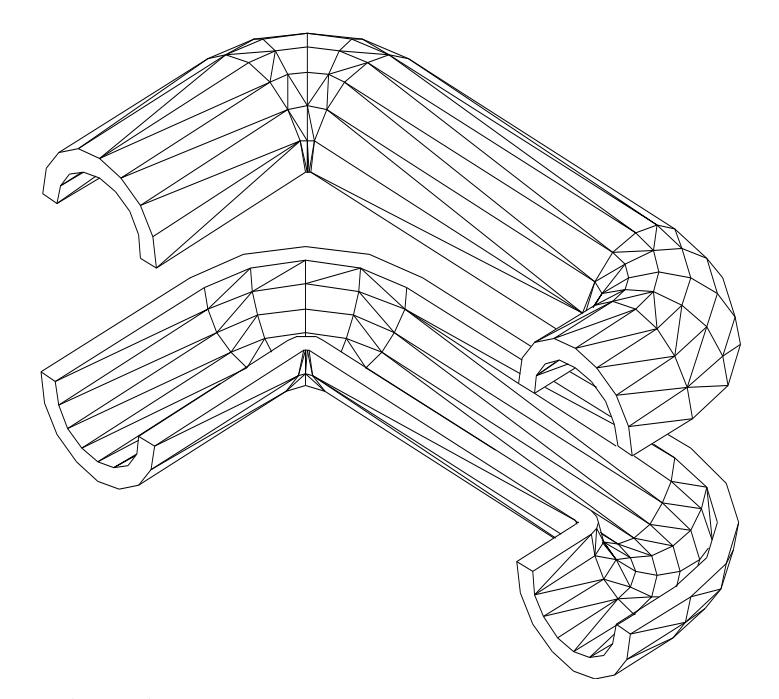

Command: New (Enter)

Command: Zoom (Enter)

All / Center / Dynamic / Extents / Previous / Scale (X/XP) /Window / (Realtime) : **1.5** (Enter) Command : **Pline** (Enter)

Arc / Close / Halfwideth / Length / Undo / Width / (End point of line): L From point : "กลิก"จุดเริ่มต้น

Arc / Close / Halfwideth / Length / Undo / Width / (End point of line): A From point : "กลิก"จุดเริ่มต้น

Arc / Close / Halfwideth / Length / Undo / Width / (End point of line): L End point of line: "คลิก"จุคสิ้นสุด

Command: Ucs (Enter)

Origin / Z Axis / 3 Point / Object / View /X / Y / Z /Restore / Save / Del / ? /(World) :**O** Origin point (0,0,0) : End of line (ใช้ Object Snap เข้ามาช่วย)

Command: Ucs (Enter)

Origin / Z Axis / 3 Point / Object / View /X / Y / Z /Restore / Save / Del / ? /(World) :X Rotation angle about X axis (0) : 90 (Enter)

Command : View → 3D Viewpoint → SE Isometric

Command : Circle (Enter)

Circle 3P / 2P / TTR / (Center point) : "กลิก" จุดปลายของเส้นทางเดิน (Path) Diameter / (Radius) : กำหนดขนาดของวงกลมใหญ่ (Enter)

Command: Circle (Enter)

Circle 3P / 2P / TTR / (Center point) : ใช้ Object Snap ช่วยกำหนดจุดศูนย์กลาง Diameter / (Radius) : กำหนดขนาดของวงกลมเล็ก (Enter)

Command: Region (Enter)

Select object : "คลิก"วงกลมทั้งสอง

- 2 loops extracted
- 2 regions created

#### Command : Modify → Boolean → Subtract

Subtract Select solids and region to subtract from.... Select object : "คลิก"วงกลมวงใหญ่ (Enter) Select object : "คลิก"วงกลมวงเล็ก (Enter)

Command : **Extrude** (Enter)

Select object : "คลิก"วงกลม (Enter)

Path / (Height of Extrusion) : P (Enter)

Select path : "กลิก"เส้นทางเดิน

Command: Isolines (Enter)

New value for ISOLINES (4): 12

- Command : View\_\_\_\_Regen
- Command : Ucs

Origin / Z Axis / 3 Point / Object / View /X / Y / Z /Restore / Save / Del / ? / (World):**O** Origin point (0,0,0) : End of line (ใช้ Object Snap เข้ามาช่วย)

#### Command : Ucs

Origin / Z Axis / 3 Point / Object / View /X / Y / Z /Restore / Save / Del / ? /(World) :X Rotation angle about X axis (0) : -90 (Enter)

Command : Slice (Enter) Select object : "คลิก" ชิ้นงานที่สร้างขึ้น (Enter) Slicing plane by Object / Z Axis / View / XY / YZ / Z / ((3 points) : XY point on XY plane (0,0,0) : (Enter) Both sides / (point on desired side of the plane : **B** (Enter) Command : Move : (Enter)

Selcct object : "คลิก"ชิ้นงานที่ได้รับการ Slice แล้ว Move มายังจุดที่มองได้สะดวก

```
3.4 การสร้างพื้นผิวชิ้นงานด้วยคำสั่ง Hide, Shade [L3_4Hide]
```

กำสั่งทั้งสองเป็นกำสั่งสนับสนุนในด้านการมองชิ้นงานสามมิติ

คำสั่ง Hide ใช้สำหรับการซ่อนเส้นที่อยู่ด้านหลังของชิ้นงาน วิธีการเรียกใช้คำสั่งผ่าน Toolbar มีวิธีการดังนี้

View → Hide (คลิก)

คำสั่ง Shade ใช้สำหรับการแสดงภาพของพื้นผิวชิ้นงาน วิธีการเรียกใช้คำสั่งผ่าน Toolbar มีวิธีการดังนี้

View → Shade (คลิก)

การยกเลิกการใช้คำสั่งทั้งสองสามารถยกเลิกได้ด้วยวิธีการเรียกใช้คำสั่งผ่าน Toolbar มี ก็

วิธีการดังนี้

View →Regen (คลิก)

# <u>แบบฝึกหัดท้ายบทเรียนที่ 3</u> [L3\_Pract]

1. ให้สร้างชิ้นงานขึ้นมาจำนวน 1 ชิ้นงานหลังจากนั้นให้ลบมุมชิ้นงาน โดยใช้คำสั่ง

Fillet

2. จากชิ้นงานในข้อที่ 1 ให้ใช้คำสั่ง Slice ตัดชิ้นงานออกเป็นสองส่วน

#### ภาคผนวก ข

 แบบทดสอบวัดผลสัมฤทธิ์ทางการเรียนของนักศึกษาหัวข้อการสร้างชิ้นงานสามมิติในวิชาการเข แบบด้วยคอมพิวเตอร์ โดยใช้จานบันทึกข้อมูลกอมพิวเตอร์ด้วย โปรแกรมออโต้แคด รีลิส 14

 แบบสอบถามความคิดเห็นของนักศึกษาเกี่ยวกับการสอนหัวข้อการสร้างชิ้นงานสามมิติในวิชาการ เขียนแบบด้วยคอมพิวเตอร์ โดยใช้งานบันทึกข้อมูลคอมพิวเตอร์ด้วยโปรแกรมออโต้แคด รีลิส 14

3. ผลงานส่วนหนึ่งของนักศึกษาที่ผ่านการทดสอบวัดผลสัมฤทธิ์ทางการเรียน

#### แบบทดสอบ

<u>แบบทดสอบข้อที่ 1</u> ให้นักศึกษาสร้างชิ้นงานสามมิติตามแบบที่กำหนดให้ (กำหนดขนาด ของชิ้นงานขึ้นเอง) โดยใช้คำสั่งในกลุ่มต่อไปนี้ประกอบการสร้าง (30 นาที)

- 1. Circle
- 2. Polygon
- 3. Region
- 4. Subtract
  - 5. Extrude แบบกำหนดความสูง (Height)

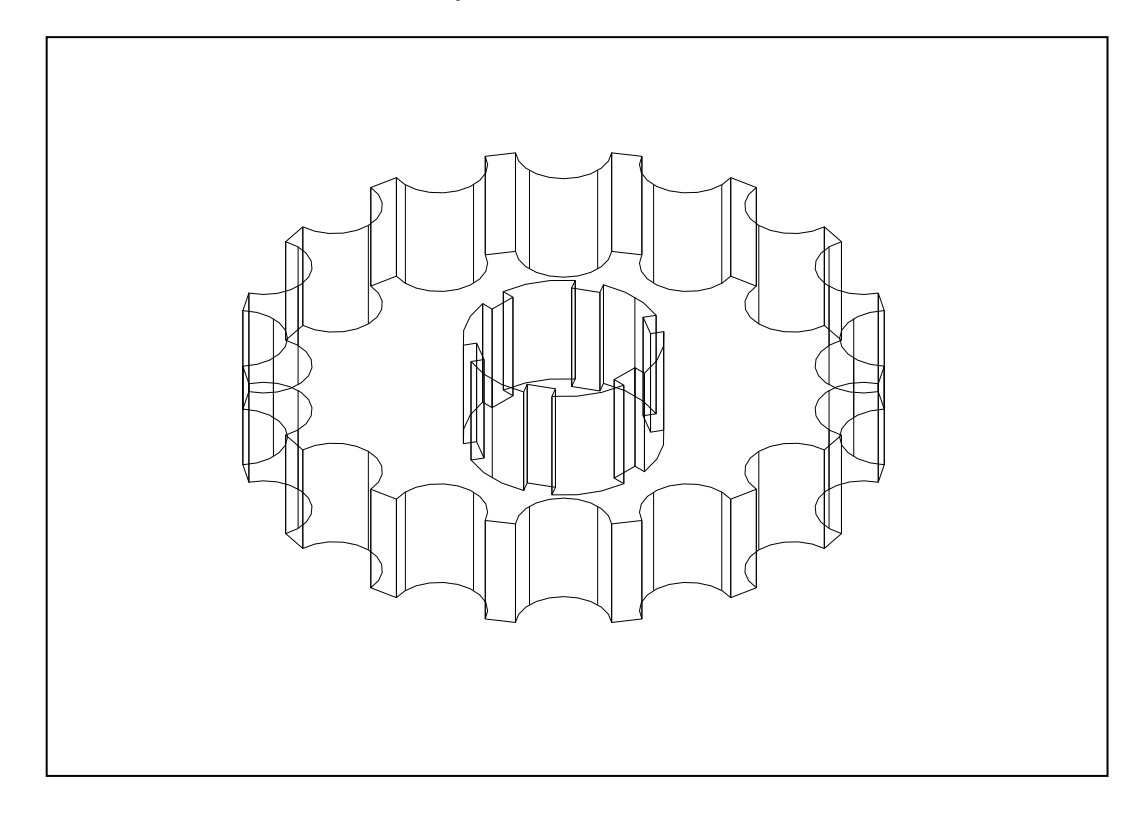

<u>แบบทดสอบข้อที่ 2</u> ให้นักศึกษาสร้างชิ้นงานสามมิติตามแบบที่กำหนดให้ (กำหนดขนาด ของชิ้นงานขึ้นเอง) โดยใช้กำสั่งในกลุ่มต่อไปนี้ประกอบการสร้าง (30 นาที)

- 1. Pline
- 2. Ucs
- 3. Circle
- 4. Region
- 5. Subtract
- 6. Extrude แบบกำหนดเส้นทาง(Path)
- 7. Slice
- 8. Move

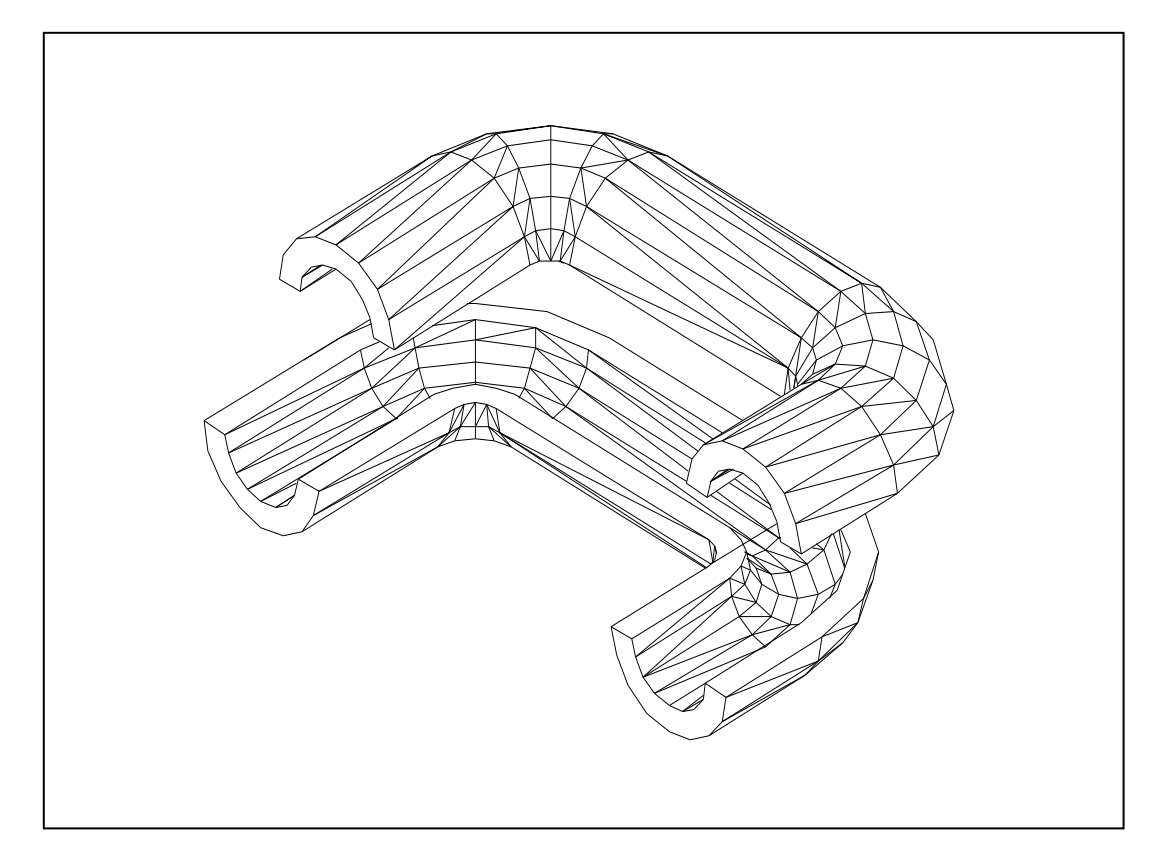

#### แบบสอบถาม

<u>ตอนที่ 1</u> โปรดทำเครื่องหมาย (✓) ลงในช่อง "ระดับความคิดเห็น" ที่ตรงกับความคิดเห็นของท่าน เกี่ยวกับ การสอนหัวข้อการสร้างขึ้นงานสามมิติในวิชาการเขียนแบบด้วยคอมพิวเตอร์โดยใช้จานบันทึก ข้อมูลคอมพิวเตอร์ด้วยโปรแกรมออโต้แคด รีลิส 14 (AutoCAD Release 14) ว่ามีความคิดเห็นอยู่ใน ระดับใด และแสดงเหตุผลประกอบ

|                                               |        | ระดับความคิดเห็น |      |      |        |        |
|-----------------------------------------------|--------|------------------|------|------|--------|--------|
| ข้อความ                                       | มาก    | มาก              | ปาน  | น้อย | น้อย   | เหตุผล |
|                                               | ที่สุด |                  | กลาง |      | ที่สุด |        |
| 1.ท่านสนใจเรียนวิชาการเขียนแบบด้วย            |        |                  |      |      |        |        |
| คอมพิวเตอร์มากน้อยเพียงใด                     |        |                  |      |      |        |        |
| 2.ประ โยชน์ของการสร้างชิ้นงานสามมิติด้วย      |        |                  |      |      |        |        |
| คอมพิวเตอร์มีมากน้อยเพียงใด                   |        |                  |      |      |        |        |
| 3.การสร้างชิ้นงานสามมิติมีประโยชน์กับท่าน     |        |                  |      |      |        |        |
| มากน้อยเพียงใด                                |        |                  |      |      |        |        |
| 4.การเรียนรู้การสร้างชิ้นงานสามมิติด้วยจาน    |        |                  |      |      |        |        |
| บันทึกข้อมูลคอมพิวเตอร์เหมาะสมกับการเรียน     |        |                  |      |      |        |        |
| แบบ "การเรียนรู้ด้วยตนเอง"เพียงใด             |        |                  |      |      |        |        |
| 5.วิธีสอนการสร้างชิ้นงานสามมิติด้วยจาน        |        |                  |      |      |        |        |
| บันทึกข้อมูลคอมพิวเตอร์ครั้งนี้ ท่านเข้าใจมาก |        |                  |      |      |        |        |
| น้อยเพียงใด                                   |        |                  |      |      |        |        |
| <b>6.</b> ความรู้ที่ได้รับในเนื้อหาบทที่ 1    |        |                  |      |      |        |        |
| 7. ความรู้ที่ได้รับในเนื้อหาบทที่ 2           |        |                  |      |      |        |        |
| <b>8.</b> ความรู้ที่ได้รับในเนื้อหาบทที่ 3    |        |                  |      |      |        |        |
| <b>9.</b> ระยะเวลาการสอนเนื้อหาแต่ละบทเรียนมี |        |                  |      |      |        |        |
| ความเหมาะสมมากน้อยเพียงใด                     |        |                  |      |      |        |        |

|                                                |        | ระดับความคิดเห็น |      |      |        |        |  |
|------------------------------------------------|--------|------------------|------|------|--------|--------|--|
| ข้อความ                                        | มาก    | มาก              | ป่าน | น้อย | น้อย   | เหตุผล |  |
|                                                | ที่สุด |                  | กลาง |      | ที่สุด |        |  |
| 10.ปัญหาเมื่อต้องการเข้า - ออกจากโปรแกรม       |        |                  |      |      |        |        |  |
| การสร้างชิ้นงานสามมิติมีมากน้อยเพียงใด         |        |                  |      |      |        |        |  |
| 11.ปัญหาขณะปฏิบัติการสร้างชิ้นงานสามมิติมี     |        |                  |      |      |        |        |  |
| มากน้อยเพียงใด                                 |        |                  |      |      |        |        |  |
| 12.ปัญหาเมื่อต้องการเรียกใช้เครื่องมือการสร้าง |        |                  |      |      |        |        |  |
| ชิ้นงานสามมิติ                                 |        |                  |      |      |        |        |  |
| 13.ปัญหาเมื่อต้องการบันทึกข้อมูล               |        |                  |      |      |        |        |  |
| 14.ความรู้ที่ได้รับจากการสร้างชิ้นงานสามมิติ   |        |                  |      |      |        |        |  |
| 15.สามารถนำความรู้เรื่องการสร้างชิ้นงานสาม     |        |                  |      |      |        |        |  |
| มิติไปใช้ในการปฏิบัติงานได้มากน้อยเพียงใด      |        |                  |      |      |        |        |  |
| 16.การเรียนเรื่องการสร้างชิ้นงานสามมิติด้วย    |        |                  |      |      |        |        |  |
| จานบันทึกข้อมูลคอมพิวเตอร์มีความเหมาะสม        |        |                  |      |      |        |        |  |
| กับการเรียนด้านเทคนิกอุตสาหกรรมเพียงใด         |        |                  |      |      |        |        |  |

<u>ตอนที่ 2</u> โปรคแสดงข้อเสนอแนะเกี่ยวกับ การสอนหัวข้อการสร้างชิ้นงานสามมิติในวิชาการเขียน แบบด้วยคอมพิวเตอร์โดยใช้จานบันทึกข้อมูลคอมพิวเตอร์ด้วยโปรแกรมออโต้แคด รีลิส 14

1. การสร้างชิ้นงานสามมิติอาศัยกวามรู้ในด้านใดมากที่สุด

2. ปัญหาที่พบขณะปฏิบัติการสร้างชิ้นงานสามมิติ

3. การสร้างชิ้นงานสามมิติมีประ โยชน์กับงานในด้านใดมากที่สุด

ผลงานส่วนหนึ่งของนักศึกษาที่ผ่านการทดสอบวัดผลสัมฤทธิ์ทางการเรียน

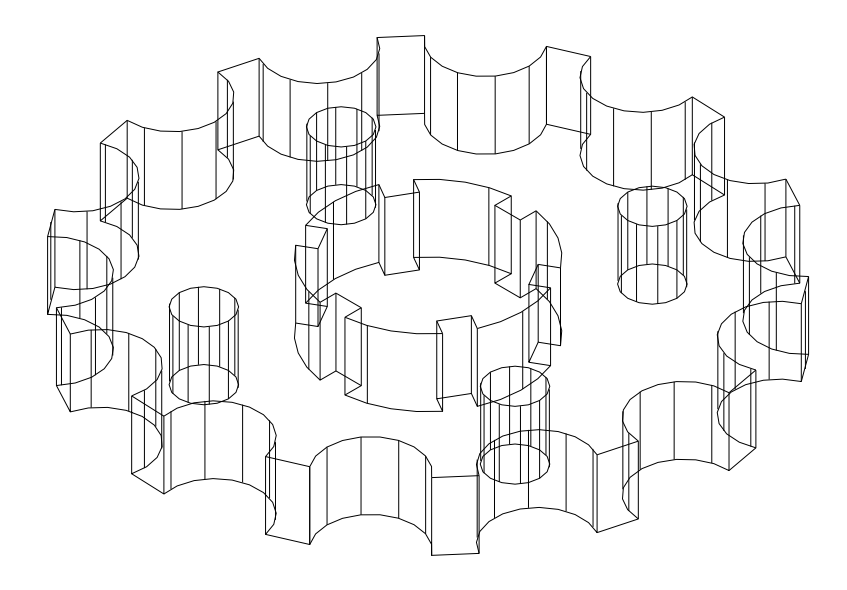

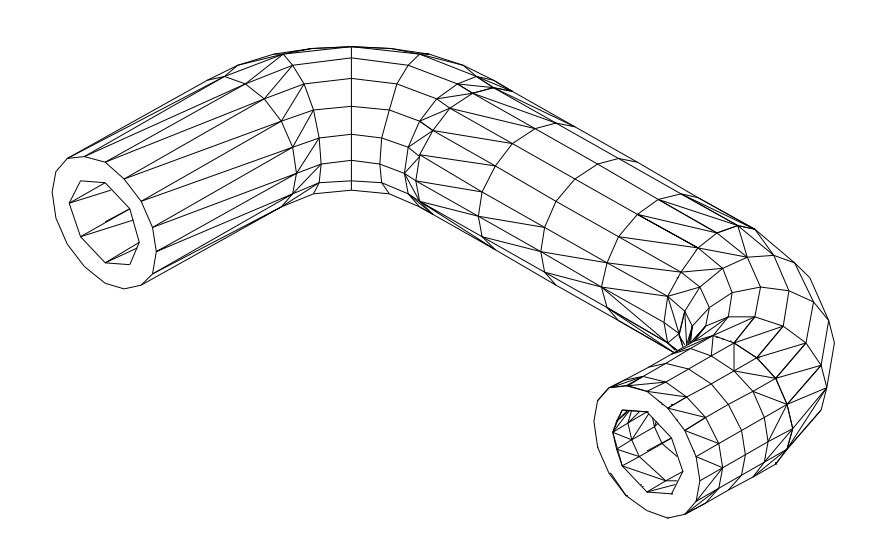
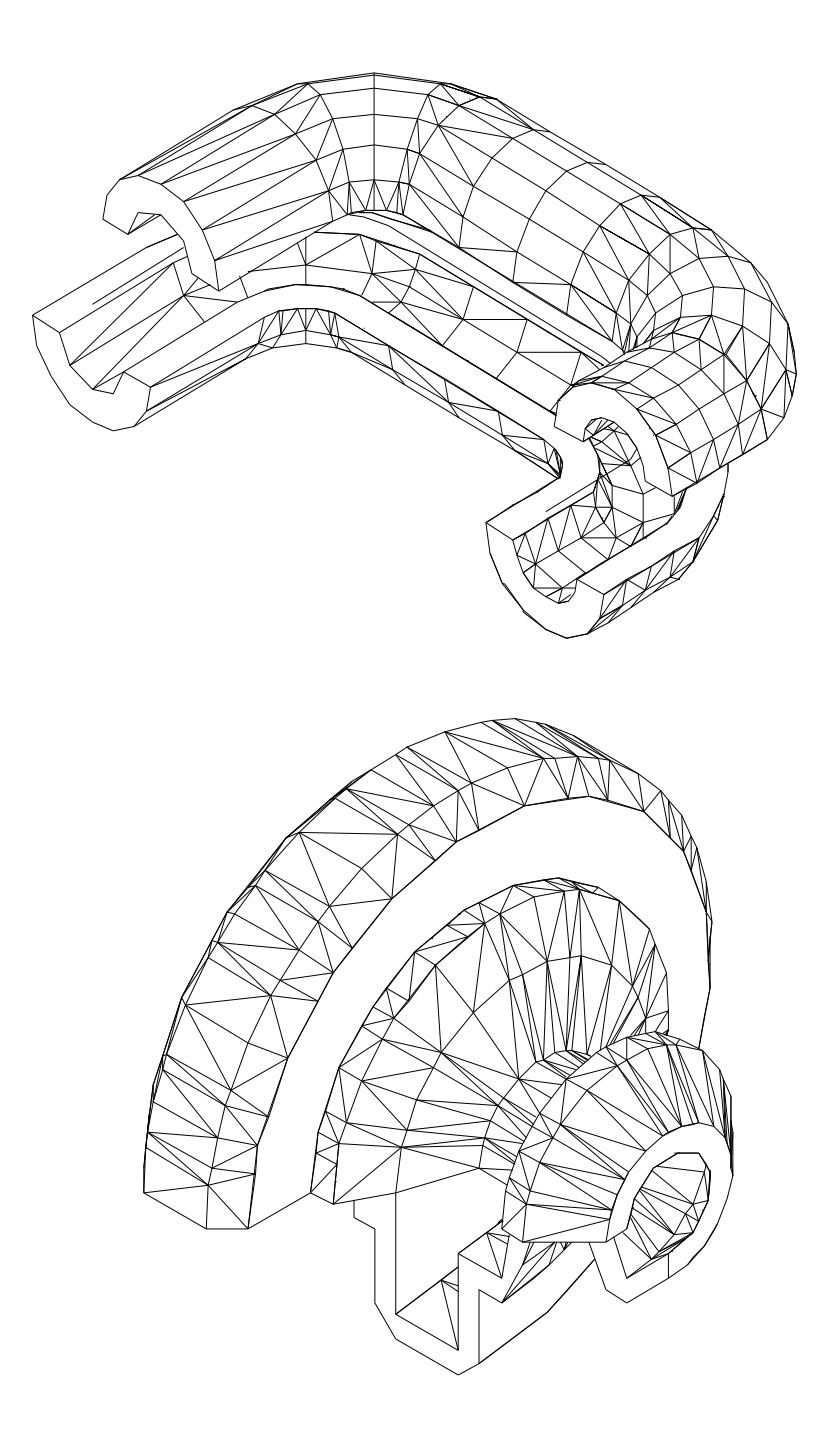

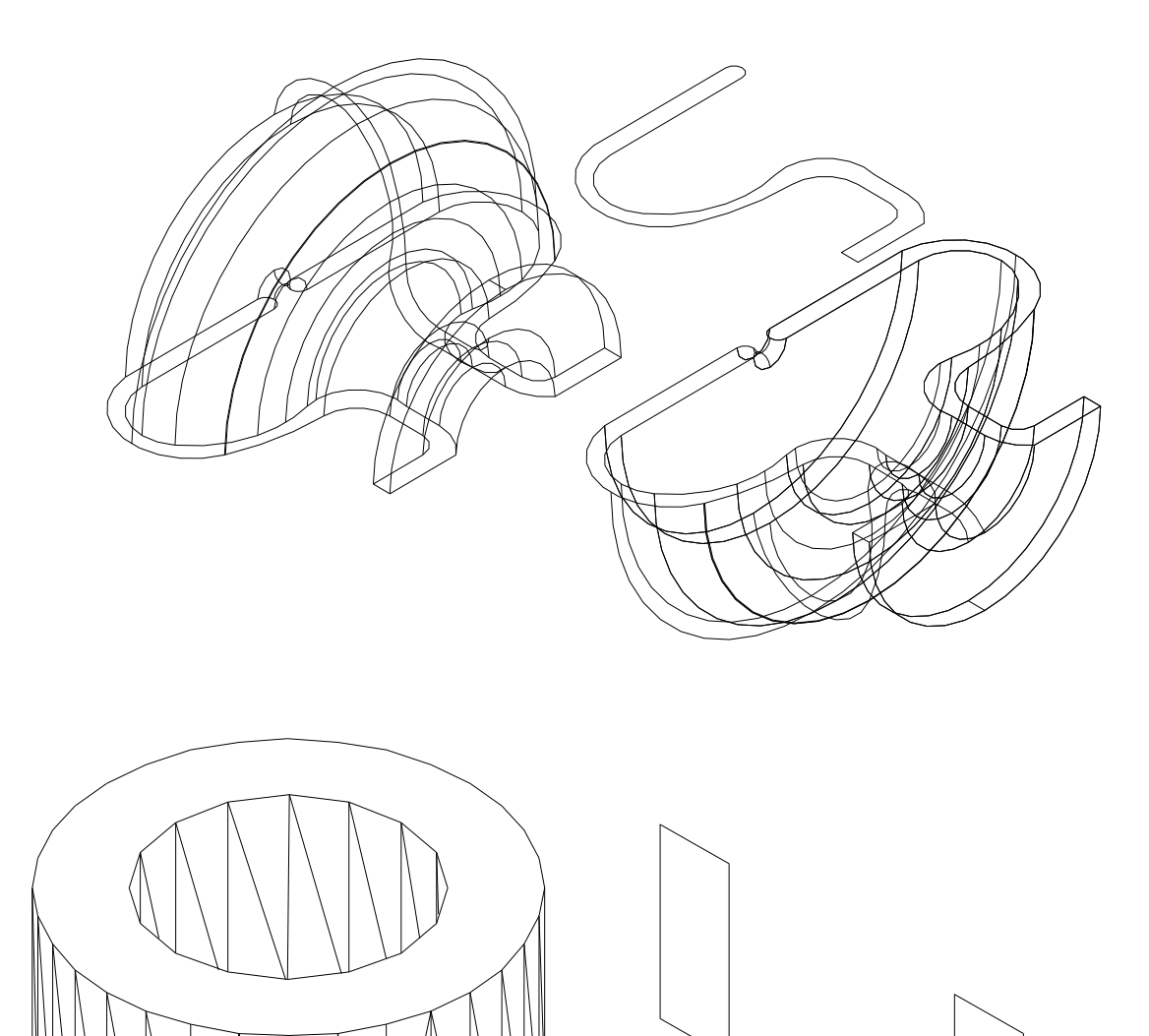

Sec Xion A, A

98

## ประวัติผู้เขียน

| ชื่อ - สกุล      | นายสมศั   | ักดิ์ ไชยด                                                                                         | าวงแก้ว   |          | รหัส 402  | 22851             |
|------------------|-----------|----------------------------------------------------------------------------------------------------|-----------|----------|-----------|-------------------|
| วัน เดือน ปีเกิด | 9 มีนาคม  | N 2516                                                                                             |           |          |           |                   |
| ที่อยู่ปัจจุบัน  | เลขที่ 11 | หมู่ที่ 10                                                                                         | ຕຳບລແມ່ຜິ | ້ຳ ອຳເກອ | สันป่าตอง | จังหวัดเชียงใหม่  |
| ประวัติการศึกษา  |           |                                                                                                    |           |          |           |                   |
|                  | 2534      | ระดับประกาศนียบัตรวิชาชีพ (ปวช.) สาขาอิเล็คทรอนิกส์<br>วิทยาลัยเทคนิคลำพูน อำเภอเมือง จังหวัดลำพูน |           |          |           | าขาอิเล็คทรอนิกส์ |
|                  |           |                                                                                                    |           |          |           |                   |
|                  | 2539      | ระดับปริญญาตรี ครุศาสตรบัณฑิต (อุตสาหกรรมศิลป์)                                                    |           |          |           |                   |
|                  |           | สถาบันราชภัฏเชียงใหม่ อำเภอเมือง จังหวัดเชียงใหม่                                                  |           |          |           |                   |